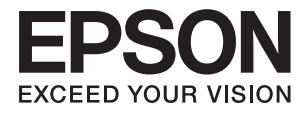

# Benutzerhandbuch

# Copyright

Kein Teil dieser Veröffentlichung darf ohne die vorherige schriftliche Zustimmung der Seiko Epson Corporation vervielfältigt, in einem Abrufsystem gespeichert oder in jeglicher Form oder durch irgendein Mittel, sei es elektronisch, mechanisch, durch Fotokopieren, Aufzeichnen oder anderweitig, übertragen werden. Bezüglich der Nutzung der hierin enthaltenen Informationen wird keine Patenthaftung übernommen. Auch wird keine Haftung für Schäden übernommen, die sich aus der Nutzung der hierin enthaltenen Informationen gelten nur für die Nutzung mit diesem Epson-Produkt. Epson ist nicht für die Nutzung dieser Informationen im Zusammenhang mit anderen Produkten verantwortlich.

Weder die Seiko Epson Corporation noch ihre Tochtergesellschaften haften gegenüber dem Käufer oder dritten Parteien für Schäden, Verlust, Kosten oder Folgekosten infolge von Unfällen, unsachgemäßer Handhabung oder Missbrauch dieses Produkts sowie unautorisierten Änderungen, Reparaturen oder sonstigen Modifikationen an diesem Produkt. Das gilt auch (mit Ausnahme der USA) für die Nichtbefolgung der Bedienungs- und Wartungsanweisungen der Seiko Epson Corporation.

Seiko Epson Corporation und ihre Tochtergesellschaften haften nicht für Schäden oder Probleme durch den Einsatz von Optionen oder Zubehörteilen, die keine Originalprodukte von Epson sind oder keine ausdrückliche Zulassung der Seiko Epson Corporation als "EPSON Approved Product" haben.

Die Seiko Epson Corporation kann nicht haftbar gemacht werden für Schäden aufgrund elektromagnetischer Interferenzen, die aus der Verwendung von Schnittstellenkabeln herrühren, die nicht von der Seiko Epson Corporation als "Epson Approved Products" genehmigt wurden.

© 2015 Seiko Epson Corporation. All rights reserved.

Der Inhalt dieses Handbuchs und die technischen Daten dieses Produkts können sich jederzeit ohne vorherige Ankündigungen ändern.

# Marken

- □ EPSON® ist eine eingetragene Marke und EPSON EXCEED YOUR VISION oder EXCEED YOUR VISION ist eine Marke der Seiko Epson Corporation.
- □ PRINT Image Matching<sup>™</sup> und das PRINT Image Matching Logo sind Marken der Seiko Epson Corporation. Copyright © 2001 Seiko Epson Corporation. Alle Rechte vorbehalten.
- □ Microsoft<sup>®</sup>, Windows<sup>®</sup>, and Windows Vista<sup>®</sup> are registered trademarks of Microsoft Corporation.
- □ Apple, Macintosh, Mac OS, OS X, Bonjour, Safari, iPad, iPhone, iPod touch, and iTunes are trademarks of Apple Inc., registered in the U.S. and other countries.
- □ Chrome<sup>M</sup>, Chrome OS<sup>M</sup>, and Android<sup>M</sup> are trademarks of Google Inc.
- □ Adobe, Adobe Reader, Acrobat, and Photoshop are trademarks of Adobe systems Incorporated, which may be registered in certain jurisdictions.
- □ Allgemeiner Hinweis: Andere hierin genannte Produktnamen dienen lediglich der Identifizierung und können Marken ihrer jeweiligen Eigentümer sein. Epson hat keinerlei Rechte an diesen Marken.

# Über das vorliegende Handbuch

## Einführung in die Handbücher

Die folgenden Handbücher werden mit Ihrem Epson-Drucker geliefert. Neben den Handbüchern können Sie auch die Hilfe-Funktion in den zahlreichen Software-Anwendungen von Epson verwenden.

□ Hier starten (Handbuch in Papierform)

Bietet Ihnen Informationen zur Einrichtung des Druckers, Installation der Software, Druckerverwendung, Problemlösung usw.

Benutzerhandbuch (digitales Handbuch)

Dieses Handbuch Bietet Gesamtinformationen und Anleitungen zur Druckerverwendung und Problemlösung.

□ Netzwerkhandbuch (digitales Handbuch)

Dieses Handbuch enthält Informationen zu Netzwerkeinstellungen und Problemlösungen bei der Verwendung des Druckers im Netzwerk.

Sie erhalten die aktuellsten Versionen der obigen Anleitungen mit Hilfe folgender Methoden.

Depieranleitung

Besuchen Sie die Support-Website von Epson Europa unter http://www.epson.eu/Support bzw. die weltweite Epson-Support-Website unter http://support.epson.net/.

Digitale Anleitung

Starten Sie EPSON Software Updater an Ihrem Computer. EPSON Software Updater sucht nach verfügbaren Aktualisierungen der Epson-Software-Anwendung und den digitalen Anleitungen und ermöglicht Ihnen das Herunterladen der aktuellsten Versionen.

### Zugehörige Informationen

➡ "EPSON Software Updater" auf Seite 67

## Symbole und Markierungen

### Achtung:

Diese Hinweise müssen unbedingt beachtet werden, um Körperverletzungen zu vermeiden.

### Wichtig:

Diese Hinweise müssen befolgt werden, um Schäden am Drucker oder Computer zu vermeiden.

### Hinweis:

Liefert ergänzende Informationen und Referenzinformationen.

➡ Zugehörige Informationen

Verknüpfung zu Abschnitten mit verwandten Informationen.

## In diesem Handbuch verwendete Beschreibungen

- □ Die Bildschirmdarstellungen des Druckertreibers stammen aus Windows 8.1 oder Mac OS X v10.10.x. Der Inhalt der Bildschirmdarstellungen hängt vom Modell und von der Situation ab.
- □ Die in diesem Handbuch verwendeten Abbildungen sind lediglich Beispiele. Auch wenn es von Modell zu Modell leichte Abweichungen geben kann, liegt allen das gleiche Funktionsprinzip zugrunde.

## Betriebssysteme

### Windows

Im vorliegenden Handbuch beziehen sich die Begriffe wie "Windows 8.1", "Windows 8", "Windows 7", "Windows Vista" und "Windows XP" auf die folgenden Betriebssysteme. Darüber hinaus bezieht sich der Begriff "Windows" auf alle Windows-Versionen.

- □ Microsoft<sup>®</sup> Windows<sup>®</sup> 8.1-Betriebssystem
- □ Microsoft<sup>®</sup> Windows<sup>®</sup> 8-Betriebssystem
- □ Microsoft® Windows® 7-Betriebssystem
- □ Microsoft® Windows Vista®-Betriebssystem
- □ Microsoft® Windows® XP-Betriebssystem
- □ Microsoft® Windows® XP Professional x64 Edition-Betriebssystem

### Mac OS X

Im vorliegenden Handbuch bezieht sich "Mac OS X v10.10.x" auf OS X Yosemite, "Mac OS X v10.9.x" auf OS X Mavericks und "Mac OS X v10.8.x" auf OS X Mountain Lion. Zusätzlich bezieht sich "Mac OS X" auf "Mac OS X v10.10.x", "Mac OS X v10.9.x", "Mac OS X v10.8.x", "Mac OS X v10.7.x" und "Mac OS X v10.6.8".

# Wichtige Anweisungen

## Sicherheitsanweisungen

Lesen und befolgen Sie diese Anweisungen, um einen sicheren Betrieb dieses Druckers sicherzustellen. Bitte bewahren Sie dieses Handbuch zum späteren Nachlesen gut auf. Beachten und befolgen Sie auch alle am Drucker angebrachten Warnungen und Anweisungen.

- □ Verwenden Sie nur das mitgelieferte Netzkabel für diesen Drucker und verwenden Sie das Kabel nicht für andere Geräte. Die Verwendung fremder Netzkabel mit diesem Gerät oder die Verwendung des mitgelieferten Netzkabels mit anderen Geräten kann zu Bränden oder elektrischen Schlägen führen.
- Urgewissern Sie sich, dass das Netzkabel den geltenden Sicherheitsvorschriften entspricht.
- □ Versuchen Sie nie, das Netzkabel, den Stecker, die Druckereinheit oder optionales Zubehör zu zerlegen, zu modifizieren oder zu reparieren, außer wenn dies ausdrücklich in den Handbüchern des Druckers angegeben ist.
- □ In folgenden Fällen müssen Sie den Drucker vom Netz trennen und sich an ein qualifiziertes Servicepersonal wenden:

Das Netzkabel oder der Stecker ist beschädigt; Flüssigkeit ist in den Drucker eingedrungen; der Drucker ist heruntergefallen oder das Gehäuse wurde beschädigt; der Drucker arbeitet nicht mehr normal bzw. zeigt auffällige Leistungsabweichungen. Nehmen Sie keine Einstellungen vor, die nicht in der Dokumentation beschrieben sind.

- □ Stellen Sie den Drucker in der Nähe einer Steckdose auf, sodass der Stecker jederzeit problemlos herausgezogen werden kann.
- Der Drucker darf nicht im Freien, in der N\u00e4he von viel Schmutz oder Staub, Wasser, W\u00e4rmequellen oder an Standorten, die Ersch\u00fctterungen, Vibrationen, hohen Temperaturen oder Feuchtigkeit ausgesetzt sind, aufgestellt oder gelagert werden.
- □ Achten Sie darauf, keine Flüssigkeiten auf den Drucker zu verschütten und den Drucker nicht mit nassen Händen anzufassen.
- □ Halten Sie zwischen dem Drucker und Herzschrittmachern einen Mindestabstand von 22 cm ein. Die Funkwellen, die der Drucker aussendet, könnten die Funktion von Herzschrittmachern nachteilig beeinflussen.
- □ Vermeiden Sie beim Umgang mit Tintenbehältern, Tintenbehälterdeckeln und geöffneten Tintenflaschen oder Tintenflaschenkappen den Kontakt mit Tinte.
  - 🖵 Wenn Tinte auf Ihre Hände gerät, reinigen Sie diese gründlich mit Wasser und Seife.
  - □ Sollte Tinte in die Augen gelangen, spülen Sie diese sofort mit reichlich Wasser aus. Wenn Sie sich nach dem gründlichen Ausspülen immer noch schlecht fühlen oder Sehprobleme haben, suchen Sie sofort einen Arzt auf.
  - □ Falls Sie Tinte in den Mund bekommen, suchen Sie umgehend einen Arzt auf.
- Nach dem Entfernen der Dichtung dürfen Tintenflaschen nicht gekippt oder geschüttelt werden, da sonst Tinte austreten kann.
- □ Tintenflaschen und die Tintenbehältereinheit außerhalb der Reichweite von Kindern aufbewahren. Kindern nicht erlauben, aus Tintenflaschen oder Tintenflaschenkappen zu trinken oder damit zu spielen.

## Hinweise und Warnungen zum Drucker

Befolgen Sie die nachstehenden Anweisungen, um eine Beschädigung des Druckers oder Ihres Eigentums zu vermeiden. Achten Sie darauf, dieses Handbuch für den späteren Gebrauch aufzuheben.

### Hinweise und Warnungen zum Einrichten bzw. Verwenden des Druckers

- Die Ventilationsschlitze und Öffnungen am Drucker dürfen nicht blockiert oder zugedeckt werden.
- Die verwendete Netzspannung muss mit der auf dem Typenschild des Druckers angegebenen Betriebsspannung übereinstimmen.
- □ Es darf keine Steckdose benutzt werden, an der bereits Geräte wie Fotokopierer oder Ventilatoren angeschlossen sind, die regelmäßig ein- und ausgeschaltet werden.
- □ Schließen Sie den Drucker nicht an schaltbare oder timergesteuerte Steckdosen an.
- □ Benutzen Sie das Computersystem nicht in der Nähe potenzieller elektromagnetischer Störfelder, wie z. B. Lautsprecher oder Basisstationen schnurloser Telefone.
- □ Verlegen Sie die Netzkabel so, dass sie gegen Abrieb, Beschädigungen, Durchscheuern, Verformung und Knicken geschützt sind. Stellen Sie keine Gegenstände auf die Netzkabel und ordnen Sie die Netzkabel so an, dass niemand darauf tritt oder darüber fährt. Achten Sie besonders darauf, dass alle Netzkabel an den Enden und an den Ein- und Ausgängen des Transformers gerade sind.
- □ Wenn Sie den Drucker über ein Verlängerungskabel anschließen, achten Sie darauf, dass die Gesamtstromaufnahme aller am Verlängerungskabel angeschlossenen Geräte die zulässige Strombelastbarkeit des Verlängerungskabels nicht überschreitet. Stellen Sie außerdem sicher, dass die Gesamtstromstärke aller an der Netzsteckdose angeschlossenen Geräte die zulässige Stromstärke dieser Steckdose nicht überschreitet.
- □ Bei Einsatz des Druckers in Deutschland ist Folgendes zu beachten: Bei Anschluss des Geräts an die Stromversorgung muss sichergestellt werden, dass die Gebäudeinstallation mit einer 10-A- oder 16-A-Sicherung abgesichert ist, damit ein adäquater Kurzschluss- und Überstromschutz gewährleistet ist.
- □ Wenn Sie diesen Drucker mit einem Kabel an einen Computer oder ein anderes Gerät anschließen, achten Sie auf die richtige Ausrichtung der Steckverbinder. Jeder Steckverbinder kann nur auf eine Weise eingesteckt werden. Wenn ein Steckverbinder falsch ausgerichtet eingesteckt wird, können beide Geräte, die über das Kabel verbunden sind, beschädigt werden.
- □ Stellen Sie den Drucker auf eine ebene, stabile Fläche, die an allen Seiten über seine Grundfläche hinausragt. Der Drucker funktioniert nicht ordnungsgemäß, wenn er schräg aufgestellt ist.
- □ Beim Lagern oder Transportieren darf der Drucker nicht gekippt, vertikal aufgestellt oder auf den Kopf gestellt werden. Anderenfalls kann Tinte austreten.
- 🖵 Über dem Drucker muss genügend Platz zum vollständigen Öffnen der Druckerabdeckung sein.
- Lassen Sie genügend Platz vor dem Drucker frei, damit das Papier ungehindert ausgegeben werden kann.
- Vermeiden Sie Standorte, an denen der Drucker starken Temperatur- und Feuchtigkeitsschwankungen ausgesetzt ist. Halten Sie den Drucker auch vor direkter Sonneneinstrahlung, starkem Lichteinfall und Wärmequellen fern.
- □ Führen Sie keine Gegenstände durch die Schlitze im Gehäuse des Druckers.
- □ Stecken Sie während eines Druckvorgangs Ihre Hand nicht in das Innere des Druckers.
- Das weiße, flache Kabel und die Tintenschläuche im Inneren des Druckers nicht berühren.
- □ Verwenden Sie im Geräteinneren oder in der Umgebung des Druckers keine Sprays, die entzündliche Gase enthalten. Dies könnte ein Feuer verursachen.

- Dewegen Sie den Druckkopf nicht von Hand. Andernfalls könnte der Drucker beschädigt werden.
- Wenn einer der Tintenbehälter nicht mehr bis zur unteren Linie gefüllt ist, Tinte möglichst bald nachfüllen. Wenn Sie den Drucker bei einem Tintenstand unter der unteren Linie an den Tintenbehältern weiterverwenden, kann der Drucker beschädigt werden.
- □ Schalten Sie den Drucker stets mit der Taste Ü aus. Erst wenn die Anzeige Ü erloschen ist, darf der Netzstecker gezogen oder der Drucker ausgeschaltet werden.
- □ Vergewissern Sie sich vor dem Transport des Druckers, dass sich der Druckkopf in der Grundposition (rechts außen) befindet.
- □ Wenn Sie den Drucker längere Zeit nicht benutzen, ziehen Sie das Netzkabel aus der Netzsteckdose.

# Hinweise und Warnungen zum Verwenden des Druckers mit einer kabellosen Verbindung

- Von diesem Drucker ausgestrahlte Hochfrequenz kann den Betrieb von medizinischen elektronischen Geräten beeinträchtigen und Funktionsstörungen verursachen. Wenn Sie diesen Drucker in medizinischen Einrichtungen oder in der Nähe von medizinischen Geräten verwenden, beachten Sie die Anweisungen des Fachpersonals der medizinischen Einrichtung sowie alle Warnungen und Hinweise auf medizinischen Geräten.
- □ Von diesem Drucker ausgestrahlte Hochfrequenz kann den Betrieb von automatisch gesteuerten Geräten beeinträchtigen, wie z. B. automatische Türen oder Brandalarmeinrichtungen, und kann aufgrund von Funktionsstörungen zu Unfällen führen. Wenn Sie diesen Drucker in der Nähe von automatisch gesteuerten Geräten verwenden, beachten Sie alle Warnungen und Hinweise an diesen Geräten.

# Schutz Ihrer privaten Daten

Wenn Sie den Drucker an eine andere Person abgeben oder entsorgen, löschen Sie die im Drucker gespeicherten

Netzwerkeinstellungen. Schalten Sie dazu den Drucker ein und halten Sie dabei die Taste <sup>T</sup>U im Bedienfeld gedrückt.

# Druckergrundlagen

# Bezeichnungen und Funktionen der Teile

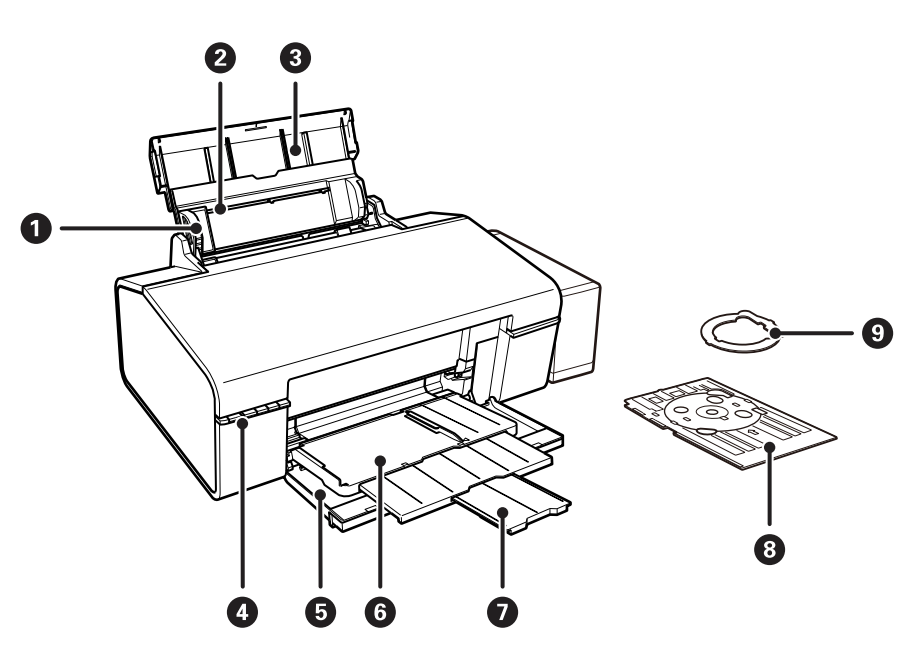

| 0 | Papierführungsschiene | Sorgt dafür, dass das Papier gerade in den Drucker eingezogen wird.<br>Schieben Sie die Schienen an die Papierkanten heran.          |
|---|-----------------------|----------------------------------------------------------------------------------------------------|
| 0 | Papiereinzug hinten   | Enthält Papier.                                                                                                    |
| 3 | Papierauflage         | Dient als Auflage für das eingelegte Papier.                                                                                         |
| 4 | Bedienfeld            | Hiermit können Sie den Drucker bedienen.                                                                                             |
| 6 | Vordere Abdeckung     | Beim Drucken geöffnet.                                                                                                    |
| 6 | Ausgabefach           | Hält in der Papierposition das ausgeworfene Papier. Hält in der CD/DVD-<br>Position den CD/DVD-Träger und zieht ihn zum Drucken ein. |
| 0 | Stopper               | Verhindert, dass ausgeworfenes Papier aus dem Fach fällt.                                                                            |
| 8 | CD/DVD-Fach           | Zum Einlegen einer CD/DVD zur Beschriftung.                                                                                          |
| 9 | 8-cm CD/DVD-Adapter   | Ermöglicht das Platzieren von 8-cm CDs/DVDs auf dem CD/DVD-Träger.                                                                   |

### Druckergrundlagen

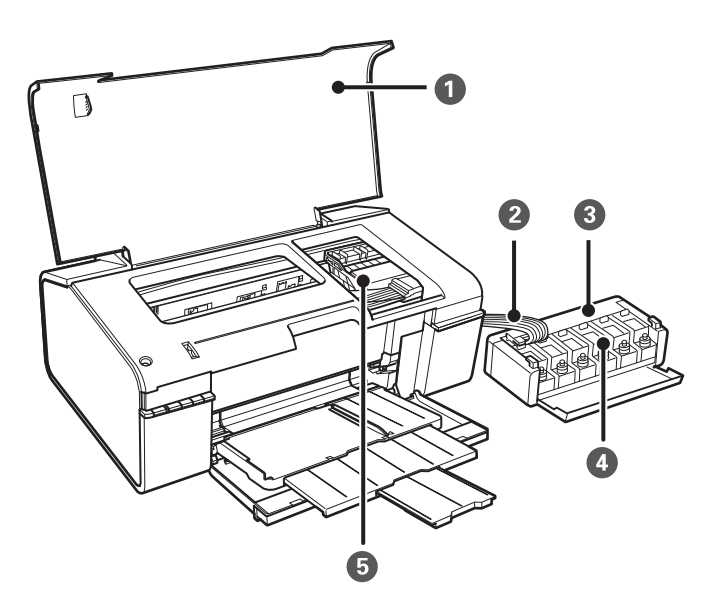

| 0 | Druckerabdeckung                          | Öffnen Sie diese Abdeckung, um gestautes Papier aus dem Drucker zu entfernen. |
|---|-------------------------------------------|-------------------------------------------------------------------------------|
| 0 | Tintenschlauch                            | Versorgt den Druckkopf mit Tinte.                                             |
| 3 | Tintenbehältereinheit                     | Enthält die Tintenbehälter.                                                   |
| 4 | Tintenvorratsbehälter<br>(Tintenbehälter) | Versorgt die Tintenschläuche mit Tinte.                                       |
| 5 | Druckkopf                                 | Gibt Tinte aus.                                                               |

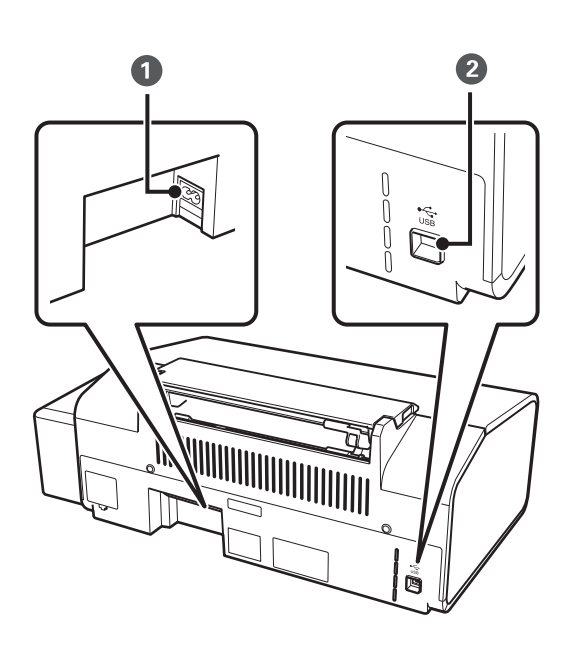

| 0 | Netzeingang   | Anschluss für den Netzstecker. |  |
|---|---------------|--------------------------------|--|
| 2 | USB-Anschluss | Anschluss für ein USB-Kabel.   |  |

# Tasten und Leuchten

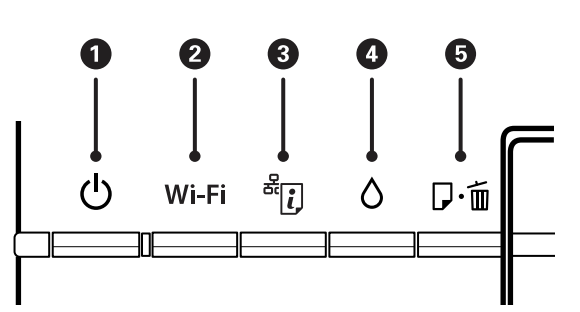

### Tasten

| 0 | Ċ     | Dient zum Ein- bzw. Ausschalten des Druckers.                                                                                                    |
|---|-------|----------------------------------------------------------------------------------------------------|
|   |       | Schalten Sie den Drucker nicht aus, solange die Betriebsanzeige blinkt (während der Drucker in<br>Betrieb ist oder Daten verarbeitet).                                                                                  |
|   |       | Ziehen Sie den Netzstecker, wenn die Betriebsanzeige aus ist.                                                                                                    |
| 2 | Wi-Fi | Halten Sie diese Taste länger als drei Sekunden gedrückt, um per WPS-Taste an Ihrem<br>Zugangspunkt eine automatische Wi-Fi-Einstellung durchzuführen. Weitere Informationen<br>finden Sie im <i>Netzwerkhandbuch</i> . |
| 3 | æi,   | Wenn ein Netzwerkfehler auftritt, halten Sie diese Taste für mehr als drei Sekunden gedrückt,<br>um die Fehlermeldung zu löschen.                                                                                       |
|   |       | Druckt das Netzwerkstatusblatt, mit dem Sie die Netzwerkeinstellungen und den<br>Verbindungsstatus pr                                                                                                    |
| 4 | ٥     | Halten Sie diese Taste für mehr als drei Sekunden gedruckt, um die Druckkopfreinigung durchzuführen.                                                                                                    |
| 5 | 口,而   | Lädt und wirft Papier aus, wenn der Drucker nicht druckt.                                                                                                    |
|   |       | Löscht beim Druck den Druckauftrag.                                                                                                    |
|   |       | Löscht Papier- und CD/DVD-Träger-Fehlermeldungen.                                                                                                    |

### Mit anderen Tastenkombinationen sind weitere Funktionen verfügbar.

| ₽∙逾₊↺   | Halten Sie die Taste 伊甸 gedrückt und schalten Sie den Drucker ein, um das Düsentestmuster zu<br>drucken.                                                                                |
|---------|----------------------------------------------------------------------------------------------------|
| Wi-Fi + | Halten Sie die Tasten Wi-Fi und zum Starten eines PIN-Code-Setup (WPS) gleichzeitig<br>länger als drei Sekunden gedrückt. Weitere Informationen finden Sie im <i>Netzwerkhandbuch</i> . |
|         | Halten Sie die Taste gedrückt und schalten Sie den Drucker ein, um die Standard-<br>Netzwerkeinstellungen wiederherzustellen.                                                           |

### Leuchten

| 0 | Ċ | Leuchtet, wenn der Drucker eingeschaltet ist. Blinkt, wenn der Drucker in Betrieb ist oder Daten verarbeitet. |
|---|---|----------------------------------------------------------------------------------------------------|
|---|---|----------------------------------------------------------------------------------------------------|

| 0 | Wi-Fi            | Leuchtet, wenn Wi-Fi aktiviert ist und<br>blinkt bei Kommunikation.                                                           | Die Leuchten Wi-Fi und blinken abwechselnd                                                                                                    |  |  |
|---|------------------|----------------------------------------------------------------------------------------------------|----------------------------------------------------------------------------------------------------|--|--|
| 3 | <sup>ظ</sup> ر ا | Blinkt, wenn ein Problem mit der<br>Drahtlosnetzwerkverbindung (Wi-Fi)<br>auftritt.                                           | oder gleichzeitig beim Initialisieren oder<br>Vornehmen von Netzwerkeinstellungen.                                                                                                    |  |  |
| 4 | ٥                | Leuchtet, wenn der Drucker auf den Beginn des anfänglichen Ladevorgangs wartet.                                               |                                                                                                    |  |  |
| 6 | ₽·₪              | Leuchtet, wenn kein Papier mehr im Drucke<br>eingezogen werden oder der CD/DVD-Träg<br>oder der CD/DVD-Träger klemmt oder wen | uchtet, wenn kein Papier mehr im Drucker vorhanden ist, mehrere Blätter gleichzeitig<br>ngezogen werden oder der CD/DVD-Träger nicht korrekt eingelegt wurde. Blinkt, wenn Papier<br>er der CD/DVD-Träger klemmt oder wenn das Ausgabefach falsch positioniert ist. |  |  |

### Zugehörige Informationen

➡ "Prüfen der Fehleranzeigen am Drucker" auf Seite 71

# Laden von Papier

## Vorsichtsmaßnahmen bei der Handhabung von Papier

- Lesen Sie die dem Papier beigefügte Gebrauchsanweisung.
- □ Vor dem Einlegen sollten Sie den Papierstapel auffächern und die Kanten bündig ausrichten. Fotopapier darf weder aufgefächert noch aufgerollt werden. Andernfalls könnte die bedruckbare Seite beschädigt werden.

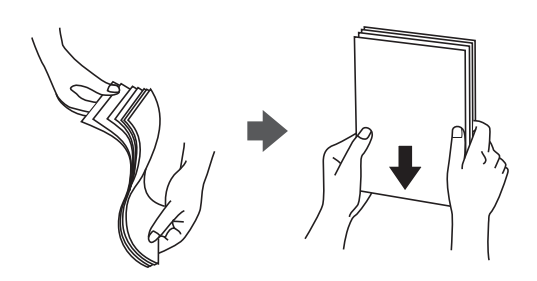

□ Vor dem Einlegen muss gewelltes Papier geglättet werden. Alternativ können Sie das Papier auch vorsichtig anders herum aufrollen. Es könnte zu Papierstaus oder Schmierstellen auf dem Ausdruck kommen, wenn auf gewelltem Papier gedruckt wird.

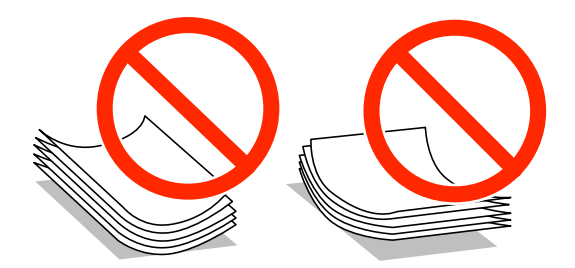

- □ Verwenden Sie kein Papier, das gewellt, eingerissen, eingeschnitten, gefaltet, feucht, zu dick, zu dünn oder mit Aufklebern versehen ist. Andernfalls könnte es zu Papierstaus oder Schmierstellen auf dem Ausdruck kommen.
- □ Vor dem Einlegen sollten Sie den Umschlagstapel auffächern und die Kanten bündig ausrichten. Sind die gestapelten Umschläge durch Luft aufgebläht, drücken Sie auf den Stapel, um den Stapel vor dem Einlegen zu plätten.

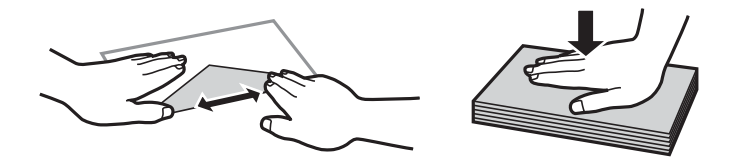

- □ Verwenden Sie keine Umschläge, die Wellen oder Falten aufweisen. Andernfalls könnte es zu Papierstaus oder Schmierstellen auf dem Ausdruck kommen.
- □ Verwenden Sie keine Umschläge mit Fenstern oder mit selbstklebender Oberfläche auf der Umschlagklappe.
- □ Verwenden Sie möglichst keine zu dünnen Umschläge, da sie sich beim Drucken kräuseln können.

#### Zugehörige Informationen

➡ "Druckerspezifikationen" auf Seite 85

# Verfügbares Papier und Fassungskapazität

Epson empfiehlt die Verwendung von Epson-Originalpapier, um hochwertige Ausdrucke zu gewährleisten.

### **Epson-Originalpapier**

| Medienname                                | Format                                                                                      | Fassungskapa<br>zität (Blätter) | Manuelles 2-<br>seitiges<br>Drucken | Randloses<br>Drucken |
|-------------------------------------------|---------------------------------------------------------------------------------------------|---------------------------------|-------------------------------------|----------------------|
| Epson Bright White Ink Jet<br>Paper       | A4                                                                                          | 80*                             | 1                                   | -                    |
| Epson Ultra Glossy Photo<br>Paper         | A4, 13 × 18 cm (5 × 7 Zoll), 10<br>× 15 cm (4 × 6 Zoll)                                     | 20                              | -                                   | 1                    |
| Epson Premium Glossy Photo<br>Paper       | A4, 13 × 18 cm (5 × 7 Zoll),<br>Breitformat 16:9 (102 × 181<br>mm), 10 × 15 cm (4 × 6 Zoll) | 20                              | -                                   | <i>✓</i>             |
| Epson Premium Semigloss<br>Photo Paper    | A4, 10 × 15 cm (4 × 6 Zoll)                                                                 | 20                              | -                                   | 1                    |
| Epson Photo Paper Glossy                  | A4, 13 × 18 cm (5 × 7 Zoll), 10<br>× 15 cm (4 × 6 Zoll)                                     | 20                              | -                                   | 1                    |
| Epson Matte Paper-<br>Heavyweight         | A4                                                                                          | 20                              | -                                   | 1                    |
| Epson Double-Sided Matte<br>Paper         | A4                                                                                          | 1                               | ٠                                   | -                    |
| Epson Photo Quality Ink Jet<br>Paper      | A4                                                                                          | 100                             | -                                   | 1                    |
| Epson Photo Stickers 16                   | A6                                                                                          | 1                               | -                                   | -                    |
| Epson Iron-On Cool Peel<br>Transfer Paper | A4                                                                                          | 1                               | -                                   | -                    |

\* Für manuelles 2-seitiges Drucken können Sie bis zu 30 Blatt Papier einlegen, die bereits auf einer Seite bedruckt sind.

### Hinweis:

Welches Papier verfügbar ist, hängt vom Standort ab. Die neuesten Informationen zur Verfügbarkeit von Papier in Ihrer Gegend erhalten Sie vom Epson-Support.

### Im Handel erhältliches Papier

| Medienname   | Format                                    | Fassungskapa<br>zität (Blätter)                                                                            | Manuelles 2-<br>seitiges<br>Drucken | Randloses<br>Drucken |
|--------------|-------------------------------------------|----------------------------------------------------------------------------------------------------|-------------------------------------|----------------------|
| Normalpapier | Letter, A4, B5, A5, A6                    | Bis zu der mit<br>dem<br>Dreiecksymbol<br>gekennzeichne<br>ten Linie an der<br>Papierführung. <sup>*</sup> | 1                                   | -                    |
|              | Legal, Benutzerdefiniert                  | 1                                                                                                    |                                     |                      |
| Umschlag     | Envelope #10, Envelope DL,<br>Envelope C6 | 10                                                                                                    | -                                   |                      |

\* Für manuelles 2-seitiges Drucken können Sie bis zu 30 Blatt Papier einlegen, die bereits auf einer Seite bedruckt sind.

### Zugehörige Informationen

➡ "Website des technischen Supports" auf Seite 92

### Papiersortenliste

Wählen Sie für ein optimales Druckergebnis die dem Papier entsprechende Papiersorte aus.

| Medienname                                           | Medium <sup>*1</sup>        |
|------------------------------------------------------|-----------------------------|
| Epson Bright White Ink Jet Paper <sup>*2</sup>       | Normalpapier                |
| Epson Ultra Glossy Photo Paper <sup>*2</sup>         | Epson Ultra Glossy          |
| Epson Premium Glossy Photo Paper <sup>*2</sup>       | Epson Premium Glossy        |
| Epson Premium Semigloss Photo Paper <sup>*2</sup>    | Epson Premium Semigloss     |
| Epson Photo Paper Glossy <sup>*2</sup>               | Photo Paper Glossy          |
| Epson Matte Paper-Heavyweight <sup>*2</sup>          | Epson Matte                 |
| Epson Double-Sided Matte Paper <sup>*2</sup>         | Epson Matte                 |
| Epson Photo Quality Ink Jet Paper <sup>*2</sup>      | Epson Photo Quality Ink Jet |
| Epson Photo Stickers 16 <sup>*2</sup>                | Epson Photo Stickers        |
| Epson Iron-On Cool Peel Transfer Paper <sup>*2</sup> | Normalpapier                |
| Normalpapier <sup>*2</sup>                           | Normalpapier                |
| Umschlag                                             | Umschlag                    |

\*1 Bei Smartphones/Tablet-PCs können Sie diese Medien wählen, wenn mit Epson iPrint gedruckt wird.

\*2 Diese Papiertypen sind kompatibel mit Exif Print und PRINT Image Matching, wenn sie vom Drucktreiber gedruckt werden. Weitere Informationen finden Sie in der Dokumentation, die mit der mit Exif Print oder PRINT Image Matching kompatiblen Digitalkamera geliefert wurde.

# Einlegen des Papiers in die Papiereinzug hinten

1. Öffnen Sie die Papierstütze und ziehen Sie dann die Verlängerung heraus.

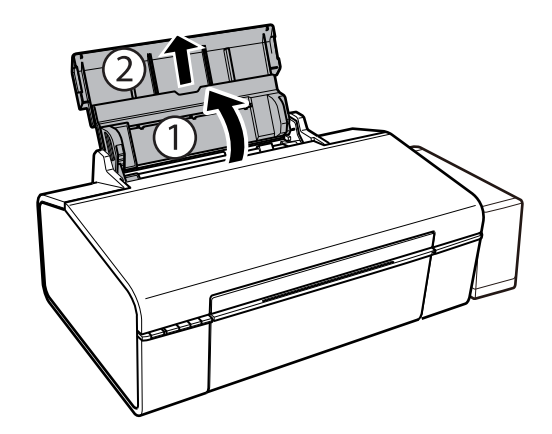

2. Schieben Sie die Papierführungsschiene nach links.

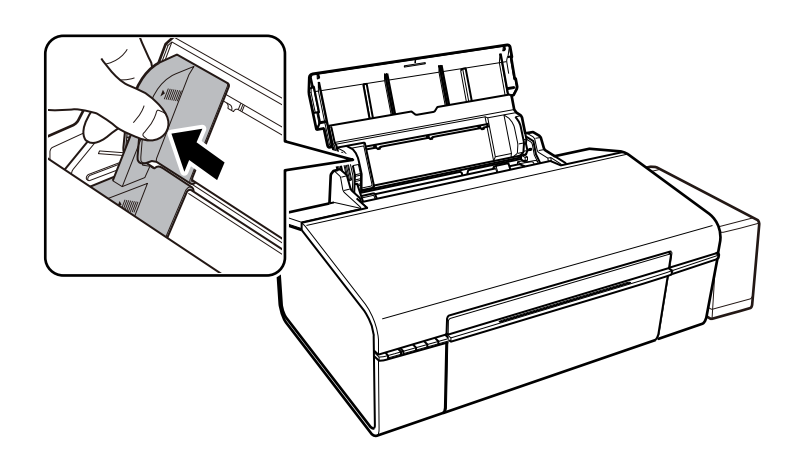

3. Legen Sie das Papier senkrecht ein, sodass es rechts am Papiereinzug hinten anliegt und die bedruckbare Seite nach oben zeigt.

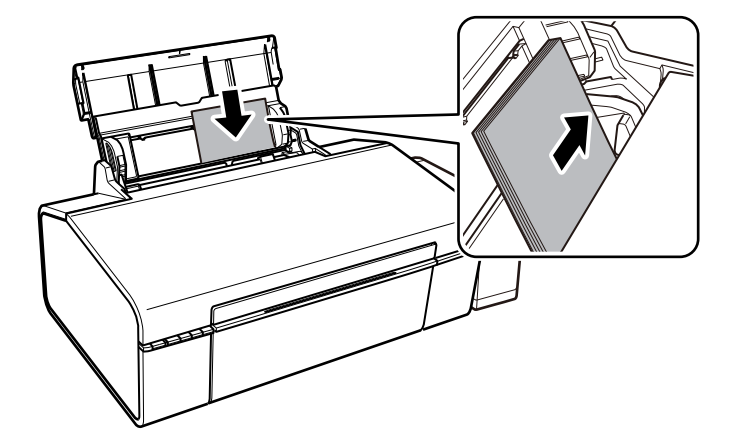

### Wichtig:

Legen Sie nicht mehr Blätter ein, als die für das Papier angegebene Höchstzahl. Legen Sie Normalpapier nicht über die mit dem Dreiecksymbol gekennzeichnete Linie an der Papierführung ein.

Umschläge

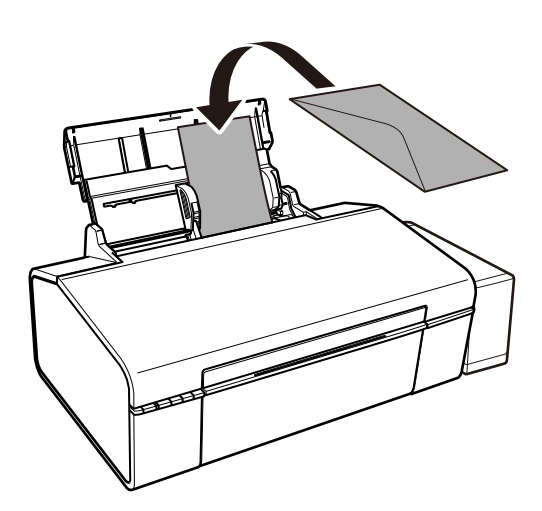

4. Die Papierführungsschiene an die Papierkante schieben.

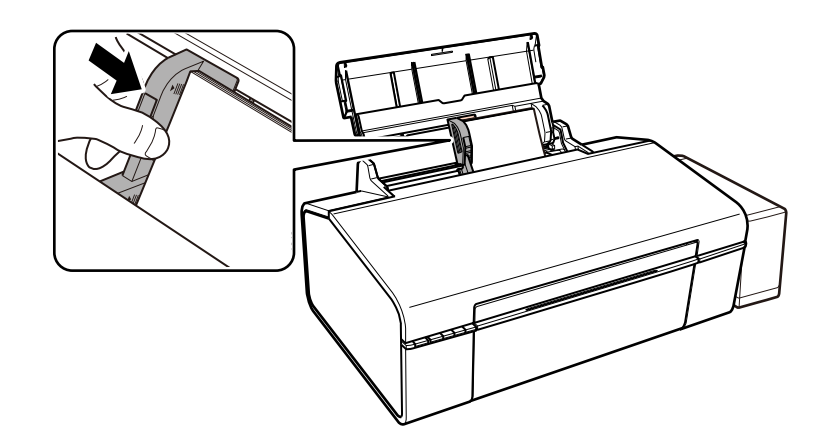

5. Öffnen Sie die Vorderabdeckung und ziehen Sie das Ausgabefach heraus.

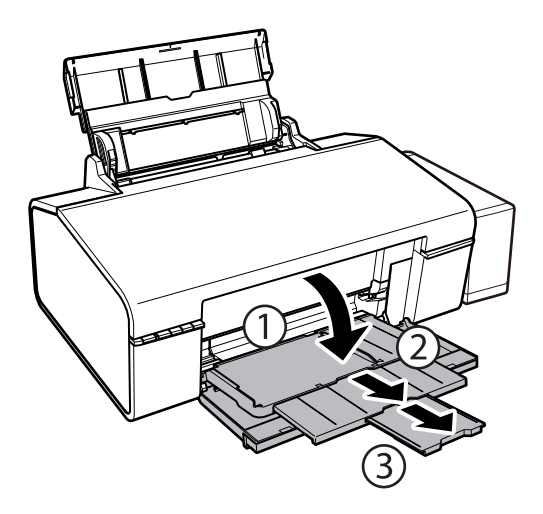

#### Hinweis:

Legen Sie das restliche Papier zurück in seine Verpackung. Wenn Sie das Papier im Drucker lassen, wellt es sich unter Umständen, sodass die Druckqualität abnimmt.

- ➡ "Vorsichtsmaßnahmen bei der Handhabung von Papier" auf Seite 13
- ➡ "Verfügbares Papier und Fassungskapazität" auf Seite 14

# Einlegen einer CD/DVD zum Bedrucken

# Bedruckbare CD/DVDs

Sie können auf runden 12-cm oder 8-cm CD/DVDs drucken, die als geeignet zum Bedrucken gekennzeichnet sind, z. B. durch die Aufschrift "Auf der Labelfläche bedruckbar" oder "Mit einem Tintenstrahldrucker bedruckbar".

Sie können ebenfalls auf Blu-ray Discs™ drucken.

## Zur Beachtung bei der Handhabung von CD/DVDs

- □ Beachten Sie zur Handhabung von CD/DVDs oder zum Schreiben von Daten die mit der CD/DVD gelieferte Dokumentation.
- □ Bedrucken Sie die CD/DVD erst, nachdem die Daten darauf geschrieben worden sind. Fingerabdrücke, Schmutz oder Kratzer auf der Oberfläche können beim Schreiben der Daten zu Fehlern führen.
- □ Abhängig vom CD/DVD-Typ oder den Druckdaten kann es vorkommen, dass Tinte verschmiert. Führen Sie auf einer nicht mehr benötigten CD/DVD einen Probedruck aus. Warten Sie einen ganzen Tag und prüfen Sie dann die bedruckte Fläche.
- □ Die Druckdichte wird im Vergleich zum Bedrucken von Epson-Originalpapier herabgesetzt, um das Verschmieren von Tinte auf der CD/DVD zu vermeiden. Stellen Sie die Druckdichte nach Bedarf ein.
- □ Lassen Sie eine bedruckte CD/DVD mindestens 24 Stunden lang trocknen und vermeiden Sie dabei direktes Sonnenlicht. CD/DVDs erst stapeln oder in ein Gerät einsetzen, wenn sie vollständig trocken sind.
- U Wenn die bedruckte Oberseite selbst nach dem Trocknen noch klebrig ist, verringern Sie die Druckdichte.
- Das wiederholte Bedrucken einer CD/DVD erhöht nicht unbedingt die Druckqualität.
- □ Wenn versehentlich auf den CD/DVD-Träger oder das transparente Innenfach gedruckt wird, wischen Sie die Tinte sofort weg.
- □ Je nach Einstellung des Druckbereichs kann es sein, dass die CD/DVD oder der CD/DVD-Träger verschmutzt. Konfigurieren Sie die Einstellungen so, dass nur auf den Druckbereich gedruckt wird.

### Zugehörige Informationen

- ➡ "Epson Print CD" auf Seite 67
- ➡ "Bedruckbarer Bereich bei CDs/DVDs" auf Seite 86

# Einlegen einer CD/DVD

### Wichtig:

- **D** Beachten Sie vor dem Bedrucken einer CD/DVD die Hinweise zur CD/DVD-Handhabung.
- Bevor Sie die CD/DVD bedrucken, reinigen Sie die Rolle innerhalb des Druckers, in dem Sie Papier einziehen und auswerfen.

Benutzerhandbuch

1. Öffnen Sie die vordere Abdeckung.

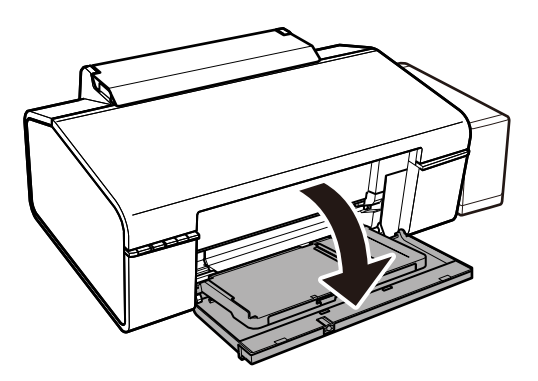

2. Heben Sie das Ausgabefach mit beiden Händen an und ziehen Sie es dann heraus.

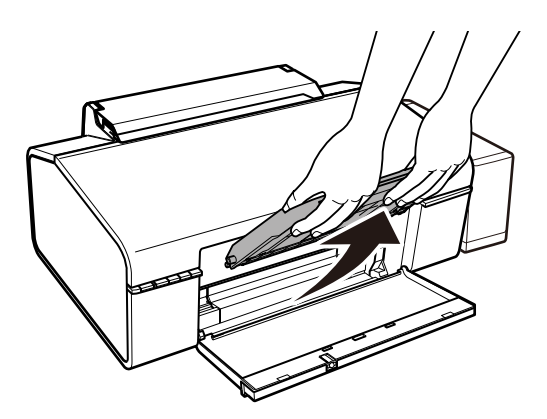

3. Versetzen Sie das Ausgabefach in die CD/DVD-Position, indem Sie es wie in der untenstehenden Abbildung gezeigt anwinkeln.

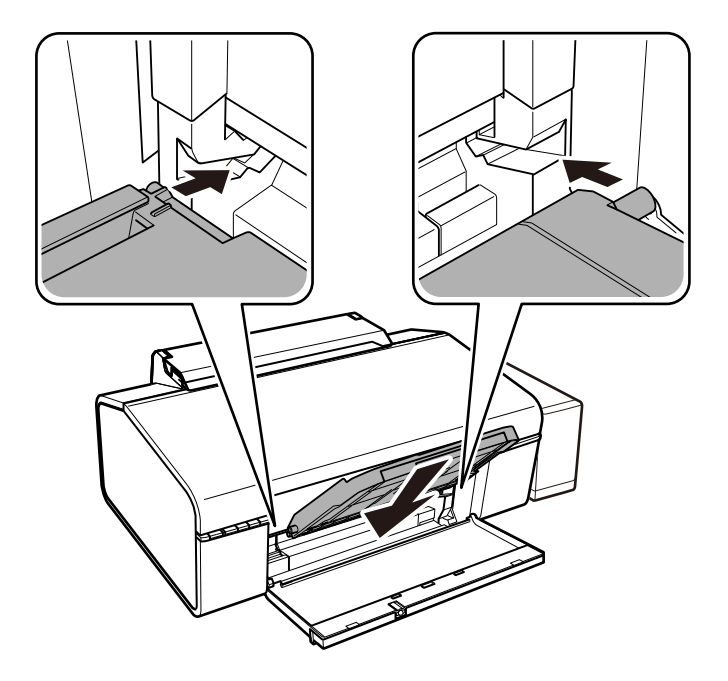

- 4. Legen Sie eine CD/DVD mit der Druckseite nach oben auf den CD/DVD-Träger.
  - □ Legen Sie den Datenträger beim Druck auf einer 12-cm CD/DVD direkt und ohne Adapter auf den CD/ DVD-Träger.

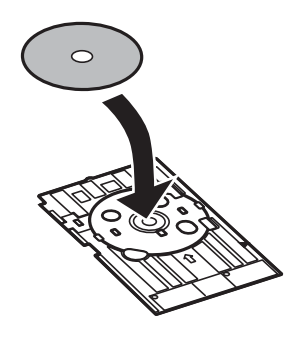

□ Bringen Sie beim Drucken auf einer 8-cm CD/DVD zunächst den Adapter auf dem CD/DVD-Träger an und legen Sie dann eine 8-cm CD/DVD in den Adapter.

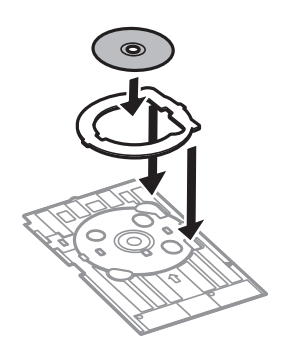

5. Legen Sie den CD/DVD-Träger in den Drucker und stellen Sie sicher, dass dieser unter den linken und rechten Führungskanten hindurchpasst. Richten Sie die Markierungen am Drucker und am Fach miteinander aus.

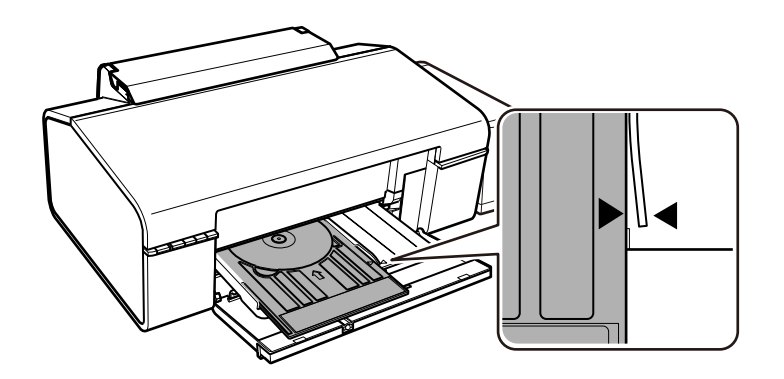

### Wichtig:

- □ Setzen Sie den CD/DVD-Träger ein, während der Drucker in Betrieb ist. Ansonsten kann nach Einlegen des CD/DVD-Trägers nicht die automatische Anpassung der Druckposition erfolgen.
- Setzen Sie den CD/DVD-Träger nicht ein, während der Drucker in Betrieb ist. Dies könnte den Drucker beschädigen.
- □ Schalten Sie den Drucker nicht ein oder aus, während der CD/DVD-Träger im Drucker eingelegt ist. Dies könnte den Drucker beschädigen.

Wenn Sie mit dem Einlegen einer CD/DVD fertig sind, senden Sie Druckdaten von einem Computer.

### Zugehörige Informationen

- ➡ "Bedruckbare CD/DVDs" auf Seite 19
- ➡ "Zur Beachtung bei der Handhabung von CD/DVDs" auf Seite 19
- ➡ "Reinigen des Papiertransportweges" auf Seite 55
- ➡ "Drucken eines CD/DVD-Labels mit Epson Print CD" auf Seite 42

## **Entfernen einer CD/DVD**

### Wichtig:

Schalten Sie den Drucker nicht ein oder aus, während der CD/DVD-Träger im Drucker eingelegt ist. Dies könnte den Drucker beschädigen.

1. Entfernen Sie den CD/DVD-Träger und nehmen Sie die CD/DVD vom Träger.

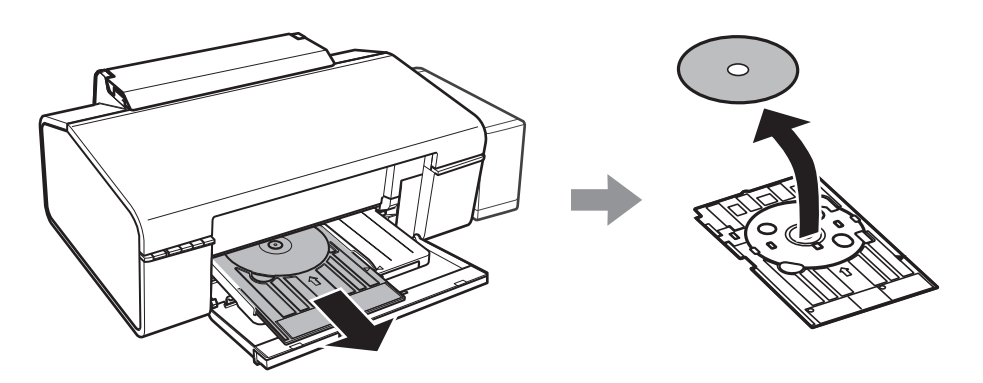

### Wichtig:

Lagern Sie den CD/DVD-Träger auf einer flachen Oberfläche. Ein verzogener oder beschädigter CD/DVD-Träger kann zu Fehlfunktionen führen.

2. Heben Sie das Ausgabefach mit beiden Händen an und ziehen Sie es dann heraus.

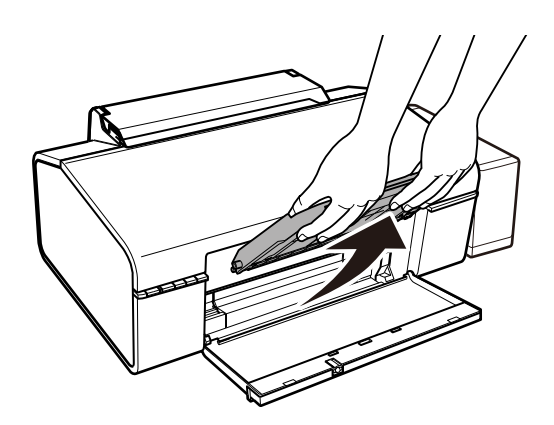

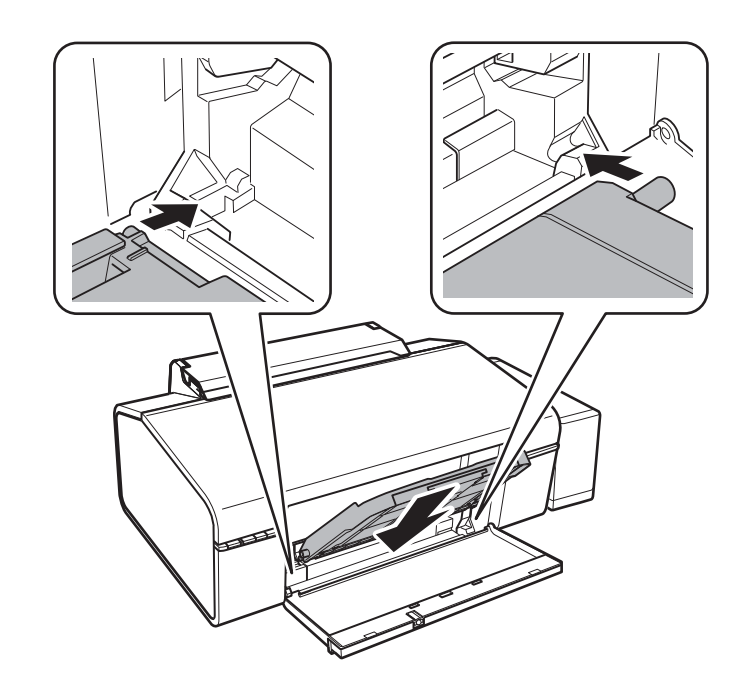

3. Versetzen Sie das Ausgabefach in die 🖵 Papierposition, indem Sie es wie in der untenstehenden Abbildung gezeigt anwinkeln.

### Zugehörige Informationen

➡ "Zur Beachtung bei der Handhabung von CD/DVDs" auf Seite 19

# Drucken

## **Drucken vom Computer**

### Grundlagen des Druckens — Windows

#### Hinweis:

- □ Eine Erläuterung zu den Einstellungsoptionen finden Sie in der Online-Hilfe. Klicken Sie mit der rechten Maustaste auf eine Option und anschließend auf **Hilfe**.
- Die Vorgehensweisen variieren je nach Anwendung. Ausführliche Informationen dazu finden Sie in der Hilfe der Anwendung.
- 1. Legen Sie Papier in den Drucker ein.
- 2. Öffnen Sie die Datei, die Sie drucken möchten.
- 3. Wählen Sie Drucken oder Drucker einrichten im Menü Datei.
- 4. Wählen Sie Ihren Drucker.
- 5. Wählen Sie Einstellungen oder Eigenschaften, um das Druckertreiberfenster aufzurufen.

| A.                                                       | Printing Preferer | ices                    |      |
|----------------------------------------------------------|-------------------|-------------------------|------|
| Main More Options Maintenance                            |                   |                         |      |
| Printing Presets                                         | Paper Source      | Rear Paper Feed         | Ý    |
| Add/Remove Presets                                       | Document Size     | A4 210 x 297 mm         | ~    |
| Document - Fast                                          |                   | Borderless Settings     |      |
| Document - High Quality                                  | Orientation       | Portrait     OLandscape |      |
| Photo - 10 x 15 cm Portrait Photo - 10 x 15 cm Landscape | Paper Type        | plain papers            | ~    |
| <ul> <li>Printable CD/DVD Printing</li> </ul>            | Quality           | Standard                | ~    |
| Photo - A4 Portrait Photo - A4 Landscape                 | Color             | Color O Grayscale       |      |
|                                                          | 2-Sided Printing  | Off                     | ~    |
|                                                          |                   | Settings                |      |
|                                                          | Multi-Page        | Off   Page Orde         | er   |
|                                                          | Copies 1          | Collate                 | der  |
|                                                          | 외<br>Quiet Mode   | Off                     | *    |
| Show Settings                                            | Print Preview     | ite                     |      |
| Reset Defaults Ink Levels                                |                   | aue -                   |      |
|                                                          |                   | OK Cancel               | Help |

- 6. Konfigurieren Sie die folgenden Einstellungen.
  - Depierzufuhr: Wählen Sie die Papierquelle, in die Sie das Papier eingelegt haben.
  - Dokumentgröße: Wählen Sie das im Drucker eingelegte Papierformat.
  - □ Randlos: Wählen Sie diese Option, um das Bild ohne Ränder zu drucken.

Beim Randlosdruck werden die Druckdaten soweit vergrößert, dass sie etwas größer sind als das Papierformat, damit keine Ränder entlang der Papierkanten gedruckt werden. Wählen Sie **Einstellungen** zur Auswahl des Vergrößerungsfaktors.

- Ausrichtung: Wählen Sie die Ausrichtung, die Sie in der Anwendung eingestellt haben.
- Druckmedium: Wählen Sie den Papiertyp, den Sie eingelegt haben.

□ Farbe: Wählen Sie Graustufen, wenn nur schwarz oder in Grautönen gedruckt werden soll.

*Hinweis: Beim Drucken auf Umschlägen wählen Sie* **Querformat** *als Einstellung für* **Ausrichtung**.

- 7. Klicken Sie auf **OK**, um das Druckertreiber-Dialogfeld zu schließen.
- 8. Klicken Sie auf **Drucken**.

### Zugehörige Informationen

- ➡ "Verfügbares Papier und Fassungskapazität" auf Seite 14
- ➡ "Einlegen des Papiers in die Papiereinzug hinten" auf Seite 16
- ➡ "Anleitung für den Windows-Druckertreiber" auf Seite 61
- ➡ "Papiersortenliste" auf Seite 15

### Grundlagen des Druckens — Mac OS X

### Hinweis:

Für die Erläuterungen in diesem Abschnitt wird als Beispiel TextEdit verwendet. Vorgehensweisen und Bildschirme können je nach Anwendung abweichen. Ausführliche Informationen dazu finden Sie in der Hilfe der Anwendung.

- 1. Legen Sie Papier in den Drucker ein.
- 2. Öffnen Sie die Datei, die Sie drucken möchten.

3. Wählen Sie die Option **Drucken** im Menü **Datei** oder einen anderen Befehl aus, um das Dialogfeld Print (Drucken) aufzurufen.

Falls nötig, klicken Sie auf **Details einblenden** oder **▼**, um das Druckfenster zu erweitern.

| Printer:     | EPSON XXXX       |        |          |           |
|--------------|------------------|--------|----------|-----------|
| Presets:     | Default Settings |        |          | 0         |
| Copies:      | 1                |        |          |           |
| Pages:       | O All<br>From: 1 | to:    | 1        |           |
| Paper Size:  | A4               |        | 210 by   | y 297 mm  |
| Orientation: |                  |        |          |           |
|              | TextEdit         |        |          | 0         |
|              | Print header a   | nd foo | ter      |           |
|              | Rewrap conte     | nts to | fit page |           |
|              |                  |        |          |           |
|              |                  |        | Can      | cel Print |

- 4. Konfigurieren Sie die folgenden Einstellungen.
  - □ Drucker: Wählen Sie Ihren Drucker.
  - □ Voreinstellungen: Wählen Sie aus, wann Sie die registrierten Einstellungen verwenden möchten.
  - Depirture Papierformat: Wählen Sie das im Drucker eingelegte Papierformat.

Wenn Sie das Dokument ohne Ränder drucken möchten, wählen Sie ein randloses Papierformat aus.

□ Ausrichtung: Wählen Sie die Ausrichtung, die Sie in der Anwendung eingestellt haben.

#### Hinweis:

- □ Wenn die oben angegebenen Einstellungsmenüs nicht angezeigt werden, schließen Sie das Druckfenster, wählen Sie **Papierformat** im Menü **Datei** und konfigurieren Sie die Einstellungen.
- **U** Wählen Sie zum Drucken auf Umschlägen die Querformat-Ausrichtung.

5. Wählen Sie **Druckereinstellungen** aus dem Popup-Menü.

| Frinter.     | EPSON XXXX                |                                                                                 | <u></u>    |    |
|--------------|---------------------------|---------------------------------------------------------------------------------|------------|----|
| Presets:     | Default Se                | ettings                                                                         | 0          | l. |
| Copies:      | 1                         |                                                                                 |            |    |
| Pages:       | O All<br>From:            | 1 to:                                                                           | 1          |    |
| Paper Size:  | A4                        | 0                                                                               | 210 by 297 | mm |
| Orientation: |                           | Scale:                                                                          | 100 %      |    |
|              | Print Setti               | ngs                                                                             | 0          |    |
|              |                           |                                                                                 |            |    |
| м            | edia Type:                | plain papers                                                                    |            | 0  |
| M<br>Pri     | edia Type:<br>nt Quality: | plain papers<br>Normal                                                          |            | 0  |
| M<br>Pri     | edia Type:<br>nt Quality: | plain papers<br>Normal                                                          |            | 0  |
| M<br>Pri     | edia Type:<br>nt Quality: | plain papers<br>Normal<br>Borderless<br>Expansion:                              | Max        | 0  |
| M<br>Pri     | edia Type:<br>nt Quality: | plain papers<br>Normal<br>Borderless<br>Expansion:<br>Grayscale                 | Max        | 0  |
| M<br>Pri     | edia Type:<br>nt Quality: | plain papers<br>Normal<br>Borderless<br>Expansion:<br>Grayscale<br>Mirror Image | Max        | 0  |

#### Hinweis:

Wenn unter Mac OS X v10.8.x oder einer höheren Version das Menü **Druckereinstellungen** nicht angezeigt wird, wurde der Epson-Druckertreiber nicht richtig installiert.

Wählen Sie im Menü die Optionen **Systemeinstellungen** > **Drucker & Scanner** (oder **Drucken & Scannen**, **Drucken & Faxen**). Entfernen Sie den Drucker und fügen Sie ihn anschließend wieder hinzu. Gehen Sie wie folgt vor, um einen Drucker hinzuzufügen.

#### http://epson.sn

- 6. Konfigurieren Sie die folgenden Einstellungen.
  - D Medium: Wählen Sie den Papiertyp, den Sie eingelegt haben.
  - □ Erweiterung: Diese Option ist verfügbar, wenn Sie ein randloses Papierformat auswählen.

Beim Randlosdruck werden die Druckdaten soweit vergrößert, dass sie etwas größer sind als das Papierformat, damit keine Ränder entlang der Papierkanten gedruckt werden. Wählen Sie den Vergrößerungsgrad.

- □ Graustufen: Wählen Sie diese Option, um das Dokument in Schwarz oder in Grautönen zu drucken.
- 7. Klicken Sie auf **Drucken**.

- ➡ "Verfügbares Papier und Fassungskapazität" auf Seite 14
- ➡ "Einlegen des Papiers in die Papiereinzug hinten" auf Seite 16
- ➡ "Anleitung f
  ür den Mac OS X-Druckertreiber" auf Seite 64
- ➡ "Papiersortenliste" auf Seite 15

### 2-seitiges Drucken (nur für Windows)

Der Druckertreiber trennt beim Drucken automatisch die geraden und ungeraden Seiten. Wenn der Drucker mit dem Drucken der ungeraden Seiten fertig ist, drehen Sie den Papierstapel entsprechend den Anweisungen um, um die geraden Seiten zu drucken. Sie können auch eine Broschüre drucken, die durch Falten eines Ausdrucks erstellt wird.

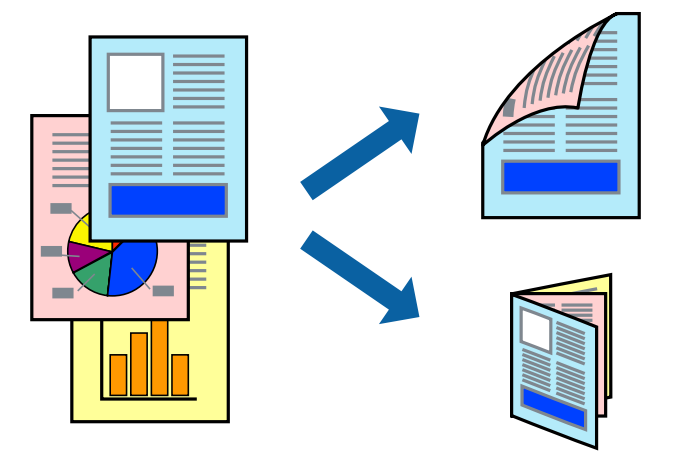

#### Hinweis:

- Diese Funktion ist nicht für randloses Drucken verfügbar.
- □ Wenn Sie Papier verwenden, das nicht für das 2-seitige Drucken geeignet ist, kann die Druckqualität abnehmen. Zudem könnte es zu Papierstaus kommen.
- **J** *Je nach Papier und den zu druckenden Daten könnte die Tinte auf die andere Seite des Papiers durchdrücken.*
- □ Wenn **EPSON Status Monitor 3** deaktiviert ist, rufen Sie den Druckertreiber auf, klicken Sie auf der Registerkarte **Utility** auf **Erweiterte Einstellungen** und wählen Sie dann **EPSON Status Monitor 3 aktivieren** aus.
- □ Das 2-seitige Drucken ist nicht möglich, wenn über ein Netzwerk auf den Drucker zugegriffen wird oder es sich um einen gemeinsam genutzten Drucker handelt.
- 1. Legen Sie Papier in den Drucker ein.
- 2. Öffnen Sie die Datei, die Sie drucken möchten.
- 3. Rufen Sie das Druckertreiberfenster auf.
- 4. Wählen Sie Manuell (Bindung an langer Kante) oder Manuell (Bindung an kurzer Kante) unter 2-seitiges Drucken auf der Registerkarte Haupteinstellungen aus.
- 5. Klicken Sie auf **Einstellungen**, nehmen Sie die geeigneten Einstellungen vor und klicken Sie dann auf **OK**.

#### Hinweis:

Zum Drucken einer Broschüre wählen Sie die Option Broschüre aus.

- 6. Stellen Sie die anderen Optionen auf den Registerkarten **Haupteinstellungen** und **Weitere Optionen** je nach Bedarf ein und klicken Sie dann auf **OK**.
- 7. Klicken Sie auf **Drucken**.

Wenn das Bedrucken der ersten Seite abgeschlossen wurde, wird ein Popup-Fenster auf dem Computer angezeigt. Befolgen Sie die Anweisungen auf dem Bildschirm.

### Zugehörige Informationen

- ➡ "Verfügbares Papier und Fassungskapazität" auf Seite 14
- ➡ "Einlegen des Papiers in die Papiereinzug hinten" auf Seite 16
- ➡ "Grundlagen des Druckens Windows" auf Seite 24

### Drucken von mehreren Seiten auf ein Blatt

Sie können die Daten von zwei oder vier Seiten auf ein einziges Blatt Papier drucken.

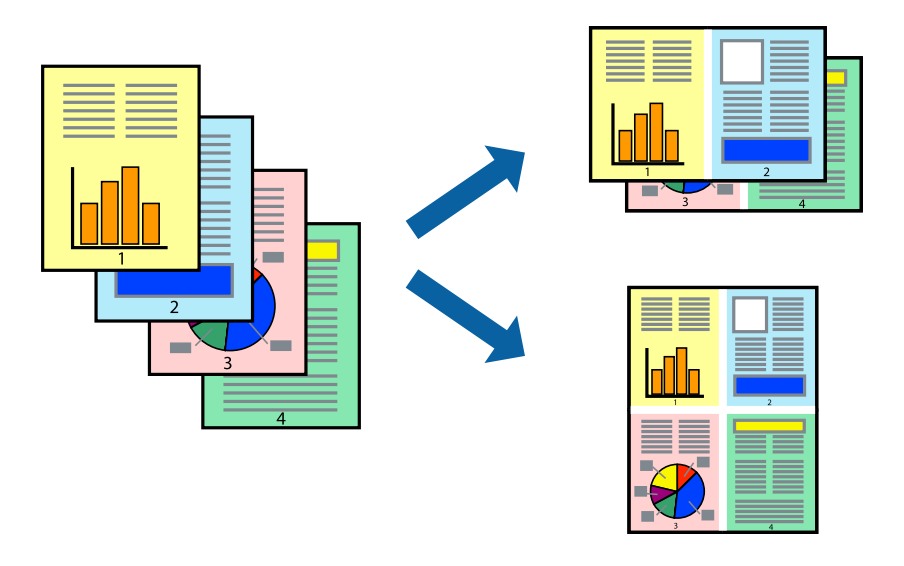

### Drucken von mehreren Seiten pro Blatt – Windows

### Hinweis:

Diese Funktion ist nicht für randloses Drucken verfügbar.

- 1. Legen Sie Papier in den Drucker ein.
- 2. Öffnen Sie die Datei, die Sie drucken möchten.
- 3. Rufen Sie das Druckertreiberfenster auf.
- 4. Wählen Sie auf der Registerkarte **Haupteinstellungen** als Einstellung für **Multi-Page** die Option **2-Up** oder **4-Up**.
- 5. Klicken Sie auf **Seitenfolge**, nehmen Sie die geeigneten Einstellungen vor und klicken Sie dann auf **OK**, um das Fenster zu schließen.
- 6. Stellen Sie die anderen Optionen auf den Registerkarten **Haupteinstellungen** und **Weitere Optionen** je nach Bedarf ein und klicken Sie dann auf **OK**.
- 7. Klicken Sie auf **Drucken**.

- ➡ "Einlegen des Papiers in die Papiereinzug hinten" auf Seite 16
- ➡ "Grundlagen des Druckens Windows" auf Seite 24

### Drucken von mehreren Seiten pro Blatt – Mac OS X

- 1. Legen Sie Papier in den Drucker ein.
- 2. Öffnen Sie die Datei, die Sie drucken möchten.
- 3. Rufen Sie das Dialogfeld Print (Drucken) auf.
- 4. Wählen Sie Layout aus dem Popup-Menü.
- 5. Wählen Sie die Anzahl der Seiten in Seiten pro Blatt, die Seitenfolge (Reihenfolge der Seiten) und Rahmen.
- 6. Stellen Sie die anderen Optionen je nach Bedarf ein.
- 7. Klicken Sie auf **Drucken**.

### Zugehörige Informationen

- ➡ "Einlegen des Papiers in die Papiereinzug hinten" auf Seite 16
- ➡ "Grundlagen des Druckens Mac OS X" auf Seite 25

### Drucken mit automatischer Anpassung an das Papierformat

Sie können die Druckausgabe an das Papierformat im Drucker anpassen.

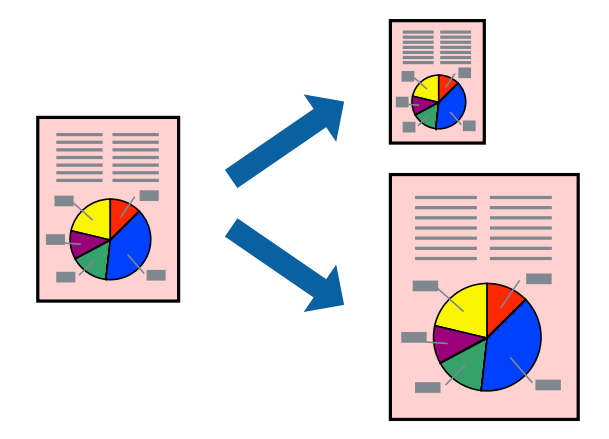

### Drucken mit automatischer Anpassung an das Papierformat – Windows

### Hinweis:

Diese Funktion ist nicht für randloses Drucken verfügbar.

- 1. Legen Sie Papier in den Drucker ein.
- 2. Öffnen Sie die Datei, die Sie drucken möchten.
- 3. Rufen Sie das Druckertreiberfenster auf.
- 4. Wählen Sie die folgenden Einstellungen auf der Registerkarte Weitere Optionen.
  - 🖵 Dokumentgröße: Wählen Sie das Papierformat, das Sie in der Anwendung eingestellt haben.
  - □ Ausgabe-Papier: Wählen Sie das im Drucker eingelegte Papierformat.

### Drucken

Passend auf Seite wird automatisch ausgewählt.

#### Hinweis:

Wenn Sie ein verkleinertes Bild in der Seitenmitte drucken möchten, wählen Sie die Option Mitte.

- 5. Stellen Sie die anderen Optionen auf den Registerkarten **Haupteinstellungen** und **Weitere Optionen** je nach Bedarf ein und klicken Sie dann auf **OK**.
- 6. Klicken Sie auf **Drucken**.

### Zugehörige Informationen

- ➡ "Einlegen des Papiers in die Papiereinzug hinten" auf Seite 16
- ➡ "Grundlagen des Druckens Windows" auf Seite 24

### Drucken mit automatischer Anpassung an das Papierformat – Mac OS X

- 1. Legen Sie Papier in den Drucker ein.
- 2. Öffnen Sie die Datei, die Sie drucken möchten.
- 3. Rufen Sie das Dialogfeld Print (Drucken) auf.
- 4. Wählen Sie das **Papierformat**, das Sie in der Anwendung eingestellt haben.
- 5. Wählen Sie **Papierhandhabung** aus dem Popup-Menü.
- 6. Wählen Sie An Papierformat anpassen.
- 7. Wählen Sie das im Drucker eingelegte Papierformat als Einstellung für das **Papierformat des Ziels**.
- 8. Stellen Sie die anderen Optionen je nach Bedarf ein.
- 9. Klicken Sie auf **Drucken**.

- ➡ "Einlegen des Papiers in die Papiereinzug hinten" auf Seite 16
- ➡ "Grundlagen des Druckens Mac OS X" auf Seite 25

### Drucken von mehreren Dateien gleichzeitig (nur für Windows)

Mit **Druckauftrag-Organisator Lite** können Sie mehrere in verschiedenen Anwendungen erstellte Dateien zu einem Druckauftrag kombinieren. Sie können für kombinierte Dateien Druckeinstellungen wie Layout, Druckreihenfolge und Ausrichtung eingeben.

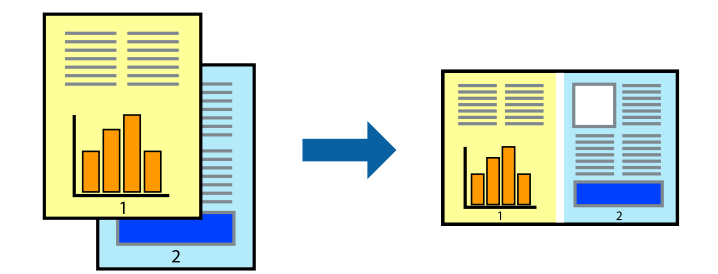

- 1. Legen Sie Papier in den Drucker ein.
- 2. Öffnen Sie die Datei, die Sie drucken möchten.
- 3. Rufen Sie das Druckertreiberfenster auf.
- 4. Wählen Sie auf der Registerkarte Druckauftrag-Organisator Lite die Option Haupteinstellungen.
- 5. Klicken Sie auf **OK**, um das Druckertreiber-Dialogfeld zu schließen.
- 6. Klicken Sie auf **Drucken**.

Das Fenster **Druckauftrag-Organisator Lite** wird angezeigt und der Druckauftrag wird dem **Druckprojekt** hinzugefügt.

7. Öffnen Sie bei geöffnetem Fenster **Druckauftrag-Organisator Lite** die Datei, die Sie mit der aktuellen Datei kombinieren möchten, und wiederholen Sie die Schritte 3 bis 6.

### Hinweis:

- □ Wenn Sie das Fenster **Druckauftrag-Organisator Lite** schließen, wird das nicht gespeicherte **Druckprojekt** gelöscht. Um es zu einem späteren Zeitpunkt auszudrucken, wählen Sie die Option **Speichern** im Menü **Datei** aus.
- Um ein Druckprojekt zu öffnen, das in Druckauftrag-Organisator Lite gespeichert wurde, klicken Sie auf der Registerkarte Druckauftrag-Organisator Lite des Druckertreibers auf Utility. Wählen Sie im Menü Öffnen die Option Datei aus, um die Datei auszuwählen. Die Dateierweiterung der gespeicherten Dateien ist "ecl".
- 8. Wählen Sie die Menüs **Layout** und **Bearbeiten** unter **Druckauftrag-Organisator Lite** aus, um ggf. das **Druckprojekt** zu bearbeiten. In der Druckauftrag-Organisator Lite-Hilfe finden Sie weitere Informationen.
- 9. Wählen Sie im Menü Drucken die Option Datei aus.

- ➡ "Einlegen des Papiers in die Papiereinzug hinten" auf Seite 16
- ➡ "Grundlagen des Druckens Windows" auf Seite 24

### Drucken eines Bildes auf mehreren Blättern zur Erstellung eines Posters (nur für Windows)

Diese Funktion ermöglicht Ihnen den Druck eines Bildes auf mehreren Blättern. Sie erhalten ein größeres Poster, indem Sie alle Blätter zusammenkleben.

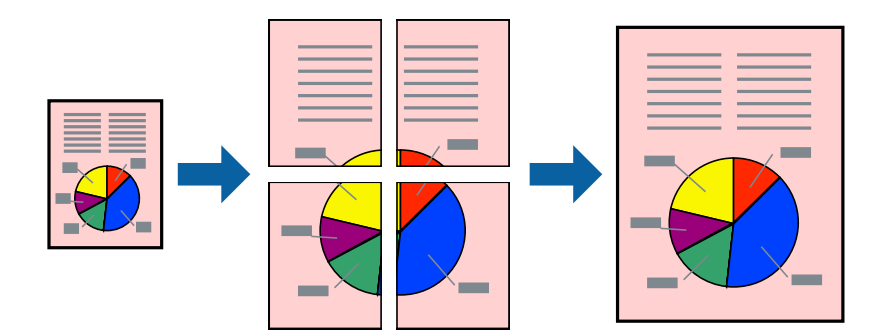

### Hinweis:

Diese Funktion ist nicht für randloses Drucken verfügbar.

- 1. Legen Sie Papier in den Drucker ein.
- 2. Öffnen Sie die Datei, die Sie drucken möchten.
- 3. Rufen Sie das Druckertreiberfenster auf.
- 4. Wählen Sie auf der Registerkarte **2x1 Poster**, **2x2 Poster**, **3x3 Poster**, oder **4x4 Poster Multi-Page** unter **Haupteinstellungen** aus.
- 5. Klicken Sie auf **Einstellungen**, nehmen Sie die geeigneten Einstellungen vor und klicken Sie dann auf **OK**. *Hinweis:*

Schnittmarken drucken ermöglichen Ihnen das Ausdrucken einer Schnitthilfe.

- 6. Stellen Sie die anderen Optionen auf den Registerkarten **Haupteinstellungen** und **Weitere Optionen** je nach Bedarf ein und klicken Sie dann auf **OK**.
- 7. Klicken Sie auf **Drucken**.

- ➡ "Einlegen des Papiers in die Papiereinzug hinten" auf Seite 16
- ➡ "Grundlagen des Druckens Windows" auf Seite 24

### Erstellen von Postern mit Ausrichtungsmarken zur Überlappung

Im folgenden Beispiel wird die Erstellung eines Posters veranschaulicht, wenn **2x2 Poster** ausgewählt ist und wenn in **Schnittmarken drucken** die Option **Ausrichtungsmarken zur Überlappung** ausgewählt ist.

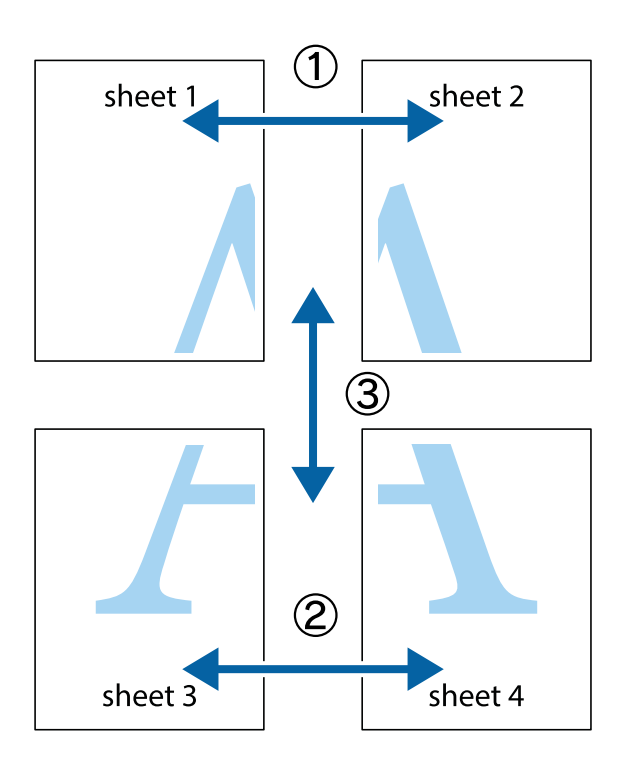

1. Bereiten Sie Sheet 1 und Sheet 2 vor. Schneiden Sie die Ränder von Sheet 1 entlang der vertikalen blauen Linie durch die Mitte der oberen und unteren Kreuzmarkierungen ab.

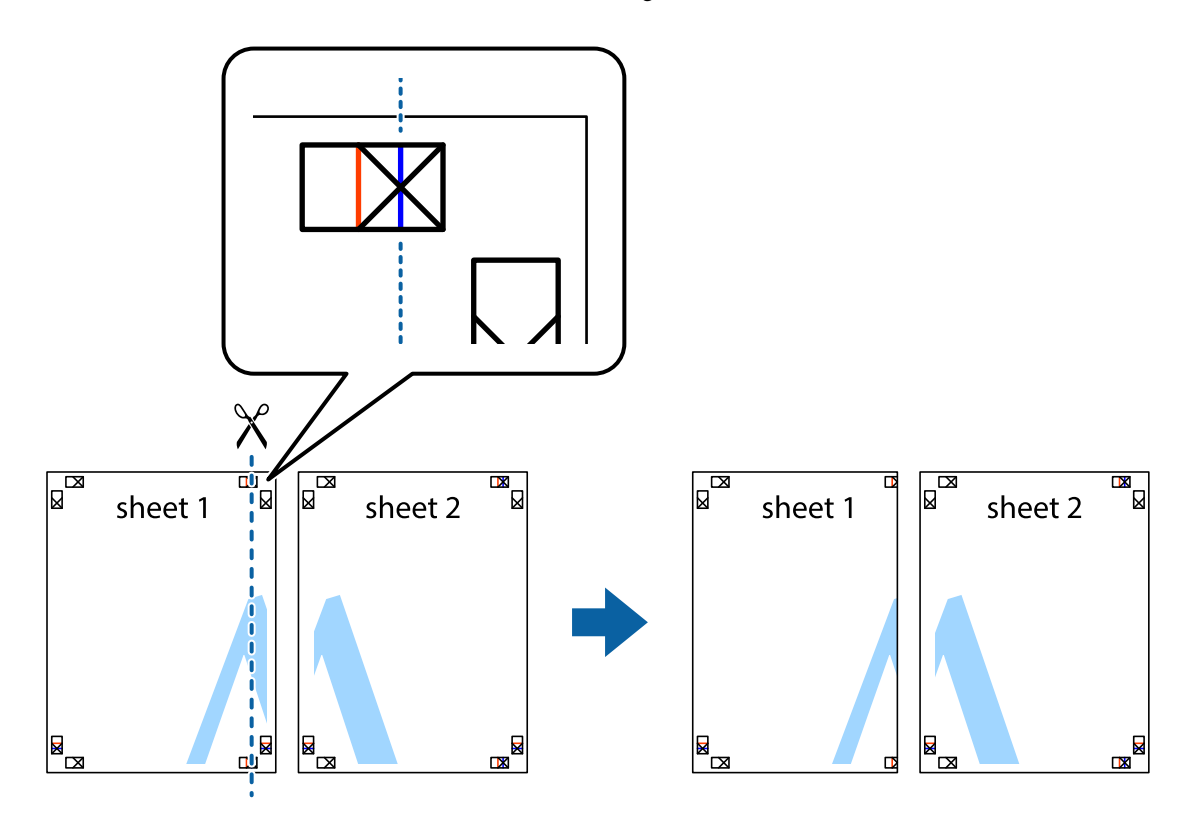

### Drucken

2. Platzieren Sie die Kante von Sheet 1 auf Sheet 2 und richten Sie die Kreuzmarkierungen aneinander aus. Fügen Sie die beiden Blätter mit Klebeband auf der Rückseite vorübergehend zusammen.

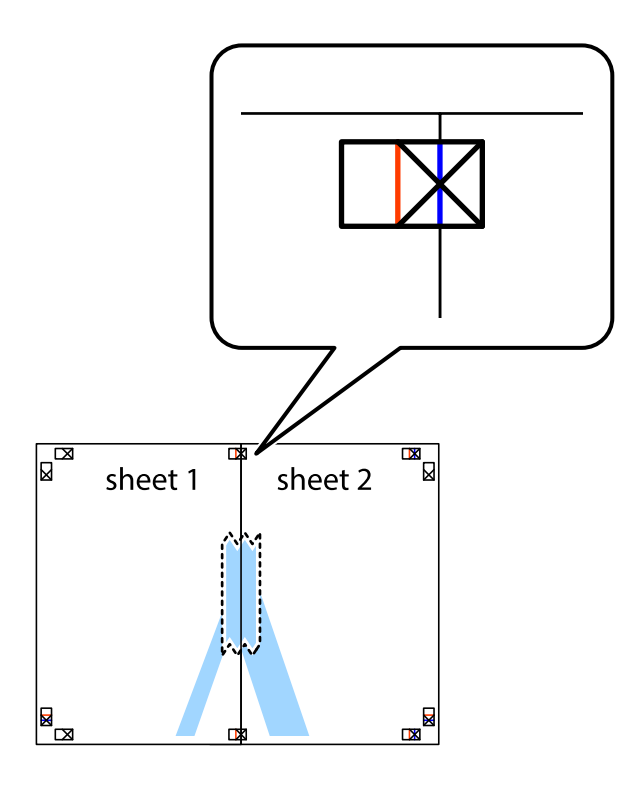

3. Schneiden Sie die zusammengefügten Blätter entlang der vertikalen roten Linie an den Ausrichtungsmarkierungen (diesmal die Linie links neben den Kreuzmarkierungen) durch.

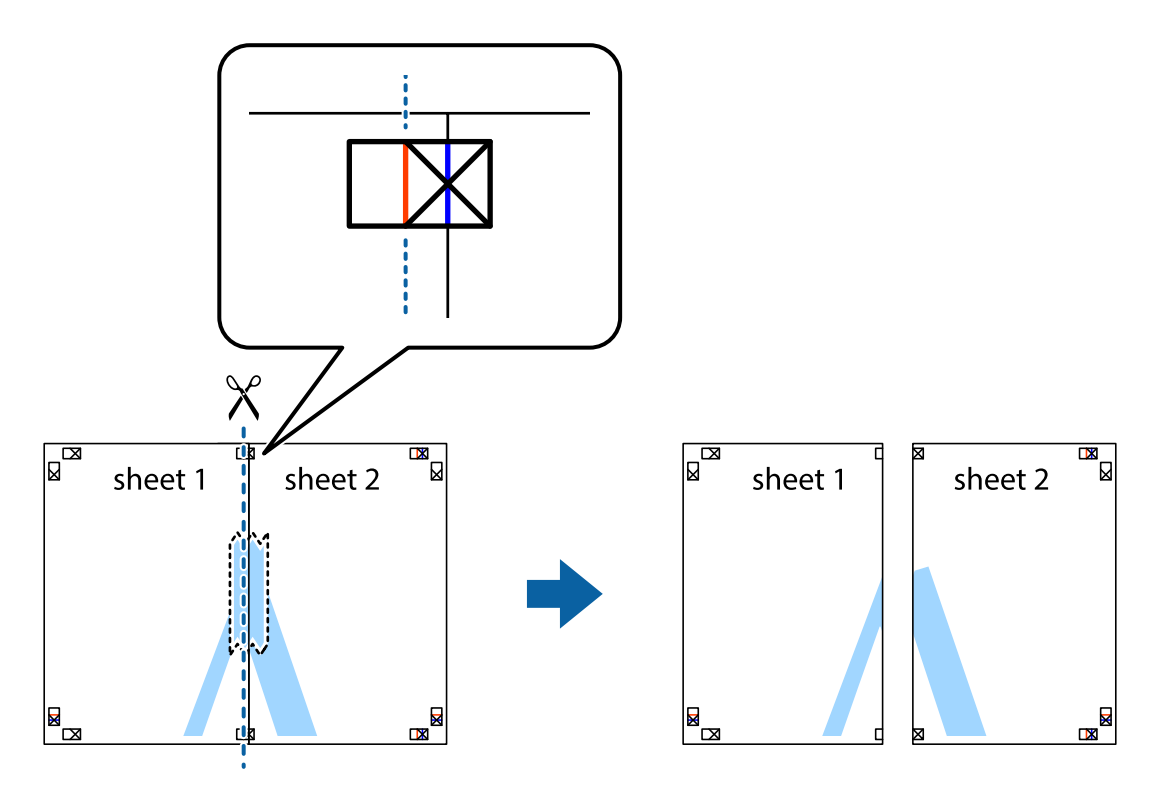

#### Drucken

4. Fügen Sie die Blätter mit Klebeband auf der Rückseite zusammen.

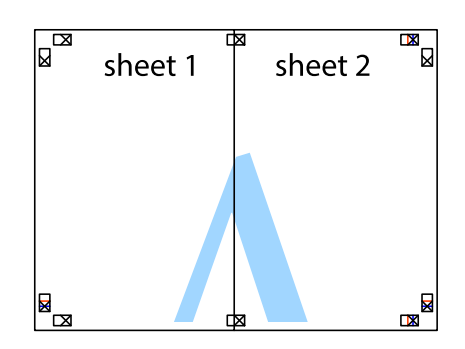

- 5. Wiederholen Sie die Schritte 1 bis 4, um Sheet 3 und Sheet 4 zusammenzufügen.
- 6. Schneiden Sie die Ränder von Sheet 1 und Sheet 2 entlang der vertikalen blauen Linie durch die Mitte der linken und rechten Kreuzmarkierungen ab.

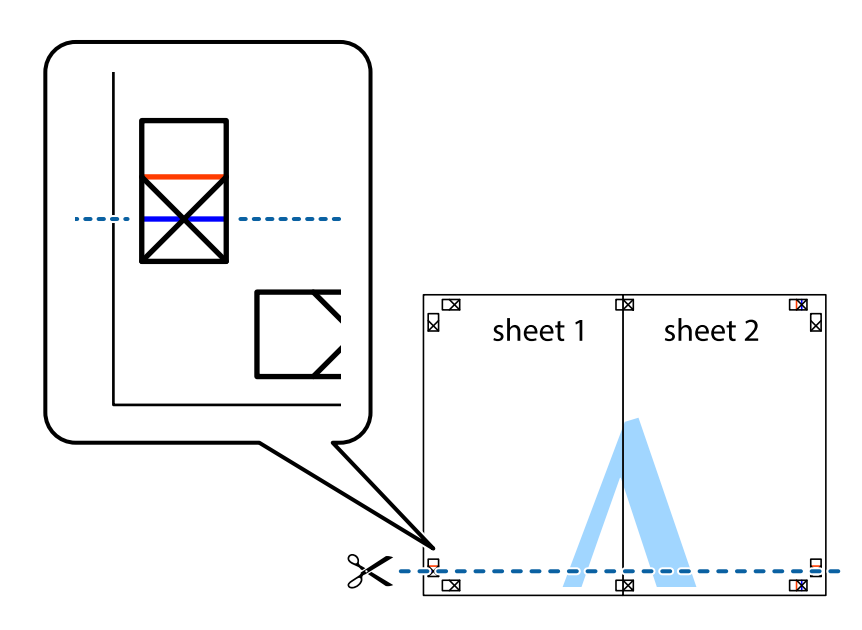
7. Platzieren Sie die Kante von Sheet 1 und Sheet 2 auf Sheet 3 und Sheet 4 und richten Sie die Kreuzmarkierungen aneinander aus. Fügen Sie die Blätter mit Klebeband auf der Rückseite vorübergehend zusammen.

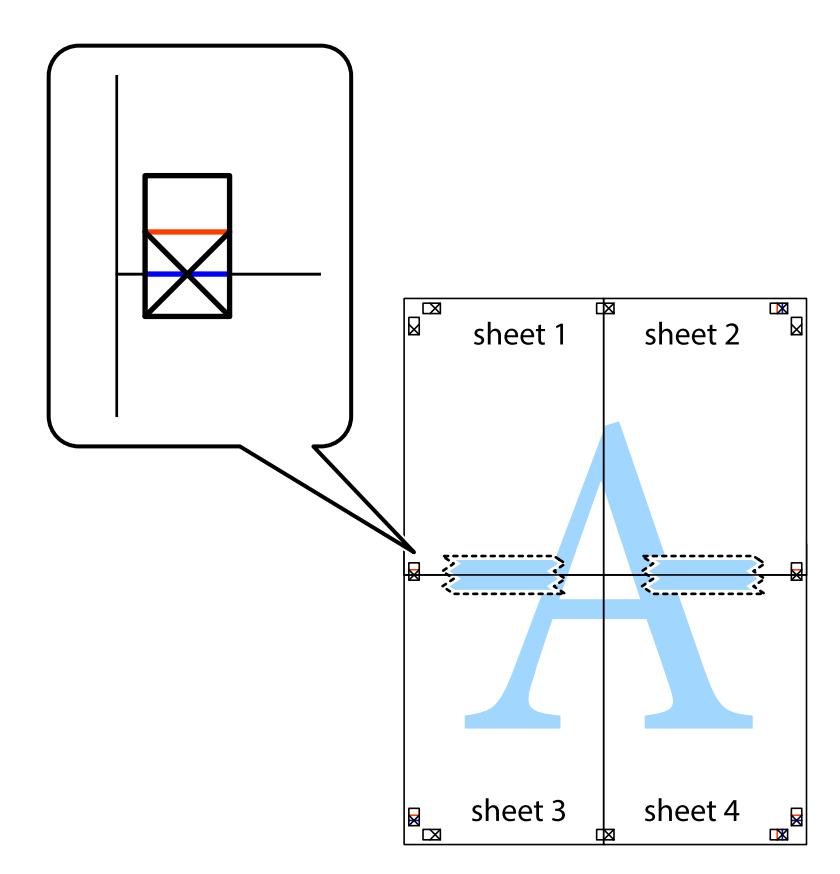

8. Schneiden Sie die zusammengefügten Blätter entlang der horizontalen roten Linie an den Ausrichtungsmarkierungen (diesmal die Linie über den Kreuzmarkierungen) durch.

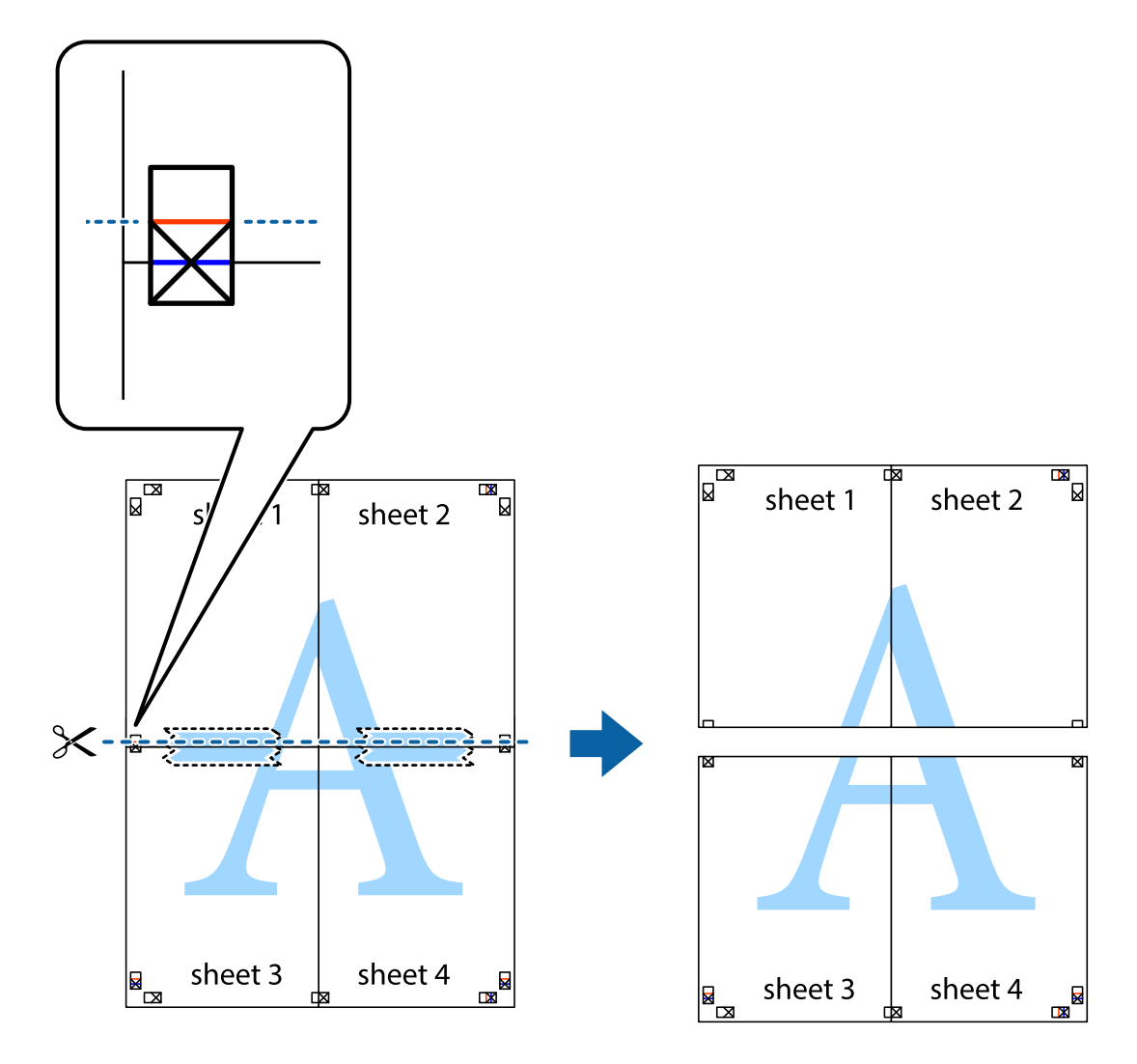

9. Fügen Sie die Blätter mit Klebeband auf der Rückseite zusammen.

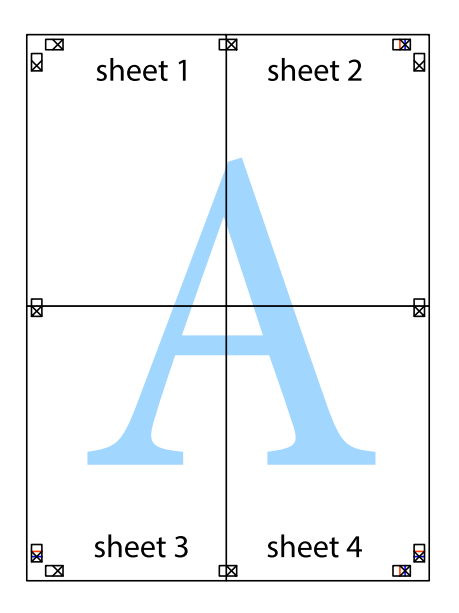

10. Schneiden Sie die verbleibenden Ränder an der äußeren Hilfslinie ab.

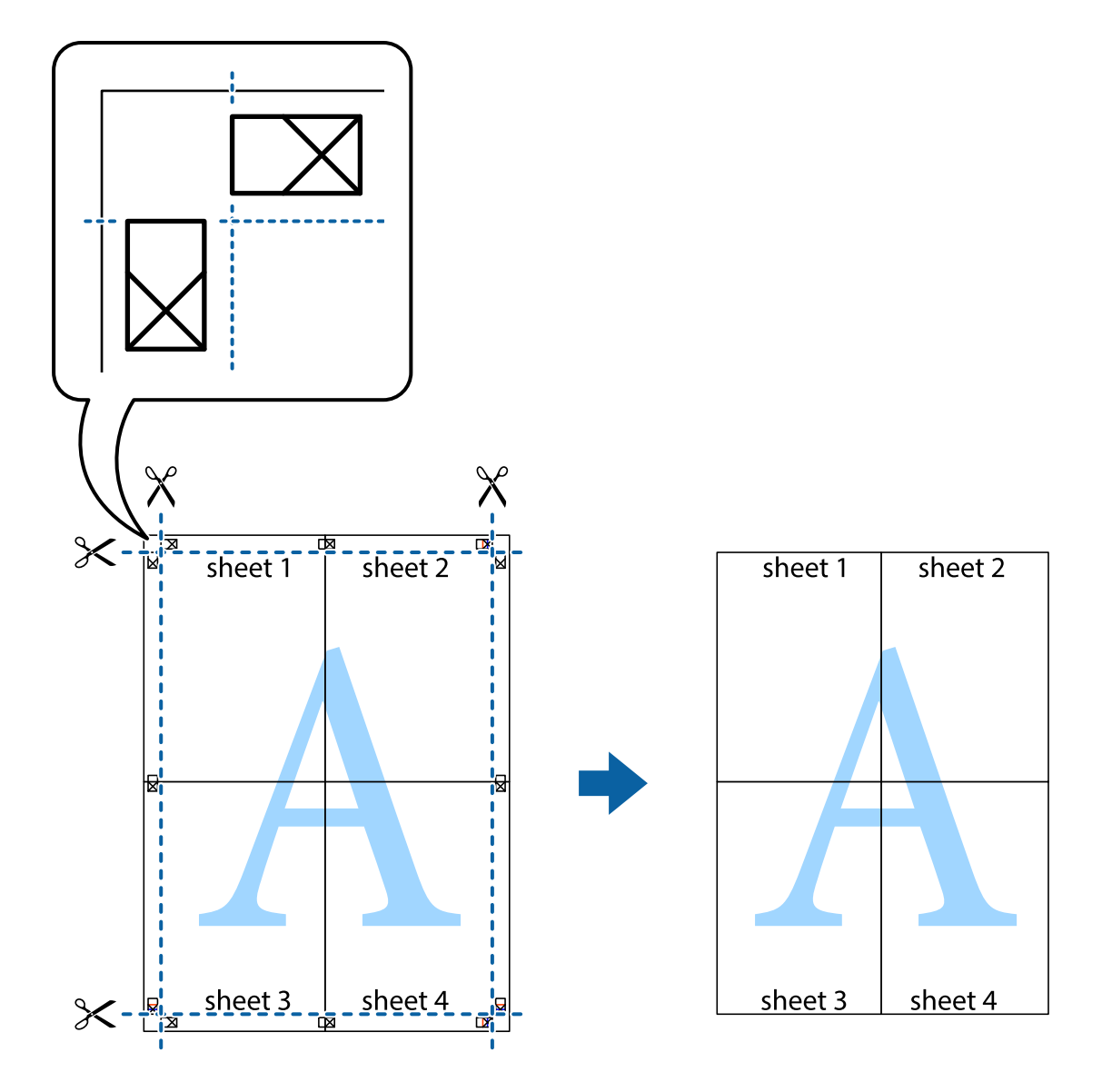

### Drucken mithilfe von erweiterten Funktionen

In diesem Abschnitt werden verschiedene zusätzliche Layout- und Druckfunktionen erläutert, die im Druckertreiber verfügbar sind.

#### Zugehörige Informationen

- ➡ "Windows-Druckertreiber" auf Seite 60
- ➡ "Mac OS X-Druckertreiber" auf Seite 64

### Speichern einer Druckvoreinstellung für einfaches Drucken

Wenn Sie eine eigene Voreinstellung für häufig verwendete Druckeinstellungen für den Druckertreiber erstellen, können Sie einfach durch Auswahl der Voreinstellung in der Liste drucken.

#### Windows

Um eine eigene Voreinstellung hinzuzufügen, stellen Sie auf den Registerkarten **Dokumentgröße** oder **Druckmedium** Optionen wie **Haupteinstellungen** und **Weitere Optionen** ein und klicken Sie dann in **Benutzerdefinierte Voreinstellungen** auf **Druckvoreinstellungen**.

#### Hinweis:

*Um eine gespeicherte Voreinstellung zu löschen, klicken Sie auf Benutzerdefinierte Voreinstellungen, wählen Sie den Namen der Voreinstellung, die Sie aus der Liste löschen möchten, und löschen Sie sie.* 

#### Mac OS X

Rufen Sie das Druckfenster auf. Um eine eigene Voreinstellung hinzuzufügen, stellen Sie Optionen wie **Papierformat** und **Medium** ein und speichern Sie die aktuellen Einstellungen dann unter **Voreinst.** ab.

#### Hinweis:

*Um eine gespeicherte Voreinstellung zu löschen, klicken Sie auf Voreinst. > Voreinstellungen anzeigen, wählen Sie den Namen der Voreinstellung, die Sie aus der Liste löschen möchten, und löschen Sie sie.* 

### Drucken eines verkleinerten oder vergrößerten Dokuments

Sie können ein Dokument um einen bestimmten Prozentsatz vergrößern oder verkleinern.

#### Windows

*Hinweis: Diese Funktion ist nicht für randloses Drucken verfügbar.* 

Legen Sie auf der Registerkarte **Dokumentgröße** die **Weitere Optionen** fest. Wählen Sie **Dokument verkleinern**/ **vergrößern**, **Zoom auf** und geben Sie einen Prozentsatz ein.

#### Mac OS X

#### Hinweis:

Die Betriebsvorgänge unterscheiden sich je nach Anwendung. Weitere Informationen finden Sie in der Hilfe der Anwendung.

Wählen Sie **Seite einrichten** (oder **Drucken**) im Menü **Datei**. Wählen Sie unter **Format für** den Drucker, legen Sie die Papiergröße fest und geben Sie unter **Skalieren** einen Prozentsatz ein. Schließen Sie das Fenster und drucken Sie gemäß den grundlegenden Druckanweisungen.

### Anpassen der Druckfarbe

Sie können die für den Druckauftrag verwendeten Farben anpassen.

**PhotoEnhance** erzeugt schärfere Bilder und lebhaftere Farben durch eine automatische Anpassung des Kontrasts, der Sättigung und der Helligkeit der ursprünglichen Bilddaten.

#### Hinweis:

Diese Anpassungen wirken sich nicht auf die ursprünglichen Daten aus.

□ PhotoEnhance passt die Farbe durch eine Positionsanalyse des Objekts an. Wenn sich also die Position des Objekts durch Verkleinern, Vergrößern, Zuschneiden oder Drehen des Bilds geändert hat, kann sich die Farbe beim Drucken unerwartet ändern. Auch durch Auswählen der Option für den randlosen Druck ändert sich die Position des Objekts und daher die Farbe. Wenn das Bild unscharf ist, wirkt der Farbton möglicherweise unnatürlich. Wenn sich die Farbe ändert oder unnatürlich wirkt, drucken Sie in einem anderen Modus als PhotoEnhance.

#### Windows

Wählen Sie unter **Farbkorrektur** auf der Registerkarte **Weitere Optionen** das Farbkorrekturverfahren aus.

Wenn Sie **Automatisch** auswählen, werden die Farben automatisch an die Einstellungen für Papiertyp und Druckqualität angepasst. Wenn Sie **Benutzerdefiniert** und **Erweitert** anklicken, können Sie eigene Einstellungen vornehmen.

#### Mac OS X

Rufen Sie das Dialogfeld Print (Drucken) auf. Wählen Sie **Farbanpassung** aus dem Popup-Menü und wählen Sie dann **EPSON Modus Farbanpassung**. Wählen Sie **Farboptionen** aus dem Popup-Menü und wählen Sie dann eine der verfügbaren Optionen. Klicken Sie auf den Pfeil neben **Erweit. Einstellungen** und nehmen Sie die geeigneten Einstellungen vor.

#### **Drucken eines Wasserzeichens (nur für Windows)**

Sie können Ausdrucke mit einem Wasserzeichen wie "Vertraulich" versehen. Sie können auch eigene Wasserzeichen hinzufügen.

| Gonfidential |
|--------------|
|--------------|

*Hinweis:* Diese Funktion ist für randloses Drucken nicht verfügbar.

Klicken Sie auf der Registerkarte **Wasserzeichenfunktionen** auf **Weitere Optionen** und wählen Sie ein Wasserzeichen. Klicken Sie auf **Einstellungen**, um Details wie die Dichte und die Position des Wasserzeichens zu ändern.

### Drucken von Kopf- und Fußzeilen (nur für Windows)

In der Kopf- und Fußzeile können Sie Druckinformationen wie Benutzername und Druckdatum drucken.

Klicken Sie auf der Registerkarte **Weitere Optionen** auf **Wasserzeichenfunktionen** und wählen Sie **Kopfzeile**/ **Fußzeile**. Klicken Sie auf **Einstellungen** und wählen Sie die erforderlichen Optionen aus der Dropdownliste.

### **Drucken von Fotos mit Epson Easy Photo Print**

Mit Epson Easy Photo Print können Sie Fotos auf verschiedenen Papiersorten anordnen und drucken. Weitere Informationen finden Sie in der Hilfe der Anwendung.

#### Hinweis:

- □ Wenn Sie auf Original-Epson-Fotopapier drucken, erhalten Sie eine optimale Tintenqualität sowie lebendige und klare Druckergebnisse.
- **□** Für den randlosen Druck mit einer handelsüblichen Anwendung stellen Sie Folgendes ein.
  - □ Erstellen Sie die Bilddaten für das volle Papierformat und wenn in der eingesetzten Anwendung eine Randeinstellung möglich ist, stellen Sie den Rand auf 0 mm ein.
  - □ Aktivieren Sie die Einstellung für den Randlosdruck im Druckertreiber.

#### Zugehörige Informationen

➡ "Epson Easy Photo Print" auf Seite 66

## Drucken eines CD/DVD-Labels mit Epson Print CD

Mit Epson Print CD können Sie ganz einfach ein CD/DVD-Label im Originaldesign erstellen und drucken. Das Erstellen und Drucken von CD/DVD-Hüllen ist ebenfalls möglich.

Sie können den Druckbereich für die CD/DVD auf mindestens 18 mm Innendurchmesser und maximal 120 mm Außendurchmesser einstellen. Abhängig von den Einstellungen kann es sein, dass die CD/DVD oder der Träger verschmutzt. Stellen Sie den Druckbereich der CD/DVD ein, die Sie bedrucken möchten.

#### Hinweis:

Zum Drucken eines CD/DVD-Labels mit einer handelsüblichen Anwendung stellen Sie Folgendes ein.

- □ Unter Windows wird automatisch A4 als Einstellung für **Dokumentgröße** gewählt, wenn Sie **CD/DVD-Fach** als Einstellung für **Papierzufuhr** wählen. Wählen Sie **Hochformat** als Einstellung für **Ausrichtung** und **CD/DVD** als Einstellung für **Druckmedium**.
- □ Unter Mac OS X wählen Sie **DIN A4 (CD/DVD)** als Einstellung für **Papierformat**. Wählen Sie Hochformat als Druckausrichtung und dann **CD/DVD** als **Medium** im Menü **Druckereinstellungen**.
- □ In einigen Anwendungen muss ggf. der Fachtyp gewählt werden. Wählen Sie **Epson Fachtyp 2**. Der Name der Einstellung kann je nach Anwendung variieren.

#### Zugehörige Informationen

➡ "Epson Print CD" auf Seite 67

## Drucken mithilfe von Smartphones, Tablets und ähnlichen Geräten

## Verwenden von Epson iPrint

Mit der Anwendung Epson iPrint können Sie Fotos, Dokumente und Websites von Smartphones, Tablet-PCs und ähnlichen Geräten aus ausdrucken. Sie können lokal drucken, d. h. von einem mit demselben Drahtlosnetzwerk wie der Drucker verbundenen Smartgerät, oder extern von einem entfernten Standort über das Internet drucken. Zum Durchführen eines Ferndruckvorgangs müssen Sie Ihren Drucker beim Epson Connect-Service anmelden.

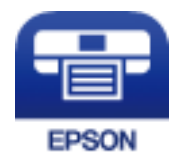

#### Zugehörige Informationen

➡ "Epson Connect-Dienst" auf Seite 58

### Installation von Epson iPrint

Sie können die Anwendung Epson iPrint von folgender URL bzw. über folgenden QR-Code herunterladen und auf Ihrem Smartphone, Tablet oder einem ähnlichen Gerät installieren.

http://ipr.to/a

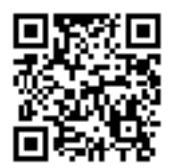

### **Drucken mit Epson iPrint**

Starten Sie die Anwendung Epson iPrint auf Ihrem Smartphone, Tablet oder einem ähnlichen Gerät und wählen Sie die zu verwendende Option auf der Startseite aus.

Die folgenden Bildschirme können ohne vorherige Ankündigung geändert werden.

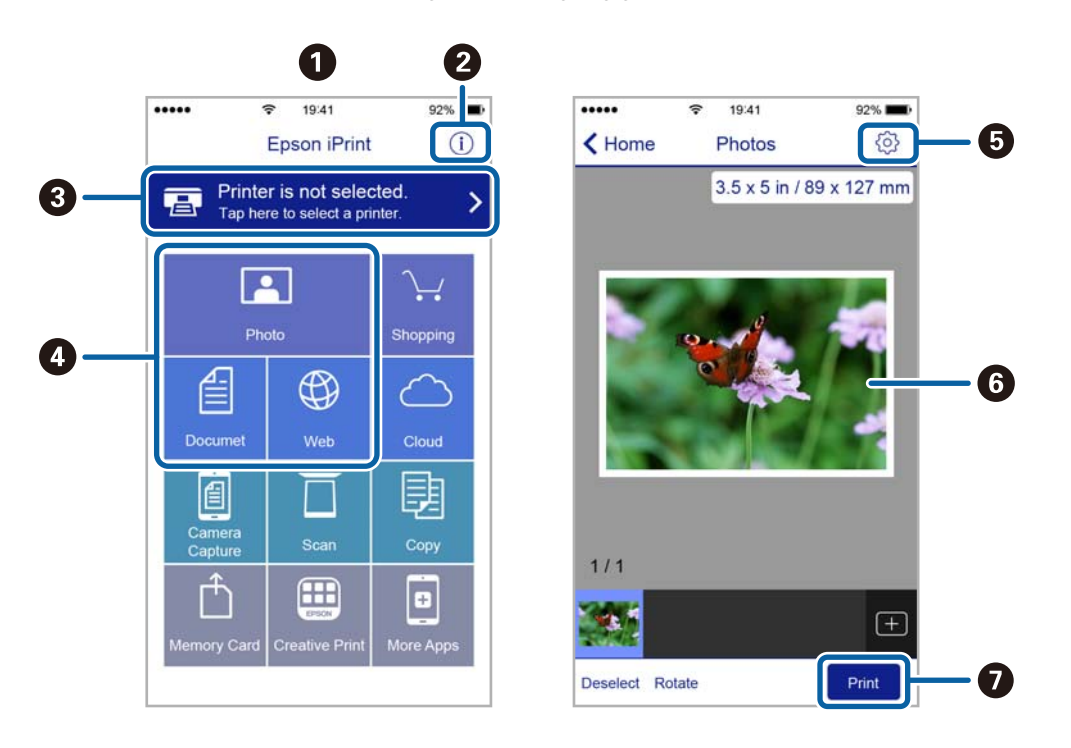

| 0 | Startseite, die beim Start der Anwendung angezeigt wird                                                                                                    |
|---|----------------------------------------------------------------------------------------------------|
| 0 | Zeigt Informationen zum Einrichten des Druckers und häufig gestellte Fragen (FAQ) an                                                                                                    |
| 3 | Zeigt den Bildschirm, auf dem Sie den Drucker auswählen und die Druckereinstellungen vornehmen<br>können. Wenn Sie den Drucker einmal ausgewählt haben, müssen Sie ihn das nächste Mal nicht erneut<br>auswählen. |
| 4 | Wählen Sie aus, was Sie drucken möchten, wie z. B. Fotos, Dokumente oder Websites.                                                                                                    |
| 5 | Zeigt den Bildschirm an, auf dem Sie Druckereinstellungen, wie beispielsweise die Auswahl des<br>Papierformats und der Papiersorte, vornehmen können                                                              |
| 6 | Zeigt die von Ihnen ausgewählten Fotos und Dokumente an                                                                                                    |

Hinweis:

0

*Um mit iPhone, iPad und iPod touch unter iOS aus dem Dokumentmenü zu drucken, starten Sie Epson iPrint nach der Übertragung des zu druckenden Dokuments mit der Dateifreigabefunktion in iTunes.* 

## Abbrechen eines Druckauftrags

Startet den Druckvorgang

#### Hinweis:

- □ In Windows können Sie einen Druckauftrag, der bereits vollständig an den Drucker gesendet worden ist, nicht mehr über den Computer abbrechen. Brechen Sie in diesem Fall den Druckauftrag über das Bedienfeld am Drucker ab.
- □ Wenn Sie unter Mac OS X mehrere Seiten drucken, können Sie nicht alle Aufträge über das Bedienfeld abbrechen. Brechen Sie in diesem Fall den Druckauftrag am Computer ab.
- Wenn Sie unter Mac OS X v10.6.8 einen Druckauftrag über das Netzwerk gesendet haben, können Sie ihn möglicherweise nicht am Computer abbrechen. Brechen Sie in diesem Fall den Druckauftrag über das Bedienfeld am Drucker ab.

## Abbrechen eines Druckauftrags — Taste "Drucken"

Drücken Sie die Taste Die, um einen Druckvorgang abzubrechen, der gerade ausgeführt wird.

### Abbrechen eines Druckauftrags – Windows

- 1. Rufen Sie das Druckertreiberfenster auf.
- 2. Wählen Sie die Registerkarte Utility.
- 3. Klicken Sie auf Druckerwarteschl.
- 4. Klicken Sie mit der rechten Maustaste auf den Auftrag, den Sie abbrechen möchten, und wählen Sie **Abbrechen**.

#### Zugehörige Informationen

➡ "Windows-Druckertreiber" auf Seite 60

### Abbrechen eines Druckauftrags – Mac OS X

- 1. Klicken Sie im Dock auf das Druckersymbol.
- 2. Wählen Sie den Auftrag, den Sie abbrechen möchten.
- 3. Brechen Sie den Druckauftrag ab.
  - □ Mac OS X v10.8.x oder höher

Klicken Sie neben der Fortschrittsanzeige auf 💴.

□ Mac OS X v10.6.8 bis v10.7.x

Klicken Sie auf Löschen.

# Nachfüllen von Tinte

## Kontrollieren der Tintenstände - Behälter

Stellen Sie mit einer Sichtprüfung der Tintenstände in allen Tintenbehältern im Drucker die tatsächlich verbleibende Tintenmenge fest.

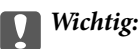

Wenn einer der Tintenbehälter nicht mehr bis zur unteren Linie gefüllt ist, den Tintenbehälter bis zur oberen Linie am Tintenbehälter auffüllen. Wenn Sie den Drucker bei einem Tintenstand unter der unteren Linie an den Tintenbehältern weiterverwenden, kann der Drucker beschädigt werden.

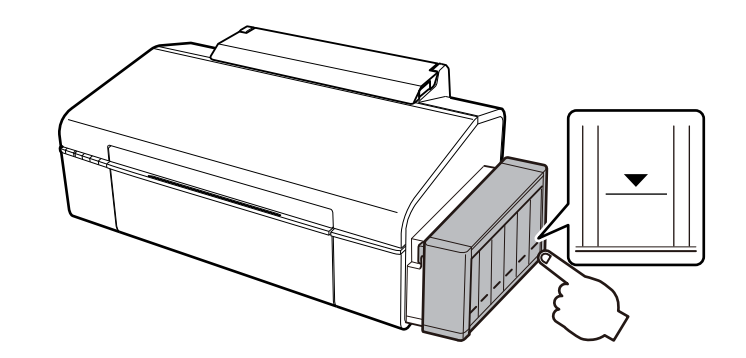

## Tintenflaschencodes

Epson empfiehlt, ausschließlich original Epson-Tintenflaschen zu verwenden. Die Epson-Garantie deckt keine Schäden aufgrund der Verwendung von anderer als der angegebenen Tinte ab, einschließlich Original-Epson-Tinte, die nicht für diesen Drucker vorgesehen ist, und Tinte von Drittanbietern.

Fremdprodukte können Schäden verursachen, die von der Epson-Gewährleistung ausgeschlossen sind, und können unter bestimmten Umständen fehlerhaftes Druckerverhalten hervorrufen.

Im Folgenden sind die Codes für die Epson-Originaltintenflaschen aufgeführt.

| BK (Black<br>(Schwarz)) | C (Cyan) | M (Magenta) | Y (Yellow<br>(Gelb)) | LC (Light Cyan<br>(Hellcyan)) | LM (Light Ma-<br>genta (Hellma-<br>genta)) |
|-------------------------|----------|-------------|----------------------|-------------------------------|--------------------------------------------|
| 673                     | 673      | 673         | 673                  | 673                           | 673                                        |

Wichtig:

Die Verwendung von anderer als der angegebenen Original-Epson-Tinte kann Schäden verursachen, die von der Epson-Garantie ausgeschlossen sind.

#### Hinweis:

Anwender in Europa erhalten Informationen zur Ergiebigkeit von Epson-Tintenflaschen auf der folgenden Website.

http://www.epson.eu/pageyield

## Vorsichtsmaßnahmen bei der Handhabung von Tintenflaschen

Lesen Sie vor dem Nachfüllen von Tinte die folgenden Hinweise.

#### Vorsichtsmaßnahmen bei der Handhabung

□ Verwenden Sie Tintenflaschen mit dem für diesen Drucker richtigen Teilecode.

- □ Bei diesem Drucker ist eine sorgfältige Handhabung der Tinte erforderlich. Beim Füllen oder Nachfüllen der Tintenbehälter kann Tinte spritzen. Tintenflecken auf Kleidung oder Gegenständen können ggf. nicht mehr entfernt werden.
- □ Tintenflaschen bei normaler Zimmertemperatur aufbewahren und keiner direkten Sonneneinstrahlung aussetzen.
- □ Epson empfiehlt, eine Tintenflasche vor dem auf der Verpackung angegebenen Datum zu verwenden.
- □ Tintenflaschen in derselben Umgebung wie den Drucker aufbewahren.
- □ Tintenflaschen nach dem Entfernen der Dichtung beim Aufbewahren oder Transportieren nicht kippen und keinen Stößen oder Temperaturschwankungen aussetzen. Andernfalls kann Tinte austreten, selbst wenn die Tintenflasche mit dem Deckel fest verschlossen ist. Achten Sie darauf, die Tintenflasche beim Festdrehen des Deckels aufrecht zu halten, und ergreifen Sie Maßnahmen, um ein Auslaufen beim Transportieren der Flasche zu verhindern.
- □ Wenn Sie eine an einem kälteren Ort gelagerte Tintenflasche verwenden wollen, lassen Sie die Flasche vorher mindestens drei Stunden lang auf Raumtemperatur erwärmen.
- □ Die Verpackung von Tintenflaschen erst öffnen, wenn der Tintenbehälter zum Auffüllen bereit ist. Die Tintenflasche ist vakuumverpackt, um deren Zuverlässigkeit zu bewahren. Wird eine Tintenflasche vor der Verwendung über einen längeren Zeitraum unverpackt aufbewahrt, kann ggf. kein normales Druckergebnis erzielt werden.
- Wenn einer der Tintenbehälter nicht mehr bis zur unteren Linie gefüllt ist, Tinte möglichst bald nachfüllen. Wenn Sie den Drucker bei einem Tintenstand unter der unteren Linie an den Tintenbehältern weiterverwenden, kann der Drucker beschädigt werden.
- □ Obwohl die Tintenflaschen möglicherweise recyceltes Material enthalten, beeinflusst dies weder die Druckerfunktion noch deren Leistungsfähigkeit.
- Die Spezifikationen und das Aussehen von Tintenflaschen können im Zuge der Produktverbesserung ohne vorherige Ankündigung geändert werden.
- □ Die Nutzungsdauer einer Patrone hängt von den gedruckten Bildern, dem verwendeten Papiertyp, der Druckhäufigkeit und Umgebungsbedingungen wie der Temperatur ab.

#### Tintenverbrauch

- □ Um eine optimale Druckkopfleistung zu erzielen, wird nicht nur während des Druckvorgangs sondern auch während der Wartungsvorgänge, wie z. B. bei der Druckkopfreinigung, etwas Tinte aus allen Tintenbehältern verbraucht.
- Beim Drucken in Schwarz-Weiß oder in Graustufen wird je nach Papiersorte oder gewählter Druckqualitätseinstellung farbige anstatt schwarzer Tinte verwendet. Der Grund dafür ist, dass Schwarz aus einer Mischung von Farbtinten kreiert wird.

Die Tinte in den mit dem Drucker gelieferten Tintenflaschen wird bei der ersten Inbetriebnahme teilweise aufgebraucht. Um qualitativ hochwertige Ausdrucke zu produzieren, wird der Druckkopf im Drucker vollständig mit Tinte geladen. Dieser Vorgang verbraucht eine entsprechende Menge an Tinte. Aus diesem Grund können mit diesen Flaschen im Vergleich zu nachfolgenden Tintenflaschen möglicherweise weniger Seiten gedruckt werden.

## Auffüllen der Tintenbehälter

Tinte kann jederzeit aufgefüllt werden.

1. Die Tintenbehältereinheit vom Drucker trennen und ablegen.

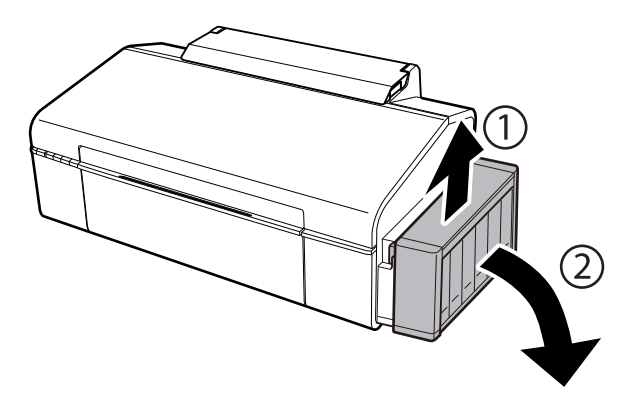

#### Wichtig:

Nicht an den Schläuchen ziehen.

2. Die Abdeckung der Tintenbehältereinheit öffnen und den Tintenbehälterdeckel abnehmen.

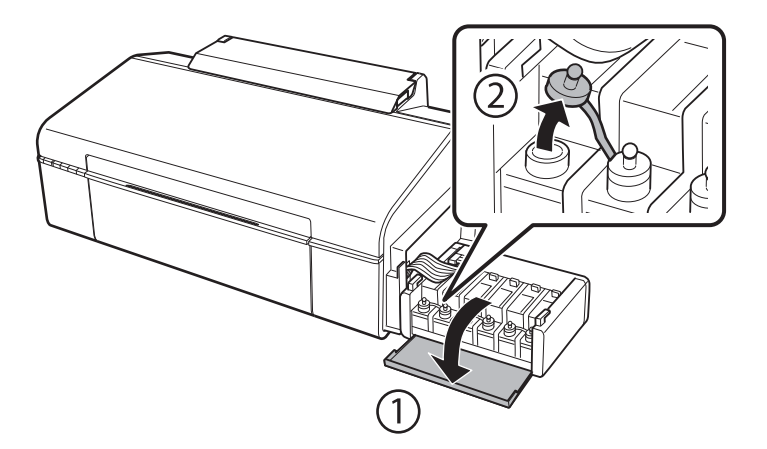

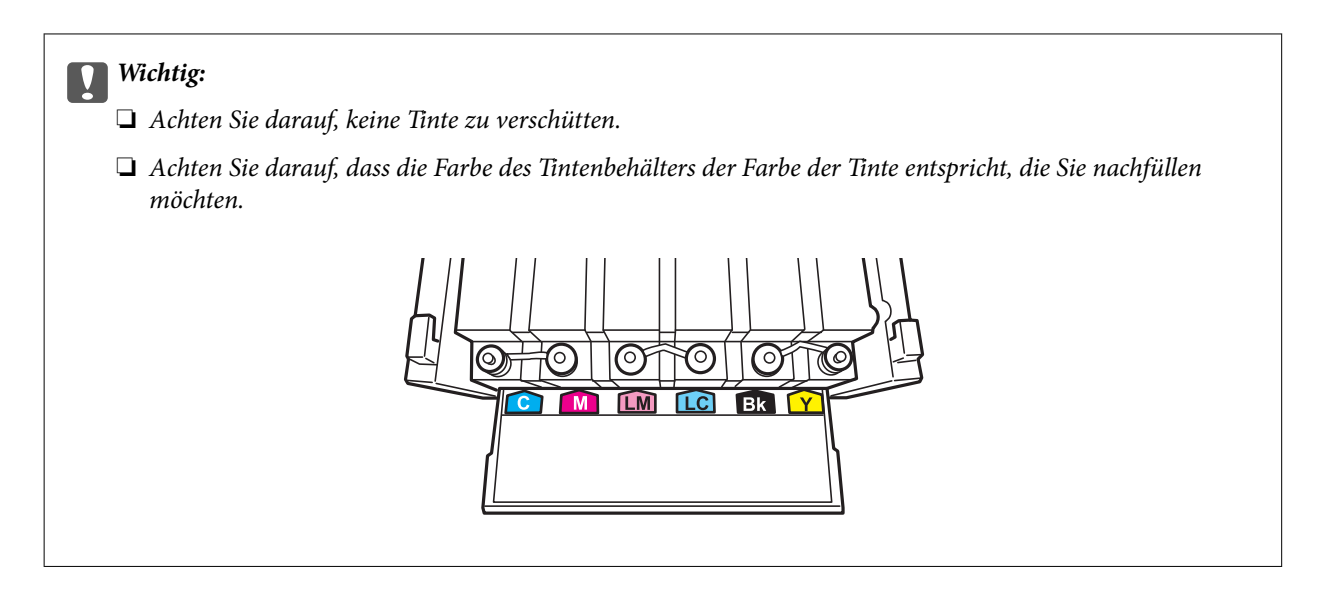

3. Die Deckelkappe entfernen, den Deckel der Tintenflasche und die Dichtung der Tintenflasche entfernen und den Deckel wieder aufsetzen.

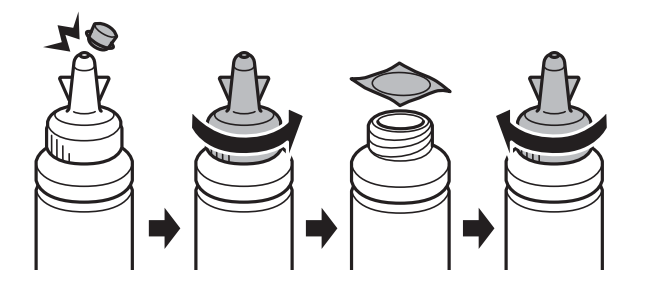

## Wichtig:

Die Tintenflasche fest mit dem Deckel verschließen, andernfalls kann Tinte auslaufen.

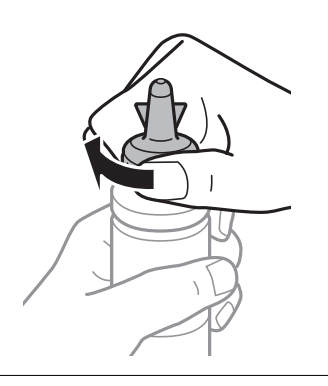

#### Hinweis:

Die Kappe des Deckels nicht wegwerfen. Wenn nach dem Auffüllen des Behälters noch Tinte in der Tintenflasche verbleibt, verschließen Sie den Tintenflaschendeckel mit dieser Kappe.

4. Den Tintenbehälter mit der richtigen Tintenfarbe bis zur oberen Linie am Tintenbehälter auffüllen.

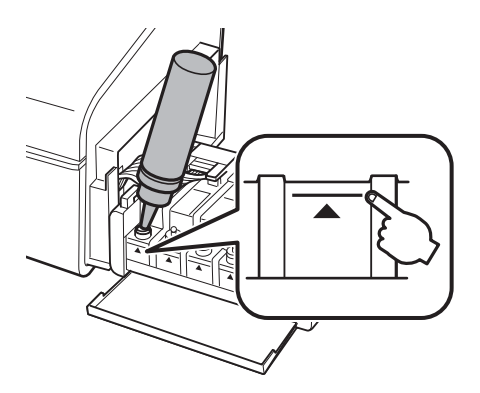

#### Hinweis:

Wenn nach dem Auffüllen des Tintenbehälters bis auf die obere Linie noch Tinte in der Tintenflasche verbleibt, verschließen Sie den Tintenflaschendeckel sicher mit dieser Kappe und bewahren Sie die Tintenflasche aufrecht zur späteren Verwendung.

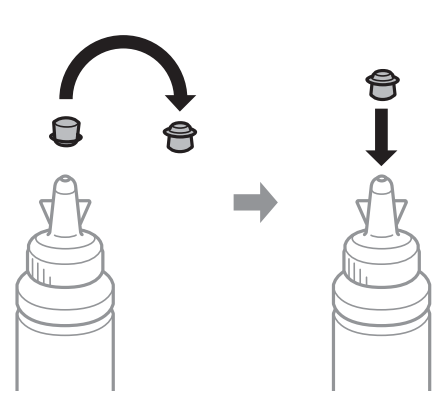

5. Den Tintenbehälter mit dem Deckel sicher verschließen.

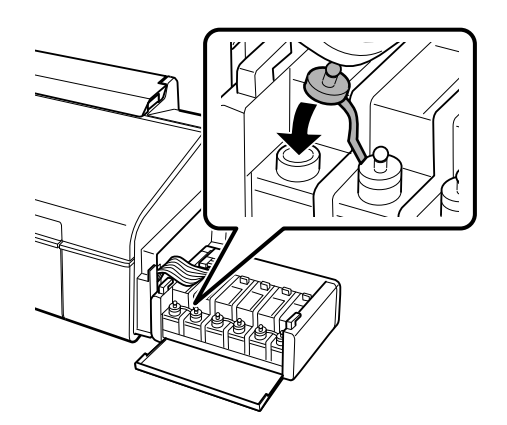

Benutzerhandbuch

6. Die Abdeckung der Tintenbehältereinheit schließen.

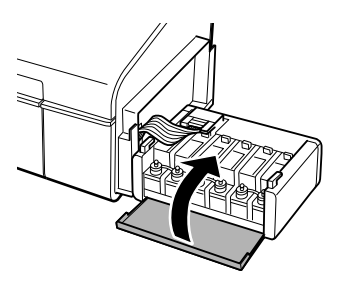

7. Die Tintenbehältereinheit am Drucker einsetzen.

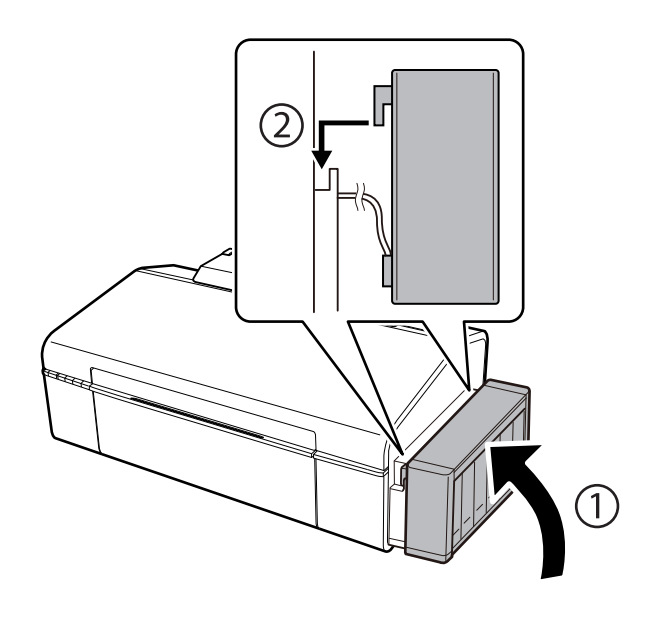

#### Zugehörige Informationen

- ➡ "Tintenflaschencodes" auf Seite 46
- ➡ "Vorsichtsmaßnahmen bei der Handhabung von Tintenflaschen" auf Seite 47

# Druckerwartung

## Überprüfen und Reinigen des Druckkopfs

Verstopfte Düsen führen zu einem blassen Druckergebnis, Streifen oder unerwarteten Farben. Wenn sich die Druckqualität verschlechtert, prüfen Sie mit dem Düsentest, ob die Düsen verstopft sind. Sollte dies der Fall sein, muss der Druckkopf gereinigt werden.

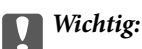

Während der Druckkopfreinigung darf die Abdeckung nicht geöffnet und der Drucker nicht ausgeschaltet werden. Wenn der Druckkopf-Reinigungsvorgang nicht abgeschlossen wird, können Sie u. U. nicht drucken.

#### Hinweis:

- Da die Druckkopfreinigung etwas Tinte verbraucht, reinigen Sie den Druckkopf nur, wenn die Druckqualität nachlässt.
- Dei niedrigem Tintenstand können Sie den Druckkopf ggf. nicht reinigen. Bereiten Sie eine neue Tintenflasche vor.
- Wenn die Druckqualität nicht besser geworden ist, nachdem Sie den Düsentest und die Druckkopfreinigung dreimal wiederholt haben, warten Sie ohne zu drucken mindestens 12 Stunden und führen Sie dann den Düsentest erneut durch und wiederholen Sie bei Bedarf die Druckkopfreinigung. Es wird empfohlen, den Drucker auszuschalten. Verbessert sich die Druckqualität immer noch nicht, wenden Sie sich an den Epson-Kundendienst.
- Um zu verhindern, dass der Druckkopf austrocknet, den Drucker nicht vom Netz trennen, wenn er eingeschaltet ist.

## Prüfen und Reinigen des Druckkopfes — Druckertasten

- 1. Legen Sie Normalpapier im A4-Format in den Drucker ein.
- 2. Drücken Sie die Taste 0, um den Drucker auszuschalten.
- 3. Schalten Sie den Drucker mit gedrückter Taste ⊡ in und lassen Sie die Tasten los, wenn die Netzanzeige zu blinken beginnt.

Das Düsentestmuster wird gedruckt.

4. Überprüfen Sie das gedruckte Muster. Wenn unterbrochene Linien oder fehlende Segmente auftreten (siehe "NG"-Muster), sind die Druckkopfdüsen möglicherweise verstopft. Gehen Sie zum nächsten Schritt. Wenn Sie keine gebrochenen Linien oder fehlende Segmente wie im folgenden "OK"-Muster erkennen können, sind die Düsen nicht verstopft. Eine Druckkopfreinigung ist nicht notwendig.

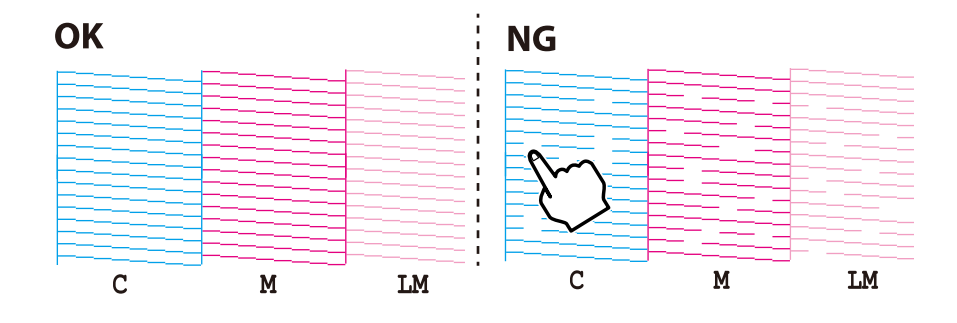

- Halten Sie die Taste O drei Sekunden lang gedrückt, bis die Netzanzeige zu blinken beginnt.
   Die Druckkopfreinigung beginnt.
- 6. Wenn die Netzanzeige aufhört zu blinken, drucken Sie das Düsentestmuster erneut. Wiederholen Sie den Reinigungsvorgang und das Drucken des Düsentestmusters, bis alle Linien vollständig gedruckt werden.

#### Zugehörige Informationen

➡ "Einlegen des Papiers in die Papiereinzug hinten" auf Seite 16

## Überprüfen und Reinigen des Druckkopfs – Windows

- 1. Legen Sie Normalpapier im A4-Format in den Drucker ein.
- 2. Rufen Sie das Druckertreiberfenster auf.
- 3. Klicken Sie auf der Registerkarte Utility auf Düsentest.
- 4. Befolgen Sie die Anweisungen auf dem Bildschirm.

#### Zugehörige Informationen

- ➡ "Einlegen des Papiers in die Papiereinzug hinten" auf Seite 16
- ➡ "Windows-Druckertreiber" auf Seite 60

### Überprüfen und Reinigen des Druckkopfs – Mac OS X

- 1. Legen Sie Normalpapier im A4-Format in den Drucker ein.
- 2. Wählen Sie im Menü die Optionen Systemeinstellungen > Drucker & Scanner (oder Drucken & Scanner, Drucken & Faxen) und anschließend den Drucker aus.
- 3. Klicken Sie auf **Optionen & Zubehör > Dienstprogramm > Drucker-Dienstprogramm öffnen**.
- 4. Klicken Sie auf **Düsentest**.
- 5. Befolgen Sie die Anweisungen auf dem Bildschirm.

#### Zugehörige Informationen

➡ "Einlegen des Papiers in die Papiereinzug hinten" auf Seite 16

## Ersetzen der Tinte in den Tintenschläuchen

Wenn Sie den Drucker längere Zeit nicht verwendet haben und Streifenbildung im Ausdruck feststellen oder Farben fehlen, muss zur Problemlösung ggf. die Tinte in den Tintenschläuchen ersetzt werden. Mit dem Utility **Hochdruck-Tintenspülung** können Sie die Tinte in den Tintenschläuchen vollständig ersetzen.

#### Wichtig:

- Diese Funktion verbraucht viele Tinte. Stellen Sie vor dem Einsetzen dieser Funktion sicher, dass in den Tintenbehältern des Druckers genügend Tinte enthalten ist. Füllen Sie die Tintenbehälter auf, wenn sie nicht genügend Tinte enthalten.
- Diese Funktion wirkt sich auf die Nutzungsdauer der Tintenkissen aus. Wenn Sie diese Funktion ausführen, ist die Kapazität der Tintenkissen früher erschöpft. Wenden Sie sich für den Ersatz vor dem Ende ihrer Nutzungsdauer an Epson oder einen autorisierten Epson-Kundendienst. Dieser Vorgang kann nicht vom Benutzer selbst durchgeführt werden.
- Nach der Verwendung des Utilitys Hochdruck-Tintenspülung, schalten Sie den Drucker aus und warten Sie mindestens 12 Stunden. Diese Funktion verbessert die Druckqualität nach 12 Stunden, sie kann jedoch erst wieder 12 Stunden nach der letzten Verwendung ausgeführt werden. Wenn Sie das Problem auch nach Anwendung der o. g. Methoden nicht lösen können, wenden Sie sich an den Epson-Kundendienst.

## Ersetzen der Tinte in den Tintenschläuchen - Windows

- 1. Rufen Sie das Druckertreiberfenster auf.
- 2. Klicken Sie auf der Registerkarte Hochdruck-Tintenspülung auf Utility.
- 3. Befolgen Sie die Anweisungen auf dem Bildschirm.

#### Zugehörige Informationen

➡ "Windows-Druckertreiber" auf Seite 60

## Ersetzen der Tinte in den Tintenschläuchen - Mac OS X

- 2. Klicken Sie auf **Optionen & Zubehör > Dienstprogramm > Drucker-Dienstprogramm öffnen**.
- 3. Klicken Sie auf Hochdruck-Tintenspülung.
- 4. Befolgen Sie die Anweisungen auf dem Bildschirm.

## Ausrichten des Druckkopfs

Wenn Sie bemerken, dass vertikale Linien versetzt sind oder Bilder verwaschen aussehen, müssen Sie den Druckkopf ausrichten.

### Ausrichten des Druckkopfs – Windows

- 1. Legen Sie Normalpapier im A4-Format in den Drucker ein.
- 2. Rufen Sie das Druckertreiberfenster auf.

- 3. Klicken Sie auf der Registerkarte Utility auf Druckkopf-Justage.
- 4. Befolgen Sie die Anweisungen auf dem Bildschirm.

#### Zugehörige Informationen

- ➡ "Einlegen des Papiers in die Papiereinzug hinten" auf Seite 16
- ➡ "Windows-Druckertreiber" auf Seite 60

### Ausrichten des Druckkopfs – Mac OS X

- 1. Legen Sie Normalpapier im A4-Format in den Drucker ein.
- 3. Klicken Sie auf **Optionen & Zubehör** > **Dienstprogramm** > **Drucker-Dienstprogramm öffnen**.
- 4. Klicken Sie auf Druckkopf-Justage.
- 5. Befolgen Sie die Anweisungen auf dem Bildschirm.

#### Zugehörige Informationen

➡ "Einlegen des Papiers in die Papiereinzug hinten" auf Seite 16

## Reinigen des Papiertransportweges

Wenn die Ausdrucke verschmiert sind oder Streifen aufweisen, reinigen Sie die Walze im Inneren.

#### Wichtig:

Verwenden Sie keine Papiertücher, um das Innere des Druckers zu reinigen. Die Fasern könnten die Druckkopfdüsen verstopfen.

- 1. Legen Sie Normalpapier im A4-Format in den Drucker ein.
- 2. Drücken Sie 🗁 zum Einziehen und Auswerfen von Papier.
- 3. Wiederholen Sie den Vorgang, bis das Papier nicht mehr mit Tinte verschmiert ist.

#### Zugehörige Informationen

➡ "Einlegen des Papiers in die Papiereinzug hinten" auf Seite 16

## Prüfen der Gesamtzahl der in den Drucker eingezogenen Seiten

Sie können die Gesamtzahl der in den Drucker eingezogenen Seiten (Papierblätter und CDs/DVDs) prüfen.

## Prüfen der Gesamtzahl der in den Drucker eingezogenen Seiten — Druckertasten

Die Information wird zusammen mit dem Düsentestmuster gedruckt.

- 1. Legen Sie Normalpapier im A4-Format in den Drucker ein.
- 2. Drücken Sie die Taste  $\bigcirc$ , um den Drucker auszuschalten.
- 3. Schalten Sie den Drucker mit gedrückter Taste ⊡ in und lassen Sie die Tasten los, wenn die Netzanzeige zu blinken beginnt.

Das Düsentestmuster wird gedruckt.

## Prüfen der Gesamtzahl der in den Drucker eingezogenen Seiten -Windows

- 1. Rufen Sie das Druckertreiberfenster auf.
- 2. Klicken Sie auf der Registerkarte Informationen zu Drucker und Optionen auf Utility.

### Prüfen der Gesamtzahl der in den Drucker eingezogenen Seiten -Mac OS X

- 2. Klicken Sie auf **Optionen & Zubehör > Dienstprogramm > Drucker-Dienstprogramm öffnen**.
- 3. Klicken Sie auf Informationen zu Drucker und Optionen.

## **Energie sparen**

Der Drucker aktiviert den Ruhemodus oder schaltet automatisch ab, wenn er für eine bestimmte Zeit nicht verwendet wird. Sie können die Zeitdauer anpassen, bevor sich das Energiesparsystem einschaltet. Eine Erhöhung dieser Abschaltzeitdauer wirkt sich auf die Energieeffizienz des Geräts aus. Denken Sie an die Umwelt, bevor Sie etwaige Änderungen vornehmen.

### **Energie sparen - Windows**

- 1. Rufen Sie das Druckertreiberfenster auf.
- 2. Klicken Sie auf der Registerkarte Informationen zu Drucker und Optionen auf Utility.
- 3. Wählen Sie die Zeitspanne, nach der der Drucker in den Ruhemodus wechselt, als **Schlaf-Timer**-Einstellung und klicken Sie dann auf **Senden**. Wenn der Drucker automatisch ausschalten soll, wählen Sie die Zeitspanne als **Ausschalt-Timer**-Einstellung und klicken Sie dann auf **Senden**.

4. Klicken Sie auf **OK**.

## Energie sparen - Mac OS X

- 1. Wählen Sie im -Menü die Optionen Systemeinstellungen > Drucker & Scanner (oder Drucken & Scanner, Drucken & Faxen) und wählen Sie anschließend den Drucker aus.
- 2. Klicken Sie auf **Optionen & Füllstände** > **Dienstprogramm** > **Drucker-Dienstprogramm öffnen**.
- 3. Klicken Sie auf Druckereinstellungen.
- 4. Wählen Sie die Zeitspanne, nach der der Drucker in den Ruhemodus wechselt, als **Schlaf-Timer**-Einstellung und klicken Sie dann auf **Anwenden**. Wenn der Drucker automatisch ausschalten soll, wählen Sie die Zeitspanne als **Ausschalt-Timer**-Einstellung und klicken Sie dann auf **Anwenden**.

# Netzwerkdienst und Softwareinformationen

Dieser Abschnitt stellt die Netzwerkdienste und Softwareprodukte vor, die auf der Epson-Website oder der mitgelieferten CD für Ihren Drucker verfügbar sind.

## **Epson Connect-Dienst**

Durch die Nutzung des Epson Connect Dienstes im Internet können Sie auf einfache Weise direkt von Ihrem Smartphone, Tablet-PC oder Laptop jederzeit und von praktisch überall drucken!

Im Internet sind die folgenden Funktionen verfügbar.

| Email Print | Epson iPrint Remote Print | Scan to Cloud | Remote Print Driver |
|-------------|---------------------------|---------------|---------------------|
| ✓           | 1                         | _             | 1                   |

Weitere Informationen finden Sie auf der Epson Connect-Portal-Website.

https://www.epsonconnect.com/

http://www.epsonconnect.eu (nur Europa)

## Web Config

Die Anwendung Web Config wird auf einem Computer oder Smartphone/Tablet-PC in einem Webbrowser, wie z. B. Internet Explorer und Safari ausgeführt. Sie können den Druckerstatus kontrollieren oder die Netzwerkdienstund Druckereinstellungen ändern. Zur Verwendung von Web Config müssen Sie den Drucker und den Computer oder das Gerät an dasselbe Netzwerk anschließen.

#### Hinweis:

Die folgenden Browser werden unterstützt.

| OS                              | Browser                                                                    |  |
|---------------------------------|----------------------------------------------------------------------------|--|
| Windows XP oder höher           | Internet Explorer 8 oder höher, Firefox <sup>*</sup> , Chrome <sup>*</sup> |  |
| Mac OS X v10.6.8 oder aktueller | Safari <sup>*</sup> , Firefox <sup>*</sup> , Chrome <sup>*</sup>           |  |
| iOS*                            | Safari <sup>*</sup>                                                        |  |
| Android 2.3 oder höher          | Standard-Browser                                                           |  |
| Chrome OS*                      | Standard-Browser                                                           |  |

\*: Verwenden Sie die neueste Version.

### Ausführen von Web Config in einem Webbrowser

1. Prüfen Sie die IP-Adresse des Druckers.

Drücken Sie die Taste **E**, um das Netzwerkstatusblatt zu drucken und prüfen Sie die IP-Adresse des Druckers.

2. Starten Sie einen Webbrowser von einem Computer oder Smartgerät und geben Sie die IP-Adresse des Druckers ein.

Format:

IPv4: http://IP-Adresse des Druckers/

IPv6: http://[IP-Adresse des Druckers]/

Beispiele:

IPv4: http://192.168.100.201/

IPv6: http://[2001:db8::1000:1]/

#### Hinweis:

Mit dem Smartgerät können Sie auch Web Config im Wartungsbildschirm von Epson iPrint ausführen.

#### Zugehörige Informationen

➡ "Verwenden von Epson iPrint" auf Seite 42

### Ausführen von Web Config unter Windows

Wenn Sie mittels WSD einen Computer mit dem Drucker verbinden, gehen Sie wie folgt vor, um Web Config auszuführen.

- 1. Rufen Sie unter Windows den Bildschirm "Geräte und Drucker" auf.
  - □ Windows 8.1/Windows 8

Wählen Sie **Desktop** > **Einstellungen** > **Systemsteuerung** > **Geräte und Drucker anzeigen** unter **Hardware und Sound** (oder **Hardware**) aus.

□ Windows 7

Klicken Sie auf die Start-Schaltfläche, wählen Sie **Systemsteuerung** > **Geräte und Drucker anzeigen** unter **Hardware und Sound** aus.

Windows Vista

Klicken Sie auf die Start-Schaltfläche, wählen Sie **Systemsteuerung** > **Drucker** unter **Hardware und Sound** aus.

- 2. Klicken Sie mit der rechten Maustaste auf den Drucker und wählen Sie Eigenschaften aus.
- 3. Wählen Sie die Registerkarte Webdienst aus und klicken Sie auf die URL.

### Ausführen von Web Config unter Mac OS X

1. Wählen Sie im Menü Menü die Optionen Systemeinstellungen > Drucker & Scanner (oder Drucken & Scanner, Drucken & Faxen) und anschließend den Drucker aus.

2. Klicken Sie auf Optionen & Zubehör> Drucker-Website anzeigen.

## Windows-Druckertreiber

Der Druckertreiber steuert den Drucker entsprechend den Druckbefehlen von einer Anwendung. Einstellungen im Druckertreiber bieten die besten Druckergebnisse. Mit dem Druckertreiber-Dienstprogramm können Sie auch den Status des Druckers prüfen oder den optimalen Betriebszustand des Druckers sicherstellen.

#### Hinweis:

Sie können die Sprache des Druckertreibers ändern. Wählen Sie die Sprache, die Sie verwenden möchten, in der Einstellung **Sprache** auf der Registerkarte **Utility**.

#### Aufrufen des Druckertreibers aus Anwendungen

Um nur die Einstellungen zu ändern, die für die verwendete Anwendung gelten, rufen Sie den Druckertreiber aus dieser Anwendung auf.

Wählen Sie **Drucken** oder **Drucker einrichten** im Menü **Datei**. Wählen Sie den Drucker und klicken Sie auf **Einstellungen** oder **Eigenschaften**.

#### Hinweis:

Die Bedienung unterscheidet sich je nach Anwendung. Weitere Informationen finden Sie in der Hilfe der Anwendung.

#### Aufrufen des Druckertreibers über das Bedienfeld

Um Einstellungen für alle Anwendungen vorzunehmen, rufen Sie den Druckertreiber über das Bedienfeld auf.

❑ Windows 8.1/Windows 8

Wählen Sie **Desktop** > **Einstellungen** > **Systemsteuerung** > **Geräte und Drucker anzeigen** in **Hardware und Sound**. Klicken Sie mit der rechten Maustaste auf den Drucker oder drücken und halten Sie ihn und wählen Sie **Druckeinstellungen**.

□ Windows 7

Klicken Sie auf die Start-Schaltfläche, wählen Sie **Systemsteuerung** > **Geräte und Drucker anzeigen** in **Hardware und Sound**. Klicken Sie mit der rechten Maustaste auf den Drucker und wählen Sie **Druckeinstellungen**.

Windows Vista

Klicken Sie auf die Start-Schaltfläche, wählen Sie **Systemsteuerung** > **Drucker** (in **Hardware und Sound**). Klicken Sie mit der rechten Maustaste auf den Drucker und wählen Sie **Druckeinstellungen**.

Windows XP

Klicken Sie auf die Start-Schaltfläche, wählen Sie **Systemsteuerung** > **Drucker und andere Hardware** > **Drucker und Faxe**. Klicken Sie mit der rechten Maustaste auf den Drucker und wählen Sie **Druckeinstellungen**.

#### Aufrufen des Druckertreibers über das Druckersymbol in der Taskleiste

Das Druckersymbol in der Desktop-Taskleiste ist ein Verknüpfungssymbol, mit dem Sie den Druckertreiber schnell aufrufen können.

Wenn Sie auf das Druckersymbol klicken und **Druckereinstellungen** wählen, haben Sie Zugriff auf dasselbe Druckereinstellungsfenster, das auch von der Systemsteuerung angezeigt wird. Wenn Sie auf dieses Symbol doppelklicken, können Sie den Druckerstatus prüfen. Hinweis:

Wenn das Druckersymbol nicht in der Taskleiste angezeigt wird, rufen Sie das Druckertreiberfenster auf, klicken Sie auf **Überwachungsoptionen** auf der Registerkarte **Utility** und aktivieren Sie dann **Lassen Sie das Shortcut-Symbol in der Taskleiste anzeigen**.

### Anleitung für den Windows-Druckertreiber

Im Druckertreiber für Windows ist eine Hilfe verfügbar. Klicken Sie zur Anzeige von Erläuterungen für Einstellungspunkte mit der rechten Maustaste auf einen Einstellungspunkt und anschließend auf **Hilfe**.

#### **Registerkarte Haupteinstellungen**

Sie können grundlegende Einstellungen zum Drucken konfigurieren, wie z. B. Papiersorte und Papierformat.

Außerdem können Sie einstellen, ob auf beide Seiten des Papiers oder ob mehrere Seiten auf ein Blatt Papier gedruckt werden sollen.

|                                                                                                    | Printing Preferer | ices                                                                |      |
|----------------------------------------------------------------------------------------------------|-------------------|---------------------------------------------------------------------|------|
| Main More Options Maintenance                                                                             |                   |                                                                     |      |
| Printing Presets                                                                                          | Paper Source      | Rear Paper Feed                                                     | ¥    |
| Add/Remove Presets                                                                                        | Document Size     | A4 210 x 297 mm                                                     | *    |
| <ul> <li>Document - Fast</li> <li>Document - Standard Quality</li> <li>Document - High Quality</li> </ul> | Orientation       | Borderless Settings <ul> <li>Portrait</li> <li>Landscape</li> </ul> |      |
| 🗃 Photo - 10 x 15 cm Portrait                                                                             | Paper Type        | plain papers                                                        | ~    |
| Photo - 10 x 15 cm Landscape Printable CD/DVD Printing                                                    | Quality           | Standard                                                            | ~    |
| Photo - A4 Portrait Photo - A4 Landscape                                                                  | Color             | ● Color ○ Grayscale                                                 |      |
| - Theo Arcanocope                                                                                         | 2-Sided Printing  | Off                                                                 | ~    |
|                                                                                                    | Multi-Page        | Settings Off   Page Orde                                            | er   |
|                                                                                                    | Copies 1          | Collate                                                             | der  |
|                                                                                                    | Quiet Mode        | Off                                                                 | *    |
| Show Settings                                                                                             | Print Preview     | Print Preview                                                       |      |
| Reset Defaults Ink Levels                                                                                 |                   | ITE                                                                 |      |
|                                                                                                    |                   | OK Cancel                                                           | Help |

Benutzerhandbuch

#### Netzwerkdienst und Softwareinformationen

#### **Registerkarte Weitere Optionen**

Sie können weitere Layout- und Druckoptionen wählen, wie z. B. ein anderes Format für die Druckausgabe oder Farbkorrekturen.

| 9                                                                                                    | Printing Preferer                                               | nces                  |            |
|----------------------------------------------------------------------------------------------------|-----------------------------------------------------------------|-----------------------|------------|
| Main More Options Maintenance                                                                                                    |                                                                 |                       |            |
| Printing Presets                                                                                                    | Document Size                                                   | A4 210 x 297 mm       | ¥          |
| Add/Remove Presets                                                                                                    | Output Paper                                                    | Same as Document Size |            |
| <ul> <li>Document - Fast</li> <li>Document - Standard Quality</li> <li>Document - High Quality</li> <li>Photo - 10 x 15 cm Portrait</li> </ul> | Reduce/Enlarg                                                   | ge Document           | * %        |
| Photo - 10 x 15 cm Landscape Printable CD/DVD Printing Photo - A4 Portrait Photo - A4 Landscape                                                | Color Correction                                                | ◯ Custom              | Advanced   |
|                                                                                                    | Watermark F                                                     | eatures               |            |
|                                                                                                    | Additional Setting<br>Rotate 180<br>V High Speed<br>Mirror Imag | js<br>I<br>Je         |            |
| Show Settings<br>Reset Defaults                                                                                                    |                                                                 |                       |            |
|                                                                                                    |                                                                 | ок с                  | ancel Help |

#### Netzwerkdienst und Softwareinformationen

#### **Registerkarte Utility**

Sie können Wartungsfunktionen ausführen, wie z. B. Düsentest und Druckkopfreinigung, und durch Ausführen von **EPSON Status Monitor 3** können Sie den Druckerstatus und Fehlerinformationen prüfen.

| ( <del>_</del> )              | Printing Preferences ×         |
|-------------------------------|--------------------------------|
| Main More Options Maintenance |                                |
| Nozzle Check                  | EPSON Status Monitor 3         |
| Head Cleaning                 | Monitoring Preferences         |
| AA Print Head Alignment       |                                |
| Power Ink Flushing            | Extended Settings              |
|                               | Print Queue                    |
| Job Arranger Lite             | Printer and Option Information |
| Language English (English)    | V Software Update              |
| Version X.XX.XX               | Technical Support              |
|                               | OK Cancel Help                 |

## Konfigurieren der Betriebseinstellungen für den Windows-Druckertreiber

Sie können dann Einstellungen, wie z. B. die Aktivierung des EPSON Status Monitor 3, vornehmen.

- 1. Rufen Sie das Druckertreiberfenster auf.
- 2. Klicken Sie auf der Registerkarte Utility auf Erweiterte Einstellungen.
- Nehmen Sie die geeigneten Einstellungen vor und klicken Sie dann auf OK.
   Eine Erläuterung zu den Einstellungsoptionen finden Sie in der Online-Hilfe.

#### Zugehörige Informationen

➡ "Windows-Druckertreiber" auf Seite 60

## Mac OS X-Druckertreiber

Der Druckertreiber steuert den Drucker entsprechend den Druckbefehlen von einer Anwendung. Einstellungen im Druckertreiber bieten die besten Druckergebnisse. Mit dem Druckertreiber-Dienstprogramm können Sie auch den Status des Druckers prüfen oder den optimalen Betriebszustand des Druckers sicherstellen.

#### Aufrufen des Druckertreibers über eine Anwendung

Klicken Sie auf Seite einrichten oder Drucken im Menü Datei Ihrer Anwendung. Falls nötig, klicken Sie auf

**Details einblenden** (oder  $\mathbf{\nabla}$ ), um das Druckfenster zu erweitern.

#### Hinweis:

Je nach verwendeter Anwendung wird **Seite einrichten** möglicherweise nicht im Menü **Datei** angezeigt und die Bedienvorgänge zur Anzeige des Druckbildschirms können variieren. Weitere Informationen finden Sie in der Hilfe der Anwendung.

#### Starten der Anwendung

Wählen Sie die Option **Systemeinstellungen** im Menü > **Drucker & Scanner** (oder **Drucken & Scannen**, **Drucken & Faxen**) und wählen Sie dann den Drucker. Klicken Sie auf **Optionen & Füllstände** > **Dienstprogramm > Drucker-Dienstprogramm öffnen**.

### Anleitung für den Mac OS X-Druckertreiber

#### Dialogfeld "Drucken"

Wechseln Sie das Popup-Menü in der Mitte des Bildschirms zur Anzeige von weiteren Elementen.

| Printer:     | EPSON XXXX               |              |
|--------------|--------------------------|--------------|
| Presets:     | Default Settings         | <b>\$</b>    |
| Copies:      | 1                        |              |
| Pages:       | All<br>From: 1 to: 1     |              |
| Paper Size:  | A4 🚺 2                   | 10 by 297 mm |
| Orientation: | Tê Te                    |              |
|              | TextEdit                 | 0            |
|              | Print header and footer  |              |
|              | Rewrap contents to fit p | age          |
|              |                          |              |
|              |                          | Cancel Print |

| Popup-Menü           | Beschreibungen                                                                                                    |
|----------------------|----------------------------------------------------------------------------------------------------|
| Druckereinstellungen | Sie können die Druckerstandardeinstellungen ändern, wie z. B. Papiertyp und Druckqualität.                                     |
| Layout               | Sie können ein Layout für den Druck von mehreren Seiten auf einem Blatt auswählen oder<br>einen Rand für den Druck einstellen. |

#### Netzwerkdienst und Softwareinformationen

| Popup-Menü        | Beschreibungen                                                                                                    |
|-------------------|----------------------------------------------------------------------------------------------------|
| Umgang mit Papier | Sie können das Format des Druckauftrags automatisch auf das eingelegte Papierformat verkleinern oder vergrößern.                     |
| Farbanpassung     | Sie können die Farben einstellen.                                                                                                    |
| Farboptionen      | Bei Auswahl von <b>EPSON Modus Farbanpassung</b> über das Menü <b>Farbanpassung</b> können Sie eine Farbanpassungsmethode auswählen. |

#### Hinweis:

*Für Mac OS X v10.8.x oder höher: Wenn das Menü* **Druckereinstellungen** nicht angezeigt wird, ist der Epson-Druckertreiber nicht richtig installiert.

Wählen Sie im Menü die Optionen **Systemeinstellungen** > **Drucker & Scanner** (oder **Drucken & Scannen**, **Drucken & Faxen**) aus. Entfernen Sie den Drucker und fügen Sie ihn anschließend wieder hinzu. Gehen Sie wie folgt vor, um einen Drucker hinzuzufügen.

#### http://epson.sn

#### **Epson Printer Utility**

Sie können eine Wartungsfunktion ausführen, wie z. B. Düsentest und Druckkopfreinigung, und durch Ausführen von **EPSON Status Monitor** können Sie den Druckerstatus und Fehlerinformationen prüfen.

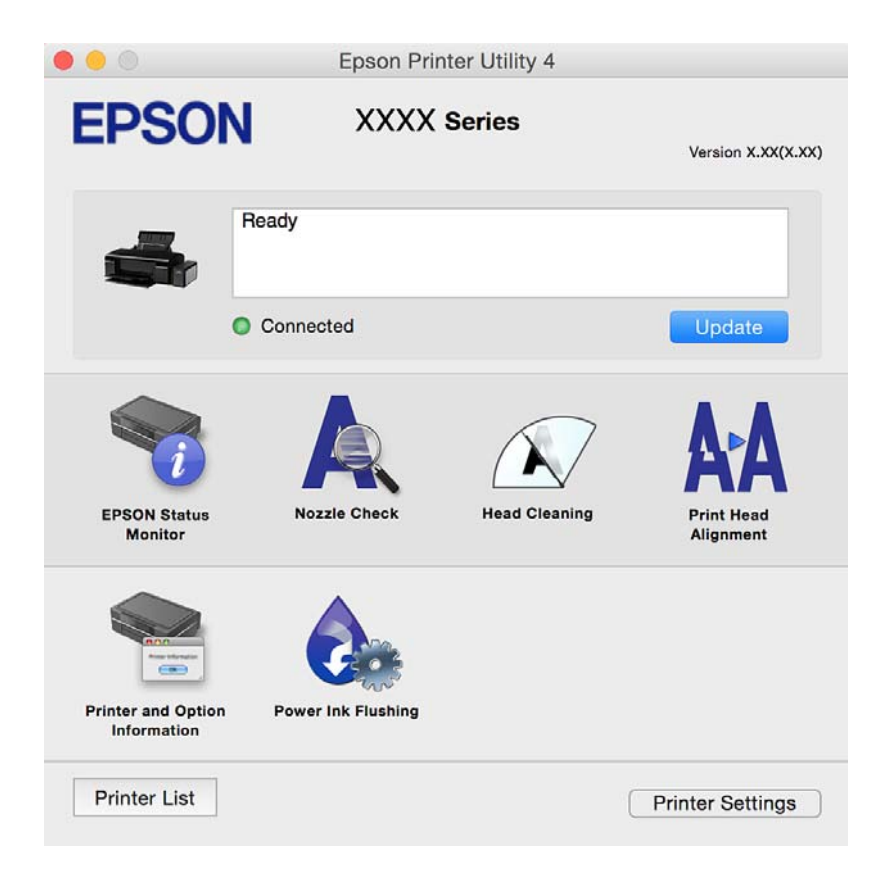

## Konfigurieren der Betriebseinstellungen für den Mac OS X-Druckertreiber

### Aufrufen des Betriebseinstellungsfensters für den Mac OS X-Druckertreiber

Wählen Sie Systemeinstellungen im Menü Son Drucker & Scanner (oder Drucken & Scannen, Drucken & Faxen) und wählen Sie den Drucker. Klicken Sie auf Optionen & Zubehör > Optionen (oder Treiber).

### Betriebseinstellungen für den Mac OS X Drucktreiber

- □ Schweres Papier und Briefumschläge: Verhindert das Verschmieren von Tinte beim Drucken auf schwerem Papier. Dies kann jedoch die Druckgeschwindigkeit verringern.
- Leers. Übersp.: Vermeidet das Drucken leerer Seiten.
- □ Ruhemodus: Druckt leise. Dadurch verringert sich jedoch eventuell die Druckgeschwindigkeit.
- □ Druck mit hoher Geschwindigkeit: Druckt, indem sich der Druckkopf in beide Richtungen bewegt. Die Druckgeschwindigkeit erhöht sich, die Qualität kann sich jedoch verringern.
- D Warnmeldungen: Ermöglicht die Ausgabe von Warnmeldungen durch den Druckertreiber.
- Bidirektionale Kommunikation aufbauen: Diese Option sollte im Normalfall auf Ein eingestellt sein. Wählen Sie Aus, wenn keine Druckerinformationen abgerufen werden können, da im Netzwerk auchWindows-Computer auf den Drucker zugreifen können oder aus sonstigen Gründen.

## **Epson Easy Photo Print**

Mit der Anwendung Epson Easy Photo Print können Sie schnell und einfach Fotos mit verschiedenen Layouts ausdrucken. Sie haben zudem die Möglichkeit, das Fotobild in einer Vorschau anzusehen und die Bilder oder deren Position anzupassen. Sie können die Fotos auch mit einem Rahmen ausdrucken. Weitere Informationen finden Sie in der Hilfe der Anwendung.

#### Hinweis:

Zur Verwendung dieser Anwendung muss der Druckertreiber installiert sein.

#### **Starten unter Windows**

❑ Windows 8.1/Windows 8

Geben Sie den Anwendungsnamen in den Charm "Suche" ein und wählen Sie das angezeigte Symbol aus.

□ Mit Ausnahme von Windows 8.1/Windows 8

Klicken Sie auf die Start-Schaltfläche und wählen Sie dann **Alle Programme** oder **Programme** > **Epson Software** > **Epson Easy Photo Print**.

#### Starten unter Mac OS X

Wählen Sie Gehe zu > Programme > Epson Software > Epson Easy Photo Print aus.

## **Epson Print CD**

Epson Print CD ist eine Anwendung zum Entwerfen eines CD/DVD-Labels für den direkten Druck auf eine CD/ DVD. Sie können auch eine CD/DVD-Hülle für eine CD/DVD-Box drucken. Weitere Informationen finden Sie in der Hilfe der Anwendung.

#### Hinweis:

Um diese Anwendung verwenden zu können, muss der Druckertreiber installiert sein.

#### **Starten unter Windows**

□ Windows 8/Windows 8.1

Geben Sie den Anwendungsnamen in den Charm "Suche" ein und wählen Sie das angezeigte Symbol aus.

□ Ausgenommen Windows 8/Windows 8.1

Klicken Sie auf die Start-Schaltfläche und wählen Sie dann **Alle Programme** oder **Programme** > **Epson Software** > **Print CD**.

#### Starten unter Mac OS X

Wählen Sie Gehe zu-Programme > Epson Software > Print CD > Print CD.

## E-Web Print(Nur fürWindows)

Mit der Anwendung E-Web Print können Sie schnell und einfach Websites mit verschiedenen Layouts ausdrucken. Weitere Informationen finden Sie in der Hilfe der Anwendung. Sie können die Hilfe über das Menü **E-Web Print** in der Werkzeugleiste **E-Web Print** aufrufen.

#### Starten

Wenn Sie E-Web Print installieren, wird die Anwendung in Ihrem Browser angezeigt. Klicken Sie auf **Drucken** oder **Ausschnitt**.

## **EPSON Software Updater**

EPSON Software Updater ist eine Anwendung, die nach neuer oder aktualisierter Software im Internet sucht und diese installiert. Sie können auch die Firmware und das Handbuch des Druckers aktualisieren.

#### **Starten unter Windows**

Uindows 8.1/Windows 8

Geben Sie den Anwendungsnamen in den Charm "Suche" ein und wählen Sie das angezeigte Symbol aus.

□ Mit Ausnahme von Windows 8.1/Windows 8

Klicken Sie auf die Start-Schaltfläche und wählen Sie **Alle Programme** oder **Programme** > **Epson Software** > **EPSON Software Updater**.

#### Hinweis:

Sie können EPSON Software Updater auch durch Klicken auf das Druckersymbol in der Desktop-Taskleiste und anschließende Auswahl von **Softwareaktualisierung** starten.

#### Starten unter Mac OS X

Wählen Sie Gehe zu > Programme > Epson Software > EPSON Software Updater.

## Deinstallieren von Anwendungen

#### Hinweis:

Melden Sie sich am Computer als Administrator an. Geben Sie das Administratorkennwort ein, wenn der Computer Sie dazu auffordert.

### Deinstallieren von Anwendungen – Windows

- 1. Drücken Sie die Taste  $\mathcal{O}$ , um den Drucker auszuschalten.
- 2. Schließen Sie alle laufenden Anwendungen.
- 3. Öffnen Sie die Systemsteuerung:
  - ❑ Windows 8.1/Windows 8
    - Wählen Sie **Desktop** > **Einstellungen** > **Systemsteuerung**.
  - □ Mit Ausnahme von Windows 8.1/Windows 8 Klicken Sie auf die Start-Schaltfläche und wählen Sie **Systemsteuerung**.
- 4. Öffnen Sie Programm deinstallieren (oder Software):
  - Windows 8.1/Windows 8/Windows 7/Windows Vista
     Wählen Sie unter Programme die Option Programm deinstallieren.
  - □ Windows XP Klicken Sie auf **Software**.
- 5. Wählen Sie die Anwendung, die Sie deinstallieren möchten.
- 6. Deinstallieren Sie die Anwendungen:
  - □ Windows 8.1/Windows 8/Windows 7/Windows Vista Klicken Sie auf **Deinstallieren/ändern** oder **Deinstallieren**.
  - Windows XP

Klicken Sie auf Ändern/Entfernen oder Entfernen.

#### Hinweis:

Wenn das Fenster Benutzerkontensteuerung angezeigt wird, klicken Sie auf Weiter.

7. Befolgen Sie die Anweisungen auf dem Bildschirm.

## Deinstallieren von Anwendungen – Mac OS X

1. Laden Sie das Deinstallationsprogramm (Uninstaller) mithilfe von EPSON Software Updater herunter.

Sie müssen den Uninstallernur einmal herunterladen und können ihn danach für die Deinstallation der Anwendung wiederverwenden.

- 2. Drücken Sie die Taste  $\bigcirc$ , um den Drucker auszuschalten.
- Um den Druckertreiber zu deinstallieren, wählen Sie die Option Systemeinstellungen im Menü > Drucker & Scanner (oder Drucken & Scannen, Drucken & Faxen) und entfernen Sie den Drucker aus der aktivierten Liste.
- 4. Schließen Sie alle laufenden Anwendungen.
- 5. Wählen Sie Gehe zu > Programme > Epson Software > Uninstaller.
- 6. Wählen Sie die Anwendung, die Sie deinstallieren möchten, und klicken Sie auf Deinstallieren.

#### Wichtig:

Der Uninstaller entfernt alle Treiber für Epson-Tintenstrahldrucker auf dem Computer. Wenn Sie mehrere Tintenstrahldrucker von Epson verwenden und nur bestimmte Treiber löschen möchten, deinstallieren Sie zunächst alle Treiber und installieren Sie die benötigten Druckertreiber erneut.

#### Hinweis:

Wenn Sie das zu deinstallierende Programm in der Liste der Programme nicht finden, können Sie es nicht mit dem Deinstallationsprogramm (Uninstaller) deinstallieren. Wählen Sie in diesem Fall **Gehe zu** > **Programme** > **Epson Software**, wählen Sie das zu deinstallierende Programm und ziehen Sie es auf den Papierkorb.

#### Zugehörige Informationen

➡ "EPSON Software Updater" auf Seite 67

## Installieren von Anwendungen

Verbinden Sie Ihren Computer mit dem Netzwerk und installieren Sie die aktuellste Version der Anwendungen von der Website.

#### Hinweis:

- Melden Sie sich am Computer als Administrator an. Geben Sie das Administratorkennwort ein, wenn der Computer Sie dazu auffordert.
- D Bei einer erneuten Installation einer Anwendung muss diese zunächst deinstalliert werden.
- 1. Schließen Sie alle laufenden Anwendungen.
- 2. Wenn Sie den Druckertreiber installieren, trennen Sie vorübergehend die Verbindung zwischen Drucker und Computer.

#### Hinweis:

Verbinden Sie den Drucker und den Computer erst, wenn Sie dazu aufgefordert werden.

3. Installieren Sie die Anwendungen, indem Sie die Anweisungen auf der unten stehenden Website ausführen.

#### http://epson.sn

#### Hinweis:

Falls Sie einen Windows-Computer nutzen und die Anwendungen nicht von der Website herunterladen können, installieren Sie sie von der Software-CD aus, die im Lieferumfang des Druckers enthalten ist.

#### Zugehörige Informationen

➡ "Deinstallieren von Anwendungen" auf Seite 68

## Aktualisieren von Anwendungen und Firmware

Möglicherweise können Sie durch die Aktualisierung von Anwendungen und Firmware bestimmte Probleme lösen und Funktionen verbessern oder hinzufügen. Stellen Sie sicher, dass Sie die neueste Version der Anwendungen und Firmware verwenden.

- 1. Stellen Sie sicher, dass Drucker und Computer miteinander verbunden sind und der Computer über eine Internetverbindung verfügt.
- 2. Starten Sie EPSON Software Updater und aktualisieren Sie die Anwendungen oder die Firmware.

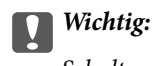

Schalten Sie während des Aktualisierungsvorgangs Drucker oder PC nicht aus.

#### Hinweis:

Wenn Sie die zu aktualisierende Anwendung nicht in der Liste finden, können Sie sie mit EPSON Software Updater nicht aktualisieren. Suchen Sie nach den neuesten Versionen der Anwendungen auf Ihrer regionalen Epson-Website.

http://www.epson.com

#### Zugehörige Informationen

➡ "EPSON Software Updater" auf Seite 67

# Lösen von Problemen

## Druckerzustand prüfen

## Prüfen der Fehleranzeigen am Drucker

Wenn ein Fehler auftritt, leuchtet oder blinkt eine Fehleranzeige. Fehlerdetails werden im Computer-Bildschirm angezeigt.

Ein Ein

Aus:

Blinkt langsam

# 

| Hell | Situation                                                                                                    | Lösungen                                                                                                    |
|------|----------------------------------------------------------------------------------------------------|----------------------------------------------------------------------------------------------------|
| D·面  | Kein Papier eingelegt oder mehr<br>als ein Blatt wurde gleichzeitig<br>eingezogen.                                              | Legen Sie Papier ein und drücken Sie die Taste 🖓 🛍 .                                                                                                    |
|      | Beim Drucken auf einer CD/DVD<br>ist der CD/DVD-Träger nicht<br>eingelegt oder es befindet sich<br>keine CD/DVD auf dem Träger. | Platzieren Sie eine CD/DVD auf dem CD/DVD-Träger und<br>drücken Sie dann die Taste ⊡∕⊞.                                                                                                    |
| ₽·ḿ  | Ein Papierstau ist aufgetreten.                                                                                                 | Entfernen Sie das Papier und drücken Sie die Taste 卧面.                                                                                                    |
|      | Das Papier konnte nicht<br>ausgeworfen werden, da die<br>Größe zu klein ist.                                                    | Entfernen Sie das Papier. Wenn Sie es nicht per Hand<br>entfernen können, legen Sie A4-Normalpapier in den<br>Drucker ein und drücken Sie die Taste ঢf面, um das restliche<br>Papier auszuwerfen. |
|      | Das Ausgabefach ist nicht korrekt positioniert.                                                                                 | Um auf Papier zu drucken, positionieren Sie das<br>Ausgabefach in der normalen Position.<br>Um auf eine CD/DVD zu drucken, positionieren Sie das<br>Ausgabefach in der CD/DVD-Position.          |
|      | Die Druckerabdeckung ist beim<br>Drucken geöffnet.                                                                              | Schließen Sie die Druckerabdeckung.                                                                                                    |
| ٥    | Die erste Tintenbefüllung ist nicht abgeschlossen.                                                                              | Zum Abschließen der ersten Tintenbefüllung, siehe <i>Hier</i> starten.                                                                                                    |

| Hell                               | Situation                                                                                                    | Lösungen                                                                                                    |
|------------------------------------|----------------------------------------------------------------------------------------------------|----------------------------------------------------------------------------------------------------|
| Abwechselndes Blinken              | Die Nutzungsdauer eines<br>Tintenkissens ist bald oder ganz<br>abgelaufen.                                              | Das Tintenkissen muss ersetzt werden.                                                                                                    |
|                                    |                                                                                                    | Wenden Sie sich an Epson oder einen autorisierten Epson-<br>Service-Anbieter, um das Tintenkissen auszutauschen.<br>Dieser Vorgang kann nicht vom Benutzer selbst<br>durchgeführt werden.                                                                                                    |
|                                    |                                                                                                    | Wenn auf dem Computer die Meldung erscheint, dass Sie<br>mit dem Drucken fortfahren können, drücken Sie die Taste<br>应面, um weiterzudrucken. Die Anzeigen hören zunächst auf<br>zu blinken, sie blinken jedoch in regelmäßigen Abständen<br>erneut, bis das Tintenkissen ersetzt worden ist. |
| U Wi-Fi <sup>#</sup> ?<br><u> </u> | Es ist ein Druckerfehler<br>aufgetreten.                                                                                | Druckerabdeckung öffnen und Papier- oder<br>Schutzmaterialien vollständig aus dem Drucker entfernen.<br>Schalten Sie das Gerät aus und wieder ein.                                                                                                    |
|                                    |                                                                                                    | Falls der Fehler auch nach dem Aus- und<br>Wiedereinschalten weiterhin auftritt, wenden Sie sich an<br>den Epson-Kundendienst.                                                                                                    |
|                                    | Ein Wi-Fi-Verbindungsfehler ist<br>aufgetreten.                                                                         | Halten Sie die Taste mehr als drei Sekunden gedrückt,<br>um die Fehlermeldung zu löschen. Beziehen Sie sich auf<br>den <i>Netzwerkhandbuch</i> und probieren Sie die Wi-Fi-<br>Verbindung erneut aus.                                                                                        |
| U Wi-Fi 🏭                          | Der Drucker wurde im<br>Wiederherstellungsmodus<br>gestartet, da die Aktualisierung<br>der Firmware fehlgeschlagen ist. | Gehen Sie folgendermaßen vor, um die Firmware erneut zu aktualisieren.                                                                                                    |
|                                    |                                                                                                    | 1. Verbinden Sie Computer und Drucker mit einem USB-<br>Kabel. (Im Wiederherstellungsmodus können Sie die<br>Firmware nicht über eine Netzwerkverbindung<br>aktualisieren.)                                                                                                    |
|                                    |                                                                                                    | 2. Rufen Sie Ihre regionale Epson-Website auf, um weitere<br>Anweisungen zu erhalten.                                                                                                    |
|                                    |                                                                                                    | Der Drucker benachrichtigt Sie über den nachstehend gezeigten Firmware-Aktualisierungsstatus.                                                                                                    |
|                                    |                                                                                                    | Vorbereitung: Die Netzwerkstatusleuchten blinken.                                                                                                    |
|                                    |                                                                                                    | Aktualisierung: Die Betriebsleuchte blinkt.                                                                                                    |
|                                    |                                                                                                    | Fertig: Die Betriebsleuchte leuchtet dauerhaft.                                                                                                    |

\* In einigen Druckzyklen kann sich eine kleine Menge überschüssiger Farbe im Tintenkissen sammeln. Um zu vermeiden, dass die Tinte aus dem Kissen ausläuft, hält der Drucker automatisch an, sobald das Limit des Kissens erreicht ist. Ob und wie oft dies erforderlich ist, hängt von der Anzahl der gedruckten Seiten, dem bedruckten Medium und der Anzahl der Reinigungszyklen ab, die der Drucker durchführt. Wenn der Austausch erforderlich ist, bedeutet dies nicht, dass der Drucker im Rahmen der Spezifikation nicht mehr funktioniert. Der Drucker gibt an, wann ein Austausch des Kissens erforderlich wird. Der Austausch kann nur von einem autorisierten Epson-Service-Anbieter vorgenommen werden. Die Epson-Garantie deckt die Kosten für diesen Austausch nicht ab.

#### Zugehörige Informationen

- ➡ "Einlegen des Papiers in die Papiereinzug hinten" auf Seite 16
- ➡ "Einlegen einer CD/DVD" auf Seite 19
- ➡ "Kontaktaufnahme mit dem Epson-Support" auf Seite 92
- ➡ "Aktualisieren von Anwendungen und Firmware" auf Seite 70
# Druckerstatus prüfen - Windows

- 1. Rufen Sie das Druckertreiberfenster auf.
- 2. Klicken Sie auf der Registerkarte EPSON Status Monitor 3 auf die Registerkarte Utility.

#### Hinweis:

- □ Sie können den Druckerstatus auch prüfen, indem Sie auf das Druckersymbol in der Taskleiste doppelklicken. Wenn das Druckersymbol nicht in der Taskleiste erscheint, klicken Sie auf Überwachungsoptionen auf der Registerkarte Utility und wählen Sie dann Lassen Sie das Shortcut-Symbol in der Taskleiste anzeigen.
- □ Wenn **EPSON Status Monitor 3** deaktiviert ist, klicken Sie auf der Registerkarte **Erweiterte Einstellungen** auf **Utility** und wählen Sie **EPSON Status Monitor 3 aktivieren**.

#### Zugehörige Informationen

➡ "Windows-Druckertreiber" auf Seite 60

# Überprüfen des Druckerstatus – Mac OS X

- 2. Klicken Sie auf **Optionen & Zubehör > Dienstprogramm > Drucker-Dienstprogramm öffnen**.
- 3. Klicken Sie auf EPSON Status Monitor.

# **Entfernen von gestautem Papier**

Überprüfen Sie, welcher Fehler am Bedienfeld angezeigt wird, und befolgen Sie die entsprechenden Anweisungen, um das gestaute Papier einschließlich etwaiger abgerissener Papierreste zu entfernen. Löschen Sie als Nächstes den Fehler.

#### Wichtig:

Entfernen Sie das gestaute Papier vorsichtig. Wird das Papier gewaltsam herausgezogen, könnte der Drucker beschädigt werden.

#### Zugehörige Informationen

➡ "Prüfen der Fehleranzeigen am Drucker" auf Seite 71

### Entfernen von gestautem Papier aus dem Papiereinzug hinten

Entfernen Sie das gestaute Papier.

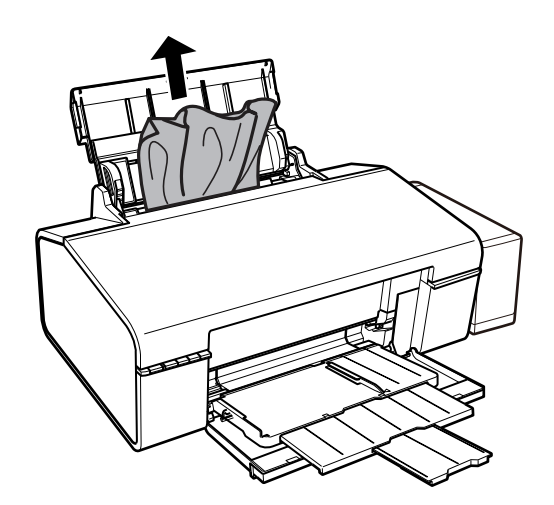

### Entfernen von gestautem Papier aus dem Inneren des Druckers

### Achtung:

Berühren Sie die Tasten am Bedienfeld nie, währen sich Ihre Hand im Inneren des Druckers befindet. Falls ein Druckvorgang gestartet wird, könnte es zu Verletzungen kommen. Achten Sie darauf, keine vorstehenden Teile zu berühren, um Verletzungen zu vermeiden.

1. Öffnen Sie die Druckerabdeckung.

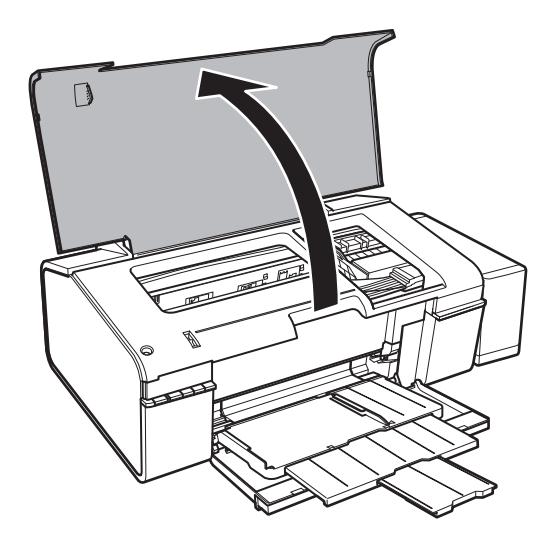

2. Entfernen Sie das gestaute Papier.

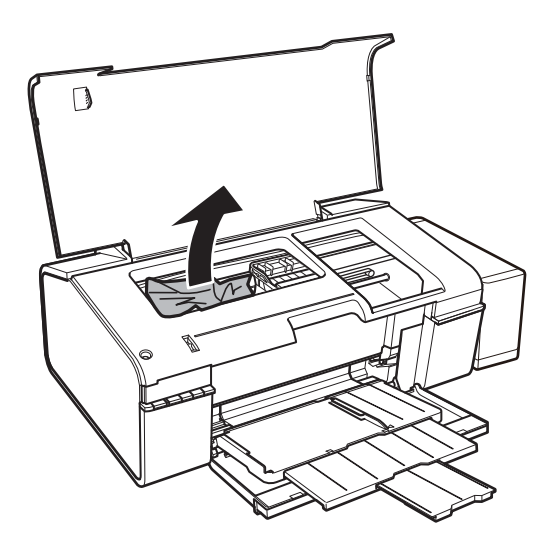

# Wichtig:

Berühren Sie nicht das weiße, flache Kabel, den durchsichtigen Teil und die Tintenschläuche im Inneren des Druckers. Andernfalls könnte es zu einer Fehlfunktion kommen.

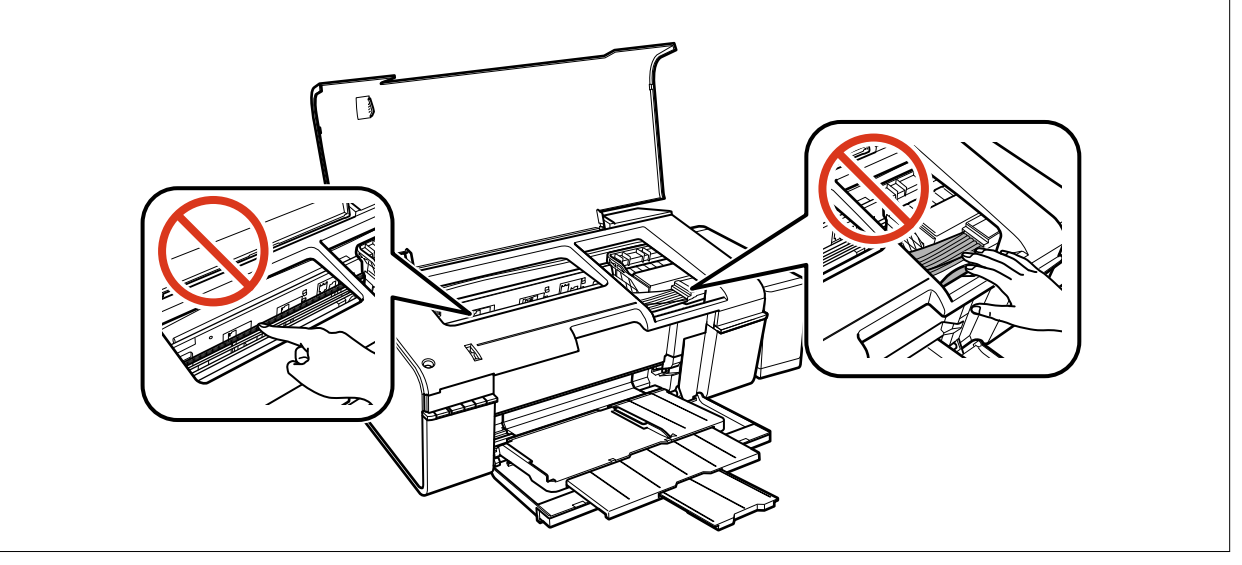

3. Schließen Sie die Druckerabdeckung.

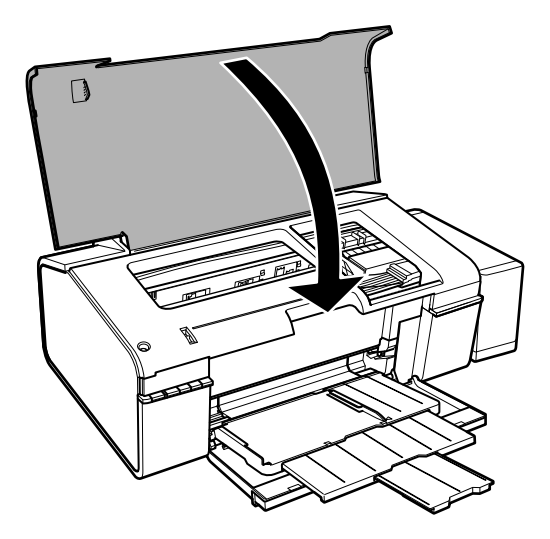

### Entfernen von gestautem Papier aus dem Ausgabefach

Entfernen Sie das gestaute Papier.

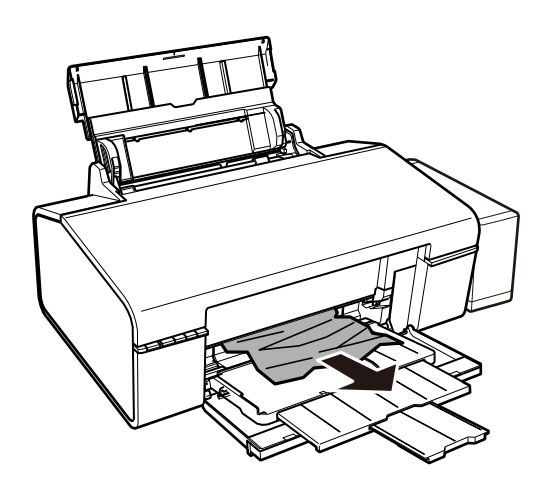

# Das Papier wird nicht richtig eingezogen

Prüfen Sie folgende Punkte; ergreifen Sie dann die entsprechenden Maßnahmen zur Problemlösung.

- □ Stellen Sie den Drucker auf eine ebene Fläche und betreiben Sie ihn gemäß den empfohlenen Umgebungsbedingungen.
- □ Verwenden Sie Papier, das von diesem Drucker unterstützt wird.
- 🖵 Befolgen Sie die Vorsichtsmaßnahmen bei der Handhabung von Papier.

#### Zugehörige Informationen

- ➡ "Umgebungsbedingungen" auf Seite 87
- ➡ "Verfügbares Papier und Fassungskapazität" auf Seite 14
- ➡ "Vorsichtsmaßnahmen bei der Handhabung von Papier" auf Seite 13

### Papierstau

Legen Sie das Papier in der richtigen Richtung ein und schieben Sie die Papierführungsschienen bis an die Kanten des Papiers.

#### Zugehörige Informationen

➡ "Einlegen des Papiers in die Papiereinzug hinten" auf Seite 16

### Papier wird schräg eingezogen

Legen Sie das Papier in der richtigen Richtung ein und schieben Sie die Papierführungsschienen bis an die Kanten des Papiers.

#### Zugehörige Informationen

➡ "Einlegen des Papiers in die Papiereinzug hinten" auf Seite 16

### Einzug mehrerer Blätter gleichzeitig

Wenn beim manuellen 2-seitigen Drucken mehrere Blätter gleichzeitig eingezogen werden, entfernen Sie sämtliches Papier aus dem Drucker, bevor Sie das Papier erneut einlegen.

### Es wird kein Papier eingezogen

- Legen Sie nicht mehr Blätter ein, als die für das Papier angegebene Höchstzahl. Legen Sie Normalpapier nicht über die mit dem Dreiecksymbol gekennzeichnete Linie an der Papierführung ein.
- U Wenn Sie das mit dem originalen Epson-Papier gelieferte Reinigungsblatt haben, nutzen Sie es zur Reinigung der Walze im Drucker.
- □ Kein gelochtes Papier verwenden.

#### Zugehörige Informationen

- ➡ "Verfügbares Papier und Fassungskapazität" auf Seite 14
- ➡ "Reinigen des Papiertransportweges" auf Seite 55

# Probleme mit der Stromzufuhr und dem Bedienfeld

### Gerät kann nicht eingeschaltet werden

- □ Achten Sie darauf, dass das Netzkabel richtig eingesteckt ist.
- □ Drücken Sie die Taste 🛈 etwas länger.

# Anzeigeleuchten leuchteten erst auf und gingen dann aus

Die Spannung des Druckers stimmt möglicherweise nicht mit der Spannung der Steckdose überein. Schalten Sie den Drucker aus und trennen Sie umgehend das Netzkabel. Überprüfen Sie anschließend das Typenschild auf dem Drucker.

### Achtung:

Wenn die Spannung nicht übereinstimmt, STECKEN SIE DAS GERÄT NICHT WIEDER EIN. Wenden Sie sich an Ihren Händler.

### Gerät kann nicht ausgeschaltet werden

Drücken Sie die Taste etwas länger. Wenn Sie den Drucker immer noch nicht ausschalten können, ziehen Sie das Netzkabel ab. Um zu verhindern, dass der Druckkopf austrocknet, schalten Sie den Drucker ein und wieder aus, indem Sie die Taste drücken.

# Drucken vom Computer nicht möglich

- □ Installieren Sie den Druckertreiber.
- □ Schließen Sie das USB-Kabel sicher am Drucker und am Computer an.
- □ Wenn Sie einen USB-Hub verwenden, verbinden Sie den Drucker direkt mit dem Computer.
- UWenn Sie im Netzwerk nicht drucken können, siehe Netzwerkhandbuch.
- □ Es kann sein, dass beim Drucken eines Bildes mit einer großen Datenmenge der Speicherplatz des Computers nicht ausreicht. Drucken Sie das Bild mit einer niedrigeren Auflösung oder in einem kleineren Format aus.
- □ Klicken Sie unter Windows auf die Registerkarte **Druckerwarteschl.** des Druckertreibers und dann auf die Option **Utility**. Überprüfen Sie anschließend Folgendes.
  - $\hfill\square$ Überprüfen Sie, ob angehaltene Druckaufträge vorhanden sind.
    - Brechen Sie gegebenenfalls den Druckvorgang ab.
  - Stellen Sie sicher, dass der Drucker nicht die Einstellung "Offline" oder "Ausstehend" aufweist.
     Wenn das der Fall ist, deaktivieren Sie im Menü Drucker die Einstellung "Offline" oder "Ausstehend".
  - □ Stellen Sie sicher, dass der Drucker im Menü **Drucker** als Standarddrucker ausgewählt ist (es muss sich ein Häkchen neben dem Menüelement befinden).

Wenn das nicht der Fall ist, wählen Sie den Drucker als Standarddrucker aus.

□ Achten Sie darauf, dass der Druckeranschluss unter Eigenschaften > Anschluss im Menü Drucker wie folgt richtig eingestellt ist.

Wählen Sie "**USBXXX**" für eine USB-Verbindung oder "**EpsonNet Print Port**" für eine Netzwerkverbindung.

□ Stellen Sie unter Mac OS X sicher, dass der Druckerstatus nicht auf **Pause** gesetzt ist.

Wählen Sie im Menü die Optionen **Systemeinstellungen** > **Drucker & Scanner** (oder **Drucken & Scannen**, **Drucken & Faxen**) aus und doppelklicken Sie anschließend auf den Drucker. Wenn der Drucker angehalten ist, klicken Sie auf **Fortsetzen** (oder **Drucken fortsetzen**).

#### Zugehörige Informationen

- ➡ "Installieren von Anwendungen" auf Seite 69
- ➡ "Abbrechen eines Druckauftrags" auf Seite 44

# Druckausgabeprobleme

### Es wird nichts oder ein sehr blasses Bild ausgedruckt

Wenn Sie den Drucker lange Zeit nicht benutzen, können sich die Druckdüsen zusetzen und es wird möglicherweise keine Tinte ausgegeben. Führen Sie einen Düsentest durch. Reinigen Sie den Druckkopf, falls eine der Druckkopfdüsen verstopft ist.

#### Zugehörige Informationen

➡ "Überprüfen und Reinigen des Druckkopfs" auf Seite 52

# Schlechte Druckqualität

Überprüfen Sie Folgendes, wenn die Druckqualität schlecht ist, d. h. wenn die Ausdrucke verwaschen sind oder Streifen, fehlende oder blasse Farben, versetzte Linien oder ein Mosaikmuster aufweisen.

- □ Achten Sie darauf, dass die erste Aktivierung des Tintenzuleitungssystems abgeschlossen ist.
- 🖵 Überprüfen Sie den Tintenbehälter. Füllen Sie einen leeren Behälter sofort auf und reinigen Sie den Druckkopf.
- □ Führen Sie einen Düsentest durch. Reinigen Sie den Druckkopf, falls irgendeine der Druckkopfdüsen verstopft ist.
- □ Wenn Sie den Drucker über einen längeren Zeitraum nicht verwendet haben, tauschen Sie die Tinte innerhalb der Tintenschläuche aus.
- □ Richten Sie den Druckkopf aus.
- □ Verwenden Sie Papier, das von diesem Drucker unterstützt wird.
- □ Wählen Sie eine Papiertypeinstellung im Druckertreiber aus, die dem in den Drucker eingelegten Papiertyp entspricht.
- Drucken Sie nicht auf Papier, das feucht, beschädigt oder zu alt ist.
- Gewelltes Papier oder aufgeblähte Umschläge sollten Sie vorher plätten.
- Drucken Sie mit einer höheren Qualitätseinstellung.
- □ Stapeln Sie die Papierausdrucke nicht sofort nach dem Ausdrucken.
- □ Lassen Sie die Ausdrucke vollständig trocknen, bevor Sie sie archivieren oder anderen zeigen. Achten Sie darauf, dass beim Trocknen kein direktes Sonnenlicht auf die Ausdrucke fällt. Verwenden Sie auch keinen Fön und berühren Sie nicht die bedruckte Seite des Papiers.
- □ Zum Drucken von Bildern oder Fotos empfiehlt Epson die Verwendung von Epson-Originalpapier anstatt von Normalpapier. Drucken Sie auf die bedruckbare Seite des Epson-Originalpapiers.
- □ Verwenden Sie original Epson-Tintenflaschen. Dieses Produkt ist so konzipiert, dass Farben auf der Grundlage von original Epson-Tintenflaschen eingestellt werden. Die Verwendung von Tintenflaschen anderer Hersteller kann die Druckqualität verschlechtern.
- □ Verwenden Sie Tintenflaschen mit dem für diesen Drucker richtigen Teilecode.

- **D** Epson empfiehlt, eine Tintenflasche vor dem auf der Verpackung angegebenen Datum zu verwenden.
- □ Verwenden Sie beim Drucken von Bildern oder Fotos hochauflösende Daten. Bilder auf Websites haben häufig eine niedrige Auflösung, auch wenn sie auf dem Display gut aussehen. Dadurch könnte die Druckqualität abnehmen.

#### Zugehörige Informationen

- ➡ "Auffüllen der Tintenbehälter" auf Seite 48
- ➡ "Überprüfen und Reinigen des Druckkopfs" auf Seite 52
- ➡ "Ersetzen der Tinte in den Tintenschläuchen" auf Seite 53
- ➡ "Ausrichten des Druckkopfs" auf Seite 54
- ➡ "Verfügbares Papier und Fassungskapazität" auf Seite 14
- ➡ "Papiersortenliste" auf Seite 15
- ➡ "Vorsichtsmaßnahmen bei der Handhabung von Papier" auf Seite 13

# Druckqualität verbessert sich nach Druckkopfausrichtung nicht

Während des bidirektionalen (oder Hochgeschwindigkeits-) Drucks bewegt sich der Druckkopf zum Drucken in beide Richtungen und es kann zu einer Fehlausrichtung von vertikalen Linien kommen. Falls sich die Druckqualität nicht verbessert, deaktivieren Sie die bidirektionale (oder Hochgeschwindigkeits-) Einstellung. Bei Deaktivierung dieser Einstellung kann die Druckgeschwindigkeit nachlassen.

- □ Windows
  - Heben Sie auf der Registerkarte Schnell des Druckertreibers die Auswahl der Option Weitere Optionen auf.
- Mac OS X

Wählen Sie im Menü Mei die Optionen Systemeinstellungen > Drucker & Scanner (oder Drucken & Scannen, Drucken & Faxen) und anschließend den Drucker. Klicken Sie auf Optionen & Zubehör > Optionen (oder Treiber). Wählen Sie bei Druck mit hoher Geschwindigkeit Aus aus.

### Die Fotodruckqualität ist schlecht

Möglicherweise wurde die falsche Papiereinstellung gewählt. Wählen Sie eine Papiertypeinstellung im Druckertreiber aus, die dem in den Drucker eingelegten Papiertyp entspricht.

#### Zugehörige Informationen

➡ "Papiersortenliste" auf Seite 15

### Die gedruckten Fotos sind klebrig

Möglicherweise drucken Sie auf der falschen Seite des Fotopapiers. Stellen Sie sicher, dass Sie auf der bedruckbaren Seite drucken.

### Bilder oder Fotos werden in unerwarteten Farben gedruckt

Passen Sie die Farbe an und drucken Sie erneut. Die automatische Farbkorrekturfunktion nutzt den standardmäßigen Korrekturmodus in **PhotoEnhance**. Versuchen Sie es mit einem anderen Korrekturmodus in

**PhotoEnhance**. Wählen Sie dazu eine andere Option als **Automat. Korrektur** für die Einstellung **Szenenkorrektur** aus. Falls das Problem weiterhin besteht, verwenden Sie eine andere Farbkorrekturfunktion als **PhotoEnhance**.

#### Zugehörige Informationen

➡ "Anpassen der Druckfarbe" auf Seite 40

# Position, Format oder Ränder der Druckausgabe sind falsch

- □ Legen Sie das Papier in der richtigen Richtung ein und schieben Sie die Papierführungsschienen bis an die Kanten des Papiers.
- □ Wählen Sie das geeignete Papierformat.
- □ Legen Sie die Randeinstellungen in der Anwendung so fest, dass die Ränder innerhalb des Druckbereichs liegen.

#### Zugehörige Informationen

- ➡ "Einlegen des Papiers in die Papiereinzug hinten" auf Seite 16
- ➡ "Druckbereich" auf Seite 85

### Drucken ohne Rand nicht möglich

Stellen Sie in den Druckereinstellungen den Randlosdruck ein. Wenn Sie eine Papiersorte gewählt haben, die den Randlosdruck nicht unterstützt, können Sie **Randlos** nicht wählen. Wählen Sie eine Papiersorte, die den Randlosdruck unterstützt.

#### Zugehörige Informationen

- ➡ "Grundlagen des Druckens Windows" auf Seite 24
- ➡ "Grundlagen des Druckens Mac OS X" auf Seite 25

### Bei randlosem Druck werden Bildrandbereiche abgeschnitten

Während des randlosen Drucks wird das Bild leicht vergrößert und der überstehende Bereich abgeschnitten. Wählen Sie eine kleinere Vergrößerungseinstellung.

□ Windows

Klicken Sie auf **Einstellungen** neben dem Kontrollkästchen **Randlos** auf der Registerkarte **Haupteinstellungen** des Druckertreibers und ändern Sie die Einstellungen.

🖵 Mac OS X

Ändern Sie die Einstellung Erweiterung im Menü Druckereinstellungen des Dialogfeldes Print (Drucken).

### Papier ist verschmiert oder Ausdruck weist Streifen auf

- □ Wenn horizontale Streifen auftreten oder das Papier oben oder unten verschmiert ist, legen Sie Papier mit der richtigen Ausrichtung ein und schieben Sie die Papierführungsschienen an die Papierkanten heran.
- 🖵 Wenn vertikale Streifen auftreten oder das Papier verschmiert ist, reinigen Sie den Papiertransportweg.

- □ Wenn Streifen auf schwerem Papier auftreten, aktivieren Sie die Einstellung für reduzierte Streifenbildung. Durch Aktivieren dieser Einstellung kann die Druckqualität oder die Druckgeschwindigkeit abnehmen.
  - $\hfill\square$  Windows

Klicken Sie auf der Registerkarte **Erweiterte Einstellungen** des Druckertreibers auf **Utility** und wählen Sie **Schweres Papier und Briefumschläge**.

Mac OS X

Wählen Sie im Menü die Optionen Systemeinstellungen > Drucker & Scanner (oder Drucken & Scannen, Drucken & Faxen) und anschließend den Drucker. Klicken Sie auf Optionen & Zubehör > Optionen (oder Treiber). Wählen Sie bei Ein die Einstellung Schweres Papier und Briefumschläge aus.

□ Stellen Sie beim manuellen 2-seitigen Drucken sicher, dass die Tinte vollständig getrocknet ist, bevor Sie das Papier erneut einlegen.

#### Zugehörige Informationen

- ➡ "Einlegen des Papiers in die Papiereinzug hinten" auf Seite 16
- ➡ "Reinigen des Papiertransportweges" auf Seite 55
- ➡ "Schlechte Druckqualität" auf Seite 79

### Gedruckte Zeichen sind falsch oder unvollständig

- □ Schließen Sie das USB-Kabel sicher am Drucker und am Computer an.
- □ Brechen Sie angehaltene Druckaufträge ab.
- □ Versetzen Sie den Computer während des Druckvorgangs nicht manuell in den **Ruhezustand** oder in den **Energiesparmodus**. Beim nächsten Start des Computers druckt der Drucker möglicherweise Seiten mit unvollständigem Text.

#### Zugehörige Informationen

➡ "Abbrechen eines Druckauftrags" auf Seite 44

### Das gedruckte Bild ist seitenverkehrt

Deaktivieren Sie die Einstellung zum Spiegeln des Bilds im Druckertreiber oder in der Anwendung.

□ Windows

Deaktivieren Sie auf der Registerkarte Weitere Optionen des Druckertreibers die Option Bild spiegeln.

Mac OS X

Löschen Sie die Einstellung Bild spiegeln im Menü Druckereinstellungen des Dialogfelds Print (Drucken).

### Probleme beim Drucken wurden nicht gelöst

Wenn Sie alle Lösungsvorschläge ohne Erfolg ausprobiert haben, versuchen Sie das Problem zu lösen, indem Sie den Druckertreiber deinstallieren und dann neu installieren.

#### Zugehörige Informationen

- ➡ "Deinstallieren von Anwendungen" auf Seite 68
- ➡ "Installieren von Anwendungen" auf Seite 69

# Sonstige Druckprobleme

# Es wird zu langsam gedruckt

- Schließen Sie Anwendungen, die Sie nicht benötigen.
- Verringern Sie die Qualitätseinstellung. Eine höhere Druckqualität beim Drucken verringert die Druckgeschwindigkeit.
- □ Aktivieren Sie die bidirektionale (oder Hochgeschwindigkeits-) Einstellung. Wenn diese Einstellung aktiviert ist, bewegt sich der Druckkopf zum Drucken in beide Richtungen und die Druckgeschwindigkeit wird erhöht.
  - $\hfill\square$  Windows

Wählen Sie Schnell auf der Registerkarte Weitere Optionen des Druckertreibers.

🖵 Mac OS X

- Deaktivieren Sie **Ruhemodus**.
  - □ Windows

Deaktivieren Sie Ruhemodus auf der Registerkarte Haupteinstellungen des Druckertreibers.

🖵 Mac OS X

Wählen Sie im Menü Mei die Optionen Systemeinstellungen > Drucker & Scanner (oder Drucken & Scannen, Drucken & Faxen) und anschließend den Drucker. Klicken Sie auf Optionen & Zubehör > Optionen (oder Treiber). Wählen Sie bei Ruhemodus Aus aus.

### Geringere Druckgeschwindigkeit bei ununterbrochenem Drucken

Die Druckgeschwindigkeit wird zur Vorbeugung von Überhitzung und Beschädigungen am Druckmechanismus deutlich reduziert. Sie können jedoch weiterdrucken. Um zur normalen Druckgeschwindigkeit zurückzukehren, lassen Sie den Drucker für mindestens 30 Minuten ruhen. Die normale Druckgeschwindigkeit wird nur dann wieder erreicht, wenn der Drucker eingeschaltet ist.

# Kein Abbrechen des Druckvorgangs von einem Computer unter Mac OS X v10.6.8

Wenn Sie den Druck vom Computer aus abbrechen möchten, stellen Sie Folgendes ein.

Starten Sie Web Config und wählen Sie **Port9100** als Einstellung für **Protokoll mit höchster Priorität** in **AirPrint-Einrichtung**. Wählen Sie im Menü in die Optionen **Systemeinstellungen** > **Drucker & Scanner** (oder **Drucken & Scanner**, **Drucken & Faxen**) aus. Entfernen Sie den Drucker und fügen Sie ihn anschließend wieder hinzu.

#### Zugehörige Informationen

➡ "Web Config" auf Seite 58

# **Sonstige Probleme**

# Leichter elektrischer Schlag beim Berühren des Druckers

Wenn viele Peripheriegeräte mit dem Computer verbunden sind, besteht die Gefahr, beim Berühren des Druckers einen leichten elektrischen Schlag zu erhalten. Installieren Sie eine Erdungsleitung zum Computer, die mit dem Drucker verbunden ist.

### Laute Betriebsgeräusche

Wenn die Betriebsgeräusche zu laut sind, aktivieren Sie den **Ruhemodus**. Aktivieren dieser Funktion kann die Druckgeschwindigkeit verringern.

□ Windows-Druckertreiber

Aktivieren Sie **Ruhemodus** auf der Registerkarte **Haupteinstellungen** im Druckertreiber.

□ Mac OS X-Druckertreiber

### Anwendung wird durch Firewall blockiert (nur für Windows)

Fügen Sie die Anwendung der Liste der zulässigen Programme der Windows Firewall hinzu. Diese befindet sich in den Sicherheitseinstellungen in der **Systemsteuerung**.

# **Technische Daten**

# Druckerspezifikationen

| Anordnung der Druckkopfdüsen |              | Düsen für schwarze Tinte: 90                                   |
|------------------------------|--------------|----------------------------------------------------------------|
|                              |              | Düsen für Farbtinte: 90 für jede Farbe                         |
| Papiergewicht                | Normalpapier | 64 bis 90 g/m² (17 bis 24 lb)                                  |
| Umschläge                    |              | Umschlag 10, DL, C6: 75 bis 90 g/m <sup>2</sup> (20 bis 24 lb) |

### Druckbereich

#### Druckbereich bei Einzelblatt

Die Druckqualität nimmt aufgrund des Druckermechanismus in den schattierten Bereichen ab.

#### Normaldruck

| A <b>† 77777777 †</b> C | А | 3.0 mm (0.12 Zoll)  |
|-------------------------|---|---------------------|
|                         | В | 3.0 mm (0.12 Zoll)  |
|                         | С | 36.0 mm (1.42 Zoll) |
|                         | D | 18.0 mm (0.71 Zoll) |
|                         |   |                     |

#### **Randlos drucken**

| A | А | 39 mm (1.54 Zoll) |
|---|---|-------------------|
|   | В | 21 mm (0.83 Zoll) |
|   |   |                   |
|   |   |                   |
| В |   |                   |

#### Druckbereich bei Umschlägen

Die Druckqualität nimmt aufgrund des Druckermechanismus in den schattierten Bereichen ab.

|     | А | 3.0 mm (0.12 Zoll)  |
|-----|---|---------------------|
|     | В | 5.0 mm (0.20 Zoll)  |
|     | С | 18.0 mm (0.71 Zoll) |
|     | D | 36.0 mm (1.42 Zoll) |
| B B |   |                     |

#### Bedruckbarer Bereich bei CDs/DVDs

Die Druckqualität nimmt aufgrund des Druckermechanismus in den schattierten Bereichen ab.

| CD/DVD-Format |   | 12 cm              | 8 cm              |
|---------------|---|--------------------|-------------------|
|               | А | 18 mm (0.71 Zoll)  |                   |
|               | В | 43 mm (1.69 Zoll)  |                   |
|               | С | 116 mm (4.57 Zoll) | 76 mm (2.99 Zoll) |
|               | D | 120 mm (4.72 Zoll) | 80 mm (3.15 Zoll) |
|               |   |                    |                   |
|               |   |                    |                   |

# Schnittstellenspezifikationen

Für Computer

Hi-Speed USB

# Wi-Fi-Spezifikationen

| Standards                                    | IEEE802.11b/g/n <sup>*1</sup>                  |  |
|----------------------------------------------|------------------------------------------------|--|
| Frequenzbereich                              | 2,4 GHz                                        |  |
| Koordinationsmodi                            | Infrastruktur, Ad hoc <sup>*2</sup>            |  |
| WLAN-Sicherheit                              | WEP (64/128 bit), WPA2-PSK (AES) <sup>*3</sup> |  |
| Maximal übertragene<br>Radiofrequenzleistung | 17 dBm (EIRP)                                  |  |

\*1 Kompatibel mit IEEE 802.11b/g/n oder IEEE 802.11b/g, je nachdem, wo das Gerät gekauft worden ist.

- \*2 Nicht unterstützt für IEEE 802.11n.
- \*3 Entspricht WPA2-Standards mit Unterstützung von WPA/WPA2 Personal.

# Sicherheitsprotokoll

| SSL/TLS | HTTPS Server/Client |
|---------|---------------------|
|         |                     |

# Abmessungen

| Abmessungen          | Speicher                    |  |
|----------------------|-----------------------------|--|
|                      | Breite: 547 mm (21.5 Zoll)  |  |
|                      | □ Tiefe: 289 mm (11.4 Zoll) |  |
|                      | □ Höhe: 187 mm (7.4 Zoll)   |  |
|                      | Drucken                     |  |
|                      | Breite: 547 mm (21.5 Zoll)  |  |
|                      | Tiefe: 571 mm (22.5 Zoll)   |  |
|                      | Höhe: 288 mm (11.3 Zoll)    |  |
| Gewicht <sup>*</sup> | ca. 6.0 kg (13.2 Pfund)     |  |

\* Ohne Tinte, Netzkabel und CD/DVD-Träger.

# **Elektrische Daten**

| Modell                                     | Modell 100-120 V                                                                                                   | Modell 220-240 V                                                                                                   |
|--------------------------------------------|----------------------------------------------------------------------------------------------------|----------------------------------------------------------------------------------------------------|
| Frequenzbereich                            | 50 bis 60 Hz                                                                                                    | 50 bis 60 Hz                                                                                                    |
| Nennstrom                                  | 0.6 A                                                                                                    | 0.3 A                                                                                                    |
| Leistungsaufnahme (mit USB-An-<br>schluss) | Drucken: ca. 13.0 W (ISO/IEC24712)<br>Bereitschaftsmodus: ca. 3.3 W<br>Ruhemodus: ca. 1.0 W<br>Netz aus: ca. 0.2 W | Drucken: ca. 13.0 W (ISO/IEC24712)<br>Bereitschaftsmodus: ca. 3.3 W<br>Ruhemodus: ca. 1.2 W<br>Netz aus: ca. 0.3 W |

#### Hinweis:

□ Informationen zur Spannung finden Sie auf dem Etikett am Drucker.

# Umgebungsbedingungen

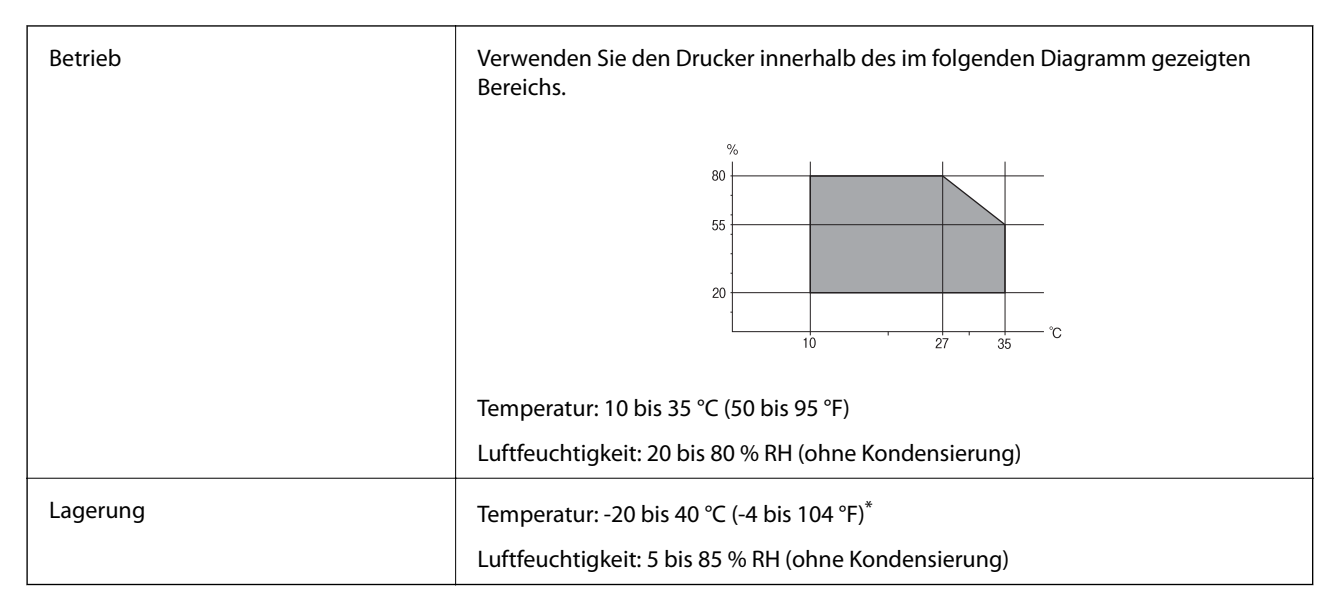

\* Kann einen Monat bei 40 °C (104 °F) gelagert werden.

### Umgebungsbedingungen für Tintenflaschen

| Aufbewahrungstemperatur | -20 bis 40 °C (-4.0 bis 104 °F) <sup>*</sup>                                                                        |
|-------------------------|----------------------------------------------------------------------------------------------------|
| Gefriertemperatur       | -15 °C (5.0 °F)<br>Bei einer Temperatur von 25 °C (77 °F) dauert es etwa 2 Stunden, bis die Tinte                   |
| Gemenemperatur          | Bei einer Temperatur von 25 °C (77 °F) dauert es etwa 2 Stunden, bis die Tinte aufgetaut und wieder verwendbar ist. |

\* Kann einen Monat bei 40 °C (104 °F) gelagert werden.

### Systemvoraussetzungen

- □ Windows 8.1 (32-bit, 64-bit)/Windows 8 (32-bit, 64-bit)/Windows 7 (32-bit, 64-bit)/Windows Vista (32-bit, 64-bit)/Windows XP Professional x64 Edition/Windows XP (32-bit)
- □ Mac OS X v10.10.x/Mac OS X v10.9.x/Mac OS X v10.8.x/Mac OS X v10.7.x/Mac OS X v10.6.8

#### Hinweis:

- □ *Mac OS X unterstützen möglicherweise einige Anwendungen und Funktionen nicht.*
- Das UNIX-Dateisystem (UFS) für Mac OS X wird nicht unterstützt.

# **Gesetzlich vorgeschriebene Informationen**

### Standards und Zulassungen für europäisches Modell

| Niederspannungsrichtlinie 2006/95/EC | EN60950-1        |
|--------------------------------------|------------------|
| EMV-Richtlinie 2004/108/EC           | EN55022 Klasse B |
|                                      | EN61000-3-2      |
|                                      | EN61000-3-3      |
|                                      | EN55024          |
| R&TTE-Richtlinie 1999/5/EC           | EN300 328        |
|                                      | EN301 489-1      |
|                                      | EN301 489-17     |
|                                      | EN60950-1        |

Für Benutzer in Europa

Wir, die Seiko Epson Corporation, erklären hiermit, dass folgendes Gerätemodell den wesentlichen Anforderungen und anderen relevanten Bestimmungen der Richtlinie 1999/5/EC entspricht:

#### B412C

Zur Verwendung ausschließlich in den Ländern Irland, Großbritannien, Österreich, Deutschland, Liechtenstein, Schweiz, Frankreich, Belgien, Luxemburg, Niederlande, Italien, Portugal, Spanien, Dänemark, Finnland, Norwegen, Schweden, Island, Kroatien, Zypern, Griechenland, Slowenien, Malta, Bulgarien, Tschechien, Estland, Ungarn, Lettland, Litauen, Polen, Rumänien und Slowakei.

Epson übernimmt keine Verantwortung für die Nichtbeachtung der Schutzvorschriften, die durch eine nicht empfohlene Änderung der Produkte entsteht.

# CE

# Einschränkungen beim Kopieren

Beachten Sie die folgenden Einschränkungen, um den Drucker in einer verantwortlichen und gesetzlichen Weise zu verwenden.

Das Kopieren der folgenden Objekte ist gesetzlich verboten:

- Banknoten, Münzen, staatliche handelbare Wertpapiere, staatliche Schuldverschreibungen und Kommunalanleihen
- 🖵 Unbenutzte Briefmarken, frankierte Postkarten und andere offizielle Postsachen mit gültiger Freimachung
- □ Staatliche Steuerzeichen und nach einem gesetzlichen Verfahren ausgegebene Wertpapiere

Beim Kopieren der folgenden Dokumente ist Vorsicht angebracht:

- Private handelbare Wertpapiere (Börsenzertifikate, übertragbare Schuldverschreibungen, Schecks usw.), Monatskarten, Konzessionen usw.
- Dässe, Führerscheine, Kfz-Prüfsiegel, Straßenbenutzungsausweise, Nahrungsmittelkarten, Fahrkarten usw.

#### Hinweis:

Das Kopieren dieser Dokumente kann auch gesetzlich verboten sein.

Verantwortlicher Umgang mit urheberrechtlich geschütztem Material:

Ein Missbrauch des Druckers liegt vor, wenn urheberrechtlich geschütztes Material widerrechtlich kopiert wird. Außer wenn Sie auf Empfehlung eines versierten Anwalts handeln, sollten Sie die Genehmigung des Inhabers der Urheberrechte einholen, bevor Sie veröffentlichtes Material kopieren.

# **Transportieren des Druckers**

Wenn Sie den Drucker umstellen oder reparieren und daher transportieren müssen, befolgen Sie die nachfolgenden Schritte, um den Drucker einzupacken.

#### Wichtig:

- Beim Lagern oder Transportieren darf der Drucker nicht gekippt, vertikal aufgestellt oder auf den Kopf gestellt werden. Anderenfalls kann Tinte austreten.
- □ Tintenflaschen nach dem Entfernen der Dichtung beim Aufbewahren oder Transportieren nicht kippen und keinen Stößen oder Temperaturschwankungen aussetzen. Andernfalls kann Tinte austreten, selbst wenn die Tintenflasche mit dem Deckel fest verschlossen ist. Achten Sie darauf, die Tintenflasche beim Festdrehen des Deckels aufrecht zu halten, und ergreifen Sie Maßnahmen, um ein Auslaufen beim Transportieren der Flasche zu verhindern.
- **G** Stellen Sie geöffnete Tintenflaschen nicht zusammen mit dem Drucker in den Karton.

1. Schalten Sie den Drucker durch Drücken der Taste 😃 aus.

2. Vergewissern Sie sich, dass die Betriebsanzeige erlischt, und ziehen Sie dann das Netzkabel ab.

#### Wichtig:

Ziehen Sie den Netzstecker, wenn die Betriebsanzeige aus ist. Andernfalls kehrt der Druckkopf nicht in seine Ausgangsposition zurück. Dadurch könnte die Tinte austrocknen und es nicht mehr möglich sein, zu drucken.

- 3. Ziehen Sie alle Kabel wie das Netzkabel und das USB-Kabel ab.
- 4. Entnehmen Sie sämtliches Papier aus dem Drucker.
- 5. Öffnen Sie die Druckerabdeckung. Sichern Sie den Druckkopf mit Klebeband am Gehäuse.

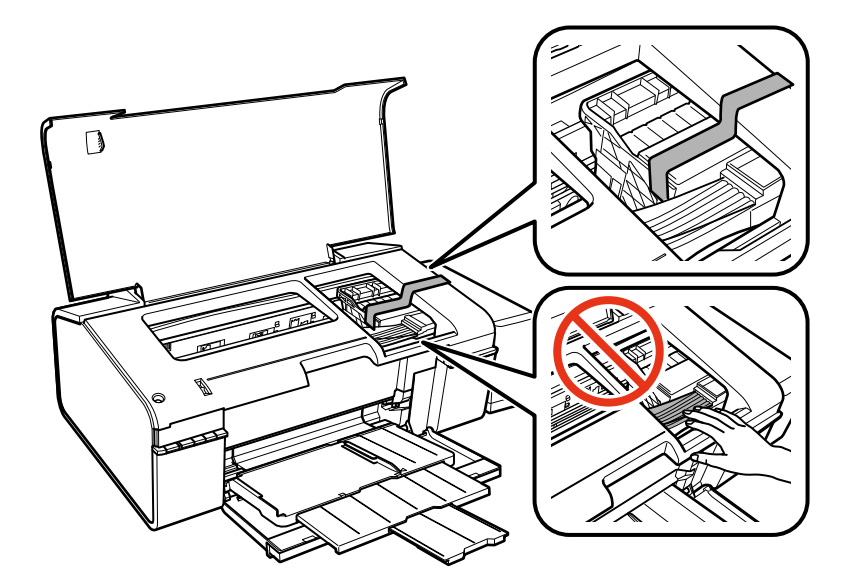

6. Schließen Sie die Druckerabdeckung.

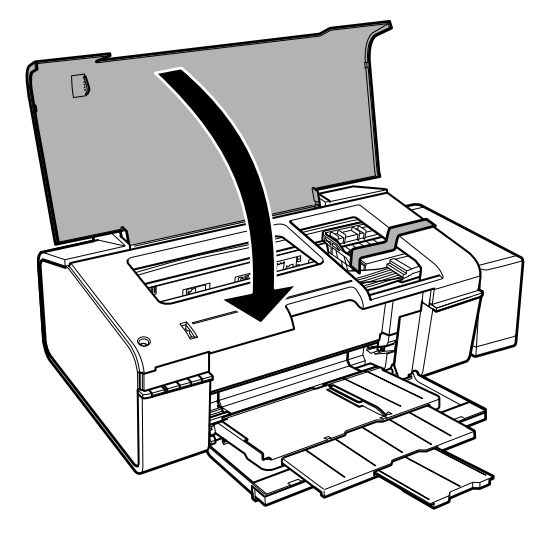

7. Bereiten Sie den Drucker wie nachfolgend gezeigt zum Einpacken vor.

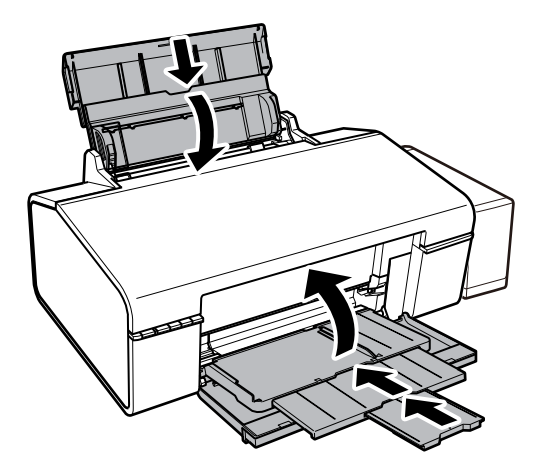

8. Die Tintenbehältereinheit vom Drucker trennen und ablegen. Achten Sie dann darauf, den Tintenbehälter mit dem Deckel zu verschließen.

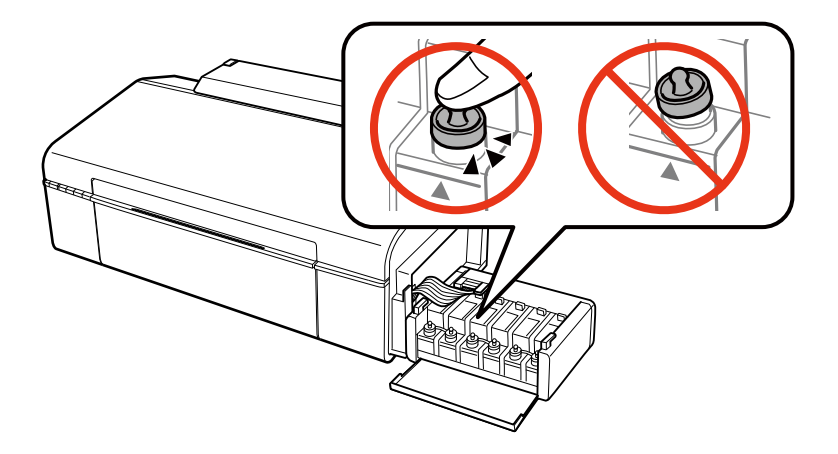

- 9. Die Tintenbehältereinheit am Drucker einsetzen.
- 10. Packen Sie den Drucker unter Verwendung von Schutzmaterial in seinen Karton, um zu verhindern, dass sich der Tintenbehälter löst.

Wenn Sie den Drucker wieder in Betrieb nehmen, achten Sie darauf, das den Druckkopf sichernde Klebeband vorher zu entfernen. Falls die Druckqualität beim nächsten Druck abgenommen hat, reinigen Sie den Druckkopf und richten Sie ihn aus.

#### Zugehörige Informationen

- ➡ "Bezeichnungen und Funktionen der Teile" auf Seite 9
- ➡ "Überprüfen und Reinigen des Druckkopfs" auf Seite 52
- ➡ "Ausrichten des Druckkopfs" auf Seite 54

# Weitere Unterstützung

# Website des technischen Supports

Wenn Sie weitere Hilfe benötigen, rufen Sie die folgende Website des technischen Supports von Epson auf. Wählen Sie Ihr Land oder Ihre Region und gehen Sie zum Supportabschnitt Ihrer regionalen Epson-Website. Hier finden Sie auch die neuesten Treiber, häufig gestellte Fragen (FAQs), Handbücher bzw. andere herunterladbare Materialien.

#### http://support.epson.net/

#### http://www.epson.eu/Support (Europa)

Wenn das Epson-Produkt nicht ordnungsgemäß funktioniert und Sie das Problem nicht lösen können, wenden Sie sich an den Epson-Support.

### Kontaktaufnahme mit dem Epson-Support

### Bevor Sie sich an Epson wenden

Wenn das Epson-Produkt nicht ordnungsgemäß funktioniert und Sie das Problem nicht mithilfe der Informationen zur Fehlerbehebung in den Produkthandbüchern lösen können, wenden Sie sich an den Epson-Support. Wenn der Epson-Support für Ihr Land nachfolgend nicht aufgeführt ist, wenden Sie sich an den Händler, bei dem Sie dieses Produkt erworben haben.

Der Epson-Support kann Ihnen schneller helfen, wenn Sie die folgenden Informationen bereithalten:

Seriennummer des Produkts

(Das Typenschild mit der Seriennummer befindet sich in der Regel auf der Geräterückseite.)

- Produktmodell
- □ Softwareversion des Produkts

(Klicken Sie auf About, Version Info oder eine ähnliche Schaltfläche in der Gerätesoftware.)

- □ Marke und Modell Ihres Computers
- □ Name und Version des auf Ihrem Computer installierten Betriebssystems
- Namen und Versionen der Softwareanwendungen, die Sie normalerweise mit dem Gerät verwenden

#### Hinweis:

Je nach Gerät sind die Netzwerkeinstellungen möglicherweise im Gerätespeicher abgelegt. Aufgrund von Geräteausfällen oder Reparaturen könnten Einstellungen verloren gehen. Epson ist nicht haftbar für den Verlust von Daten, für das Sichern oder Wiederherstellen von Einstellungen selbst innerhalb des Garantiezeitraums. Wir empfehlen Ihnen, eine eigene Datensicherung vorzunehmen oder wichtige Informationen zu notieren.

### Hilfe für Benutzer in Europa

Im Gesamteuropäischen Garantieschein finden Sie Informationen, wie Sie sich an den Epson-Support wenden können.

### Hilfe für Benutzer in Taiwan

Kontaktdaten für Informationen, Support und Services:

#### World Wide Web

#### http://www.epson.com.tw

Informationen zu den technischen Daten des Produkts, Treiber zum Herunterladen und Produktanfragen sind verfügbar.

#### Epson HelpDesk (Telefon: +02-80242008)

Unser HelpDesk-Team kann Sie telefonisch bei folgenden Problemen unterstützen:

- □ Verkaufsanfragen und Produktinformationen
- □ Fragen zur Produktverwendung oder bei Problemen
- □ Fragen zu Reparaturservice und Gewährleistung

#### **Reparaturservice-Center:**

| Telefonnummer | Faxnummer    | Adresse                                                                           |
|---------------|--------------|-----------------------------------------------------------------------------------|
| 02-23416969   | 02-23417070  | No.20, Beiping E. Rd., Zhongzheng Dist., Taipei City 100, Taiwan                  |
| 02-27491234   | 02-27495955  | 1F., No.16, Sec. 5, Nanjing E. Rd., Songshan Dist., Taipei City 105,<br>Taiwan    |
| 02-32340688   | 02-32340699  | No.1, Ln. 359, Sec. 2, Zhongshan Rd., Zhonghe City, Taipei County<br>235, Taiwan  |
| 039-605007    | 039-600969   | No.342-1, Guangrong Rd., Luodong Township, Yilan County 265,<br>Taiwan            |
| 038-312966    | 038-312977   | No.87, Guolian 2nd Rd., Hualien City, Hualien County 970, Taiwan                  |
| 03-4393119    | 03-4396589   | 5F., No.2, Nandong Rd., Pingzhen City, Taoyuan County 32455,<br>Taiwan            |
| 03-5325077    | 03-5320092   | 1F., No.9, Ln. 379, Sec. 1, Jingguo Rd., North Dist., Hsinchu City 300,<br>Taiwan |
| 04-23011502   | 04-23011503  | 3F., No.30, Dahe Rd., West Dist., Taichung City 40341, Taiwan                     |
| 04-2338-0879  | 04-2338-6639 | No.209, Xinxing Rd., Wuri Dist., Taichung City 414, Taiwan                        |
| 05-2784222    | 05-2784555   | No.463, Zhongxiao Rd., East Dist., Chiayi City 600, Taiwan                        |
| 06-2221666    | 06-2112555   | No.141, Gongyuan N. Rd., North Dist., Tainan City 704, Taiwan                     |
| 07-5520918    | 07-5540926   | 1F., No.337, Minghua Rd., Gushan Dist., Kaohsiung City 804, Taiwan                |
| 07-3222445    | 07-3218085   | No.51, Shandong St., Sanmin Dist., Kaohsiung City 807, Taiwan                     |
| 08-7344771    | 08-7344802   | 1F., No.113, Shengli Rd., Pingtung City, Pingtung County 900,<br>Taiwan           |

### Hilfe für Benutzer in Singapur

Folgende Informationsquellen, Support und Services erhalten Sie bei Epson Singapore:

#### World Wide Web

http://www.epson.com.sg

Informationen zu den technischen Daten des Produkts, Treiber zum Herunterladen, häufig gestellte Fragen (FAQ), Verkaufsanfragen und technischer Support sind per E-Mail erhältlich.

#### Epson-HelpDesk (Telefon: (65) 6586 3111)

Unser HelpDesk-Team kann Sie telefonisch bei folgenden Problemen unterstützen:

- Verkaufsanfragen und Produktinformationen
- □ Fragen zur Produktverwendung oder bei Problemen
- □ Fragen zu Reparaturservice und Gewährleistung

### Hilfe für Benutzer in Thailand

Kontaktdaten für Informationen, Support und Services:

#### World Wide Web

#### http://www.epson.co.th

Informationen zu den technischen Daten des Produkts, Treiber zum Herunterladen, häufig gestellte Fragen (FAQ) und E-Mail sind verfügbar.

#### Epson-Hotline (Telefon: (66) 2685-9899)

Unser Hotline-Team kann Sie telefonisch bei folgenden Fragen unterstützen:

- □ Verkaufsanfragen und Produktinformationen
- Fragen zur Produktverwendung oder bei Problemen
- □ Fragen zu Reparaturservice und Gewährleistung

### Hilfe für Benutzer in Vietnam

Kontaktdaten für Informationen, Support und Services: Epson-Hotline (Telefon): 84-8-823-9239 Servicecenter: 80 Truong Dinh Street, District 1, Ho Chi Minh City, Vietnam.

### Hilfe für Benutzer in Indonesien

Kontaktdaten für Informationen, Support und Services:

#### World Wide Web

http://www.epson.co.id

- $\hfill\square$ Informationen zu den technischen Daten des Produkts, Treiber zum Herunterladen
- 🖵 Häufig gestellte Fragen (FAQ), Fragen zum Verkauf, Fragen per E-Mail

#### **Epson-Hotline**

□ Verkaufsanfragen und Produktinformationen

#### □ Technischer Support

Telefon: (62) 21-572 4350 Fax: (62) 21-572 4357

#### **Epson-Service-Center**

| Jakarta    | Mangga Dua Mall, 3rd floor, No 3A/B<br>Jl. Arteri Mangga Dua,<br>Jakarta | Telefon/Fax: (62) 21-62301104                   |
|------------|--------------------------------------------------------------------------|-------------------------------------------------|
| Bandung    | Lippo Center, 8th floor<br>Jl. Gatot Subroto No. 2<br>Bandung            | Telefon/Fax: (62) 22-7303766                    |
| Surabaya   | Hitech Mall, lt IIB, No. 12<br>Jl. Kusuma Bangsa 116 – 118<br>Surabaya   | Telefon: (62) 31-5355035<br>Fax: (62)31-5477837 |
| Yogyakarta | Hotel Natour Garuda<br>Jl. Malioboro No. 60<br>Yogyakarta                | Telefon: (62) 274-565478                        |
| Medan      | Wisma HSBC, 4th floor<br>Jl. Diponegoro No. 11<br>Medan                  | Telefon/Fax: (62) 61-4516173                    |
| Makassar   | MTC Karebosi Lt. III Kav. P7-8<br>JI. Ahmad Yani No. 49<br>Makassar      | Telefon: (62)411-350147/411-350148              |

### Hilfe für Benutzer in Hongkong

Benutzer sind herzlich eingeladen, sich an Epson Hong Kong Limited zu wenden, um technischen Support und andere Kundendienstleistungen zu erhalten.

#### Homepage im Internet

Epson Hong Kong hat eine lokale Homepage auf Chinesisch und Englisch im Internet eingerichtet, um Benutzern die folgenden Informationen bereitzustellen:

- Produktinformationen
- □ Antworten auf häufig gestellte Fragen (FAQs)
- Neueste Versionen von Treibern f
  ür Epson-Produkte
- Benutzer können über folgende Adresse auf unsere Homepage im World Wide Web zugreifen:

http://www.epson.com.hk

#### Hotline für technischen Support

Sie können sich auch unter den folgenden Telefon- und Faxnummern an unsere technischen Mitarbeiter wenden:

Telefon: (852) 2827-8911

Fax: (852) 2827-4383

### Hilfe für Benutzer in Malaysia

Kontaktdaten für Informationen, Support und Services:

#### World Wide Web

http://www.epson.com.my

Informationen zu den technischen Daten des Produkts, Treiber zum Herunterladen

🖵 Häufig gestellte Fragen (FAQ), Fragen zum Verkauf, Fragen per E-Mail

#### Epson Trading (M) Sdn. Bhd.

Head Office:

Telefon: 603-56288288

Fax: 603-56288388/399

Epson-Helpdesk:

□ Verkaufsanfragen und Produktinformationen (Infoline)

Telefon: 603-56288222

 Fragen zu Reparaturservices und Gewährleistung, Produktverwendung und zum technischen Support (Techline)

Telefon: 603-56288333

### Hilfe für Benutzer in Indien

Kontaktdaten für Informationen, Support und Services:

#### World Wide Web

#### http://www.epson.co.in

Informationen zu den technischen Daten des Produkts, Treiber zum Herunterladen und Produktanfragen sind verfügbar.

#### **Epson India Head Office – Bangalore**

Telefon: 080-30515000

Fax: 30515005

#### **Epson India Regional Offices:**

| Standort | Telefonnummer      | Faxnummer    |
|----------|--------------------|--------------|
| Mumbai   | 022-28261515/16/17 | 022-28257287 |
| Delhi    | 011-30615000       | 011-30615005 |
| Chennai  | 044-30277500       | 044-30277575 |

| Standort   | Telefonnummer                  | Faxnummer    |
|------------|--------------------------------|--------------|
| Kolkata    | 033-22831589/90                | 033-22831591 |
| Hyderabad  | 040-66331738/39                | 040-66328633 |
| Cochin     | 0484-2357950                   | 0484-2357950 |
| Coimbatore | 0422-2380002                   | NA           |
| Pune       | 020-30286000/30286001/30286002 | 020-30286000 |
| Ahmedabad  | 079-26407176/77                | 079-26407347 |

#### Helpline

Für Service, Produktinfo oder Patronenbestellungen – 18004250011 (9 bis 21 Uhr) – gebührenfrei.

Für Service (CDMA & Mobile-Benutzer) – 3900 1600 (9 bis 18 Uhr), lokale Vorwahl voranstellen

### Hilfe für Benutzer auf den Philippinen

Benutzer sind herzlich eingeladen, sich unter den nachfolgenden Telefon- und Faxnummern und nachfolgender E-Mail-Adresse an Epson Philippines Corporation zu wenden, um technischen Support und andere Kundendienstleistungen zu erhalten:

Amtsleitung: (63-2) 706 2609 Fax: (63-2) 706 2665 Helpdesk-Direktleitung: (63-2) 706 2625 E-Mail: epchelpdesk@epc.epson.com.ph

#### World Wide Web

#### http://www.epson.com.ph

Informationen zu den technischen Daten des Produkts, Treiber zum Herunterladen, häufig gestellte Fragen (FAQ) und Fragen per E-Mail sind verfügbar.

#### Gebührenfreie Rufnummer: 1800-1069-EPSON (37766)

Unser Hotline-Team kann Sie telefonisch bei folgenden Fragen unterstützen:

- Verkaufsanfragen und Produktinformationen
- □ Fragen zur Produktverwendung oder bei Problemen
- □ Fragen zu Reparaturservice und Gewährleistung